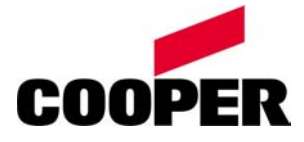

### Installation - instruction manual

Visualisation -and monitoring software CGVision and CEAG OPC-Server

For monitoring and digital control of CEAG emergency lighting systems

400 71 347 387(E)

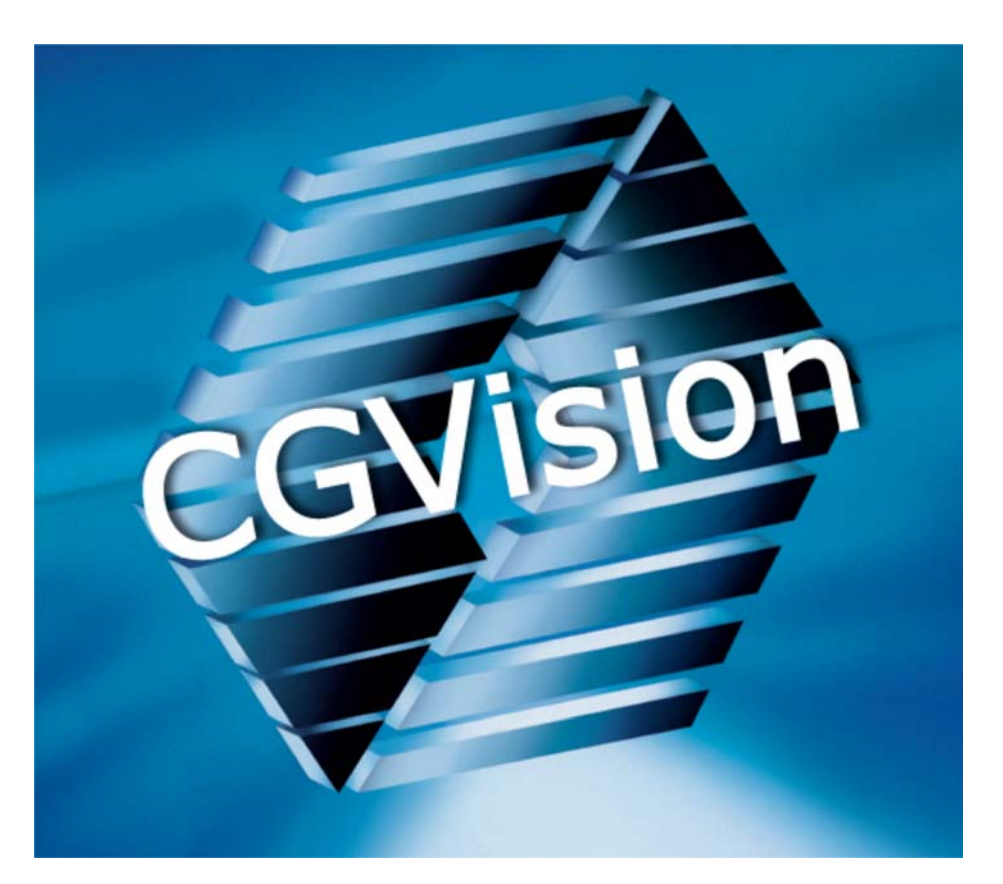

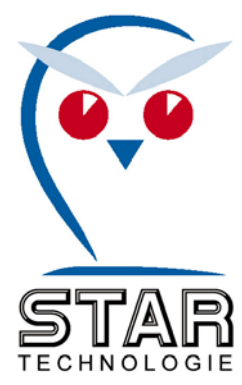

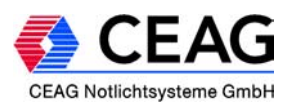

## Contents

| 1     | Installation manual                             | page 4   |
|-------|-------------------------------------------------|----------|
| 1.1   | Setup CGVision                                  | page 5   |
| 1.1.1 | Auto-Setup CGVision, OPC CG-S/ZB96/GVL24.1/CG48 | page 6   |
| 1.1.2 | Manual Installation - CGVision                  | page 21  |
| 1.1.3 | Manual Installation - OPC Server CG-S           | page 24  |
| 1.1.4 | Manual Installation - OPC Server ZB96           | page 28  |
| 1.1.5 | Manual Installation – OPC Server GVL24.1/CG48   | page 32  |
| 1.2   | UPDATE-Instruction                              | page 36  |
| 2     | Instruction manual - CGVision                   | page 38  |
| 2.1   | Main group picture                              | page 39  |
| 2.2   | Device group picture                            | page 44  |
| 3     | Device family - CG2000                          | page 52  |
| 3.1   | Device picture                                  | page 52  |
| 3.2   | Circuit picture                                 | page 58  |
| 3.3   | General displayoptions                          | page 61  |
| 4     | Device family - ZB-S                            | page 62  |
| 4.1   | Device picture                                  | page 62  |
| 4.2   | SKU picture                                     | page 72  |
| 4.3   | Circuit picture                                 | page 74  |
| 4.3.1 | Circuit configuration                           | page 75  |
| 4.3.2 | Luminaire configuration                         | page 76  |
| 4.4   | General displayoptions                          | page 77  |
| 5     | Device family – ZB96                            | page 78  |
| 5.1   | Configuration of a ZB96/Euro ZB.1 EGA-line      | page 78  |
| 5.2   | CGP dataimport – ZB96                           | page 80  |
| 5.3   | Device picture                                  | page 81  |
| 5.4   | SKU picture                                     | page 89  |
| 5.4.1 | Circuit configuration                           | page 91  |
| 5.5   | Circuit picture                                 | page 92  |
| 5.6   | General displayoptions                          | page 95  |
| 6     | Device family – GVL 24.1                        | page 96  |
| 6.1   | Configuration of a GVL 24.1 EGA-line            | page 96  |
| 6.2   | CGP dataimport – GVL 24.1 / CG48                | page 98  |
| 6.3   | Device picture – GVL 24.1                       | page 99  |
| 6.4   | Inverter installation                           | page 104 |
| 6.4.1 | CG 12-single monitoring for up to 12 luminaires | page 106 |
| 6.5   | Circuit picture                                 | page 107 |
| 6.6   | General displayoptions                          | page 108 |

# Inhalt

| 7     | Device family – CG 48                                  | page 109 |
|-------|--------------------------------------------------------|----------|
| 7.1   | Configuration of a CG48 / GVL 24.1 EGA-line            | page 109 |
| 7.2   | CGP dataimport – CG48 / GVL 24.1                       | page 111 |
| 7.3   | Device picture – CG48                                  | page 112 |
| 7.4   | Circuit picture                                        | page 117 |
| 7.4.1 | Circuit configuration                                  | page 118 |
| 7.5   | Circuit picture                                        | page 119 |
| 7.6   | General displayoptions                                 | page 120 |
| 8     | Building layout programming                            | page 121 |
| 8.1   | General informations for CGVision building layout prog | page 121 |
| 8.2   | Preparation of building layout pictures                | page 122 |
| 8.3   | Creation of building layouts in the CGVision           | page 123 |
| 8.3.1 | Selection and placement of the building layout         | page 123 |
| 8.3.2 | Selection and placement of the luminaires              | page 126 |
| 8.4   | Using the building layouts                             | page 131 |
| 8.4.1 | Load and use                                           | page 131 |
| 8.4.2 | Extended functions                                     | page 133 |
| 8.5   | Safe/Load of a building layout programming             | page 135 |
| 8.6   | CGP-Dataimport of a building layout programming        | page 140 |

# 1. Installation manual

### Note: Please read this manual carefully before installing the software !

#### Installation CGVision and CEAG OPC-Server:

After inserting the installation CD, the auto-setup starts and following picture appears:

(Remark: The function "Auto-Setup" of the CD-Rom drive must be activated! If the installation does not start automatically, click >> Start, Run...<< and enter "x:\CGVisionSetup.exe". (x represents the name of your CD drive).

#### 💐 CGVision Setup

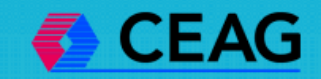

### CGVision Setup V3.01

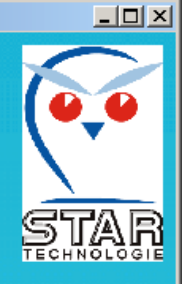

Copyright 2006 CEAG Notlichtsysteme GmbH. Alle Rechte vorbehalten. Texte, Grafiken, Inhalte, Layout und Logos sind urheberrechtlich geschützt und Eigentum der CEAG Notlichtsysteme GmbH. Insbesondere jede Vervielfältigung, Veröffentlichung, Aufführung, Vermietung und/oder Leihe der CD, einzelner Inhalte der CD oder Teile des Produktes ist ohne Einwilligung von CEAG Notlichtsysteme GmbH untersagt und wird strafund zivilrechtlich verfolgt. Die CEAG Notlichtsysteme GmbH haftet nicht für Schäden oder Folgeschäden, die dem Benutzer durch die von ihr vertriebenen Software entstehen, gleich, ob dieser Schaden durch von ihr produzierte, lizensierte oder in sonstiger Weise benutzte Software verursacht wurde. Dieser Haftungsausschluß erstreckt sich auf jegliche Schadensformen, die aus dem Gebrauch der Software entstehen, insbesondere auf zugesicherte Eigenschaften und jegliche Vermögensschäden.

Ich stimme den Lizenzbedingungen zu.

Setup Deutsch

Ich lehne die Lizenzbedingungen ab.

Copyright 2006 CEAG Notlichtsysteme GmbH. All rights reserved. The text, graphics, contents, layout and logos are proprietary and copyrighted by CEAG Notlichtsysteme GmbH. In particular, the duplication, publication, presentation, renting and/or leasing of the CD, parts of the CD, or parts of the product is not permissible without the prior consent of CEAG Notlichtsysteme GmbH and will be subject to criminal and / or civil lawsuit. CEAG Notlichtsysteme GmbH will not be liable for any damage or consequential damage incurred by users as result of the distribution of this software, regardless of whether such damage has incurred in connection with the production, licensing or use of said software. This exclusion of liability refers to any type of damage resulting from the use of the software, and in particular to the intended use and any consequential damage and economic loss.

I accept the licence agreement.

Setup Englisch

I do not accept the licence agreement.

To change to the menu, you have to accept the licence agreement. With a click on the button "Setup deutsch" or "Setup englisch" you will enter the menu.

### 1.1 Setup CGVision

Following picture CGVision Setup Version X.XX comes up:

Preparing:

Before installing the CGVision software, it is necessary to install the LON-USB Interface. Therefore connect the LON-USB Interface with a free USB-Port. The computer automatically finds new hardware, and an installation of a driver will follow. Please follow the instructions. It is recommended to select

"automatically search of driver on drives".

The driver of the LON-USB Interface is on the CGVision CD in the folder: CD-drive: \ CG-S USB Driver\ LonUsb.

| CGVision Setup           |                                                                                                    |
|--------------------------|----------------------------------------------------------------------------------------------------|
| CEAG                     | CGVision Setup V3.01                                                                                                    |
| Setup USB CG-S Interface | Please connect the Easylon USB Interface (CEAG CG-S - Interface) to your PC in order to install the driver.<br>The driver is available on the setup CD in the folder "\CG-S USB Driver\LonUsb". Please follow the setup<br>instructions. |
| Setup CGVision           | CGVision will be installed on your PC.<br>System requirements: Microsoft Windows 2000 or Microsoft Windows XP!                                                                                                    |
| Setup OPC CG-S           | The CEAG OPC server for ZB-S and CG2000 will be installed on your PC.<br>A license key is needed to keep running the OPC for more than 120 minuites.                                                                                     |
| Setup OPC ZB96           | The CEAG OPC server for ZB96 will be installed on your PC.<br>A dongle is needed to keep running the OPC for more than 120 minutes.                                                                                                    |
| Setup OPC GVL24.1/CG48   | The CEAG OPC server for GVL24.1/CG48 will be installed on your PC.<br>A dongle is needed to keep running the OPC for more than 120 minutes.                                                                                              |
| Automatic Setup          | All programs will be installed on your PC automatically.<br>Please, note the information above.                                                                                                    |
|                          | End Install CEAG screensaver                                                                                                    |

Please note: It is not allowed to install the CGVision for more times (e.g.: update). It is necessary to deinstall the old version before installation of a new version !

## For a complete installation of CGVision with CEAG OPC-Server (Software interface), it is recommended to choose the installation via "Automatic Setup" (green button) !

This will first start the installation of CGVision, followed by the installation of CEAG OPC-Server. After the installation routine, the system will reboot to take over the required configurations.

The "Automatic Setup" is described on the next pages.

It is possible to do an individual installation of each component, that means CGVison or CEAG OPC-Server can be installed independently.

If the CGVison and the OPC-Server are installed individually, please note that the CGVision has to be installed first, and then the OPC-Server ! This is necessary, because only after installing of the OPC-Server a rebooting is required.

The individual installation is described in chapter 1.1.2, 1.1.3, 1.1.4 and 1.1.5 "manual installation"

### 1.1.1 Auto-Setup - CGVision, OPC CG-S, OPC ZB96 , OPC GVL/CG48

With the (green) button "Automatical Setup", the complete Installation for CGVision and the OPC-Server can start. Due to a technical restriction the following window appears first:

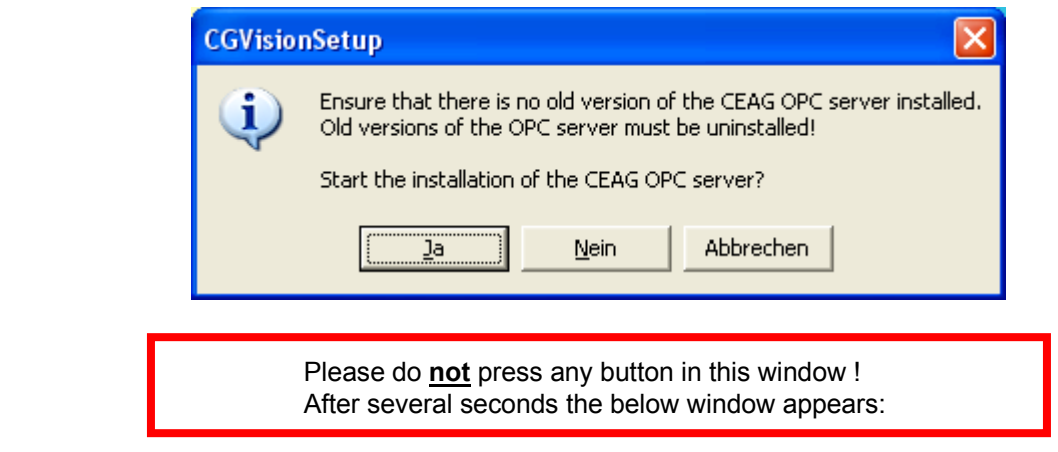

#### **CGVision:**

When the InstallShield Wizard starts, please continue with clicking "Next".

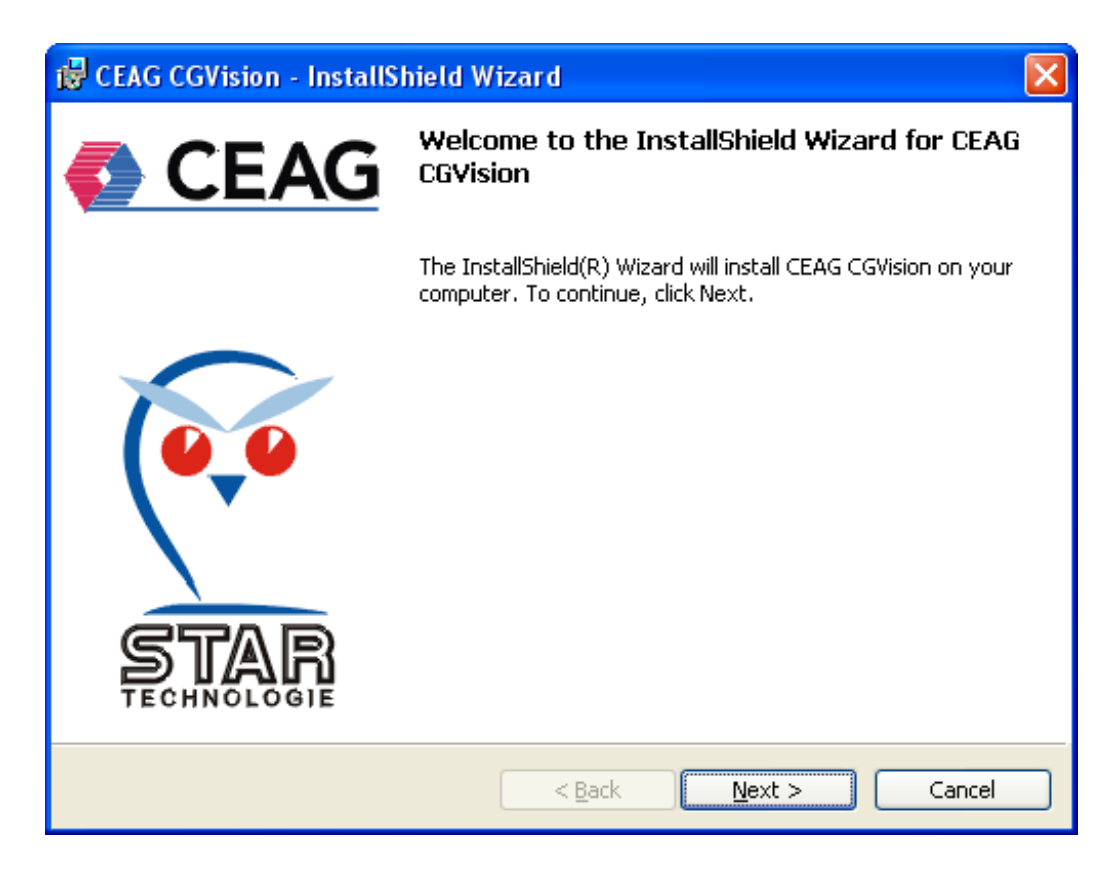

On the following picture the target directory will suggest the wizard. It is recommended to maintain the suggested directory.

Continue with "Next". (With "Change" you are able to change the target directory)

| 🔂 CEAG C                      | GVision - InstallShield Wizard 🛛 🛛 🔀                                                                                  |
|-------------------------------|----------------------------------------------------------------------------------------------------|
| <b>Destinati</b><br>Click Nex | on Folder<br><t a="" change="" click="" different="" folder,="" folder.<="" install="" or="" td="" this="" to=""></t> |
| TostallShield -               | Install CEAG CGVision to:<br>C:\Programme\CEAG\cgvision\                                                              |
| 112031211003                  | < <u>B</u> ack <u>Next</u> > Cancel                                                                                   |

Continue with "Install":

| 🙀 CEAG CGVision - InstallShield Wizard                                                                          | × |
|----------------------------------------------------------------------------------------------------|---|
| Ready to Install the Program The wizard is ready to begin installation.                                         | G |
| If you want to review or change any of your installation settings, click Back. Click Cancel to exit the wizard. |   |
| Current Settings:                                                                                               |   |
| Setup Type:                                                                                                    |   |
| Destination Folder:                                                                                             |   |
| C:\Programme\CEAG\cgvision\                                                                                     |   |
| User Information:                                                                                               |   |
| Name: CEAG                                                                                                    |   |
| Company: CEAG Notlichtsysteme GmbH                                                                              |   |
| InstallShield                                                                                                   |   |
| < <u>B</u> ack Install Cancel                                                                                   |   |

Controlpicture of the installation with a progress display:

| 🔂 CEAG CO                                                                                                    | GVision - InstallShield Wizard                                                                                  |
|----------------------------------------------------------------------------------------------------|----------------------------------------------------------------------------------------------------|
| <b>Installing</b><br>The prog                                                                                                    | ram features you selected are being installed.                                                                  |
| i de la companya de la companya de l | Please wait while the InstallShield Wizard installs CEAG CGVision. This may<br>take several minutes.<br>Status: |
| InstallShield –                                                                                                    | < <u>B</u> ack <u>N</u> ext > Cancel                                                                            |

The installation of CGVision has now finished. Please click "Finish", to exit the installation routine.

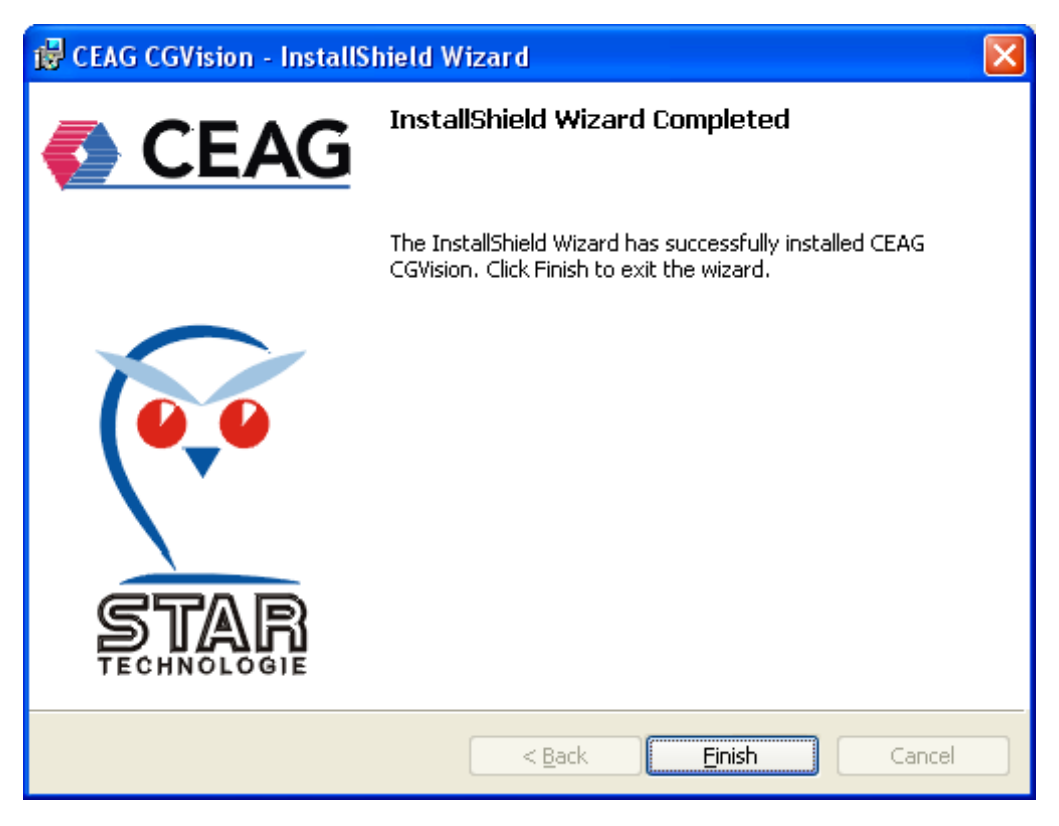

#### **OPC-Server CG-S:**

The window for the installation of the OPC-server appears again:

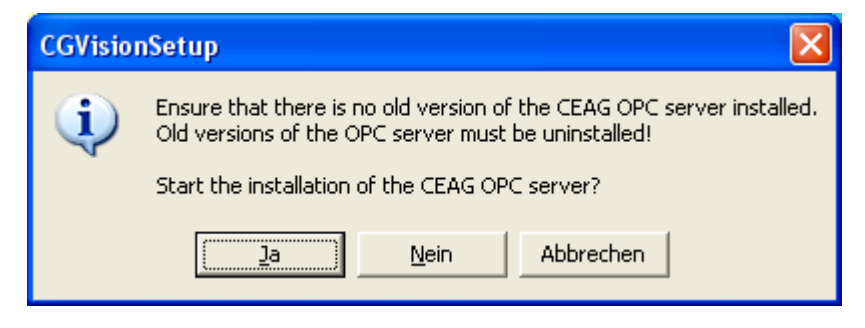

If an old version of CEAG OPC-Server is not installed, the installation can be continued with "Ja" (Yes).

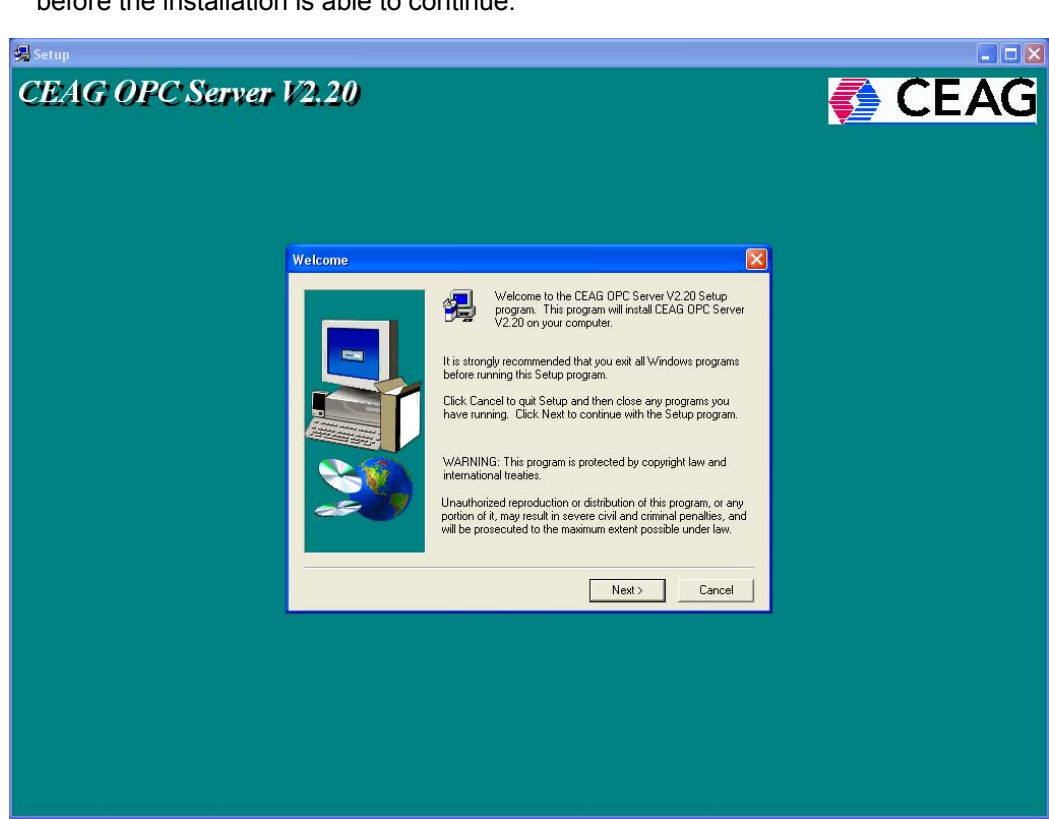

After start of the installation, a message appears to close all Windows applications, before the installation is able to continue.

Continue with "Next".

In the following window you are able to type in your "Name" and your "Company". (max. 40 letters each field are allowed). Continue with "Next".

| User Information |                                                                |                                                                                                    |
|------------------|----------------------------------------------------------------|----------------------------------------------------------------------------------------------------|
|                  | Please ente<br>you work.<br>N <u>a</u> me:<br><u>C</u> ompany: | r your name and the name of the company for whom           CEAG           CEAG Notlichtsysteme GmbH |
|                  |                                                                | < <u>B</u> ack <u>N</u> ext > Cancel                                                                |

Now you have the possibility to select the destination directory appears again. It is recommended to hold the default destination directory, as well. Continue with "Next":

| Choose Destination Lo | cation 🔀                                                                                                    |
|-----------------------|----------------------------------------------------------------------------------------------------|
|                       | Setup will install CEAG OPC Server V2.20 in the following folder.<br>To install to this folder, click Next.<br>To install to a different folder, click Browse and select another<br>folder.<br>You can choose not to install CEAG OPC Server V2.20 by<br>clicking Cancel to exit Setup. |
|                       | C:\Programme\CEAG\OPCBrowse                                                                                                    |
|                       | < <u>B</u> ack <u>Next</u> Cancel                                                                                                    |

A request of the icon name follows, please hold the suggestion. Continue with "Next":

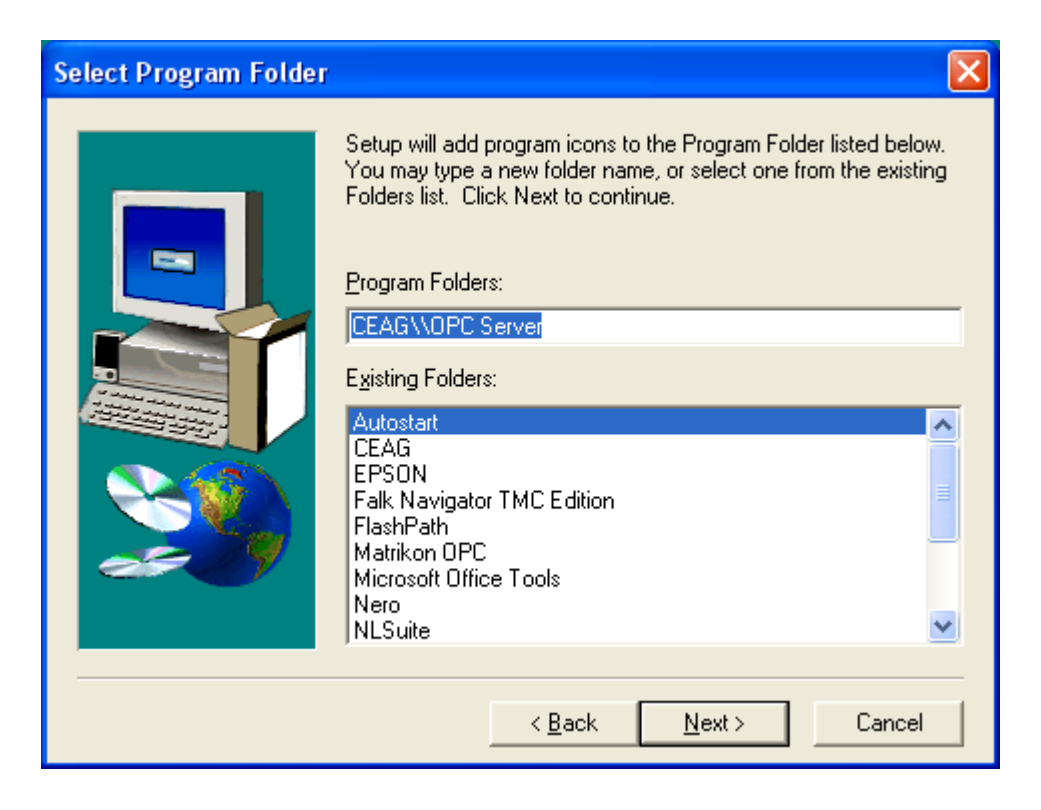

Controlpicture of the installation with a progress display:

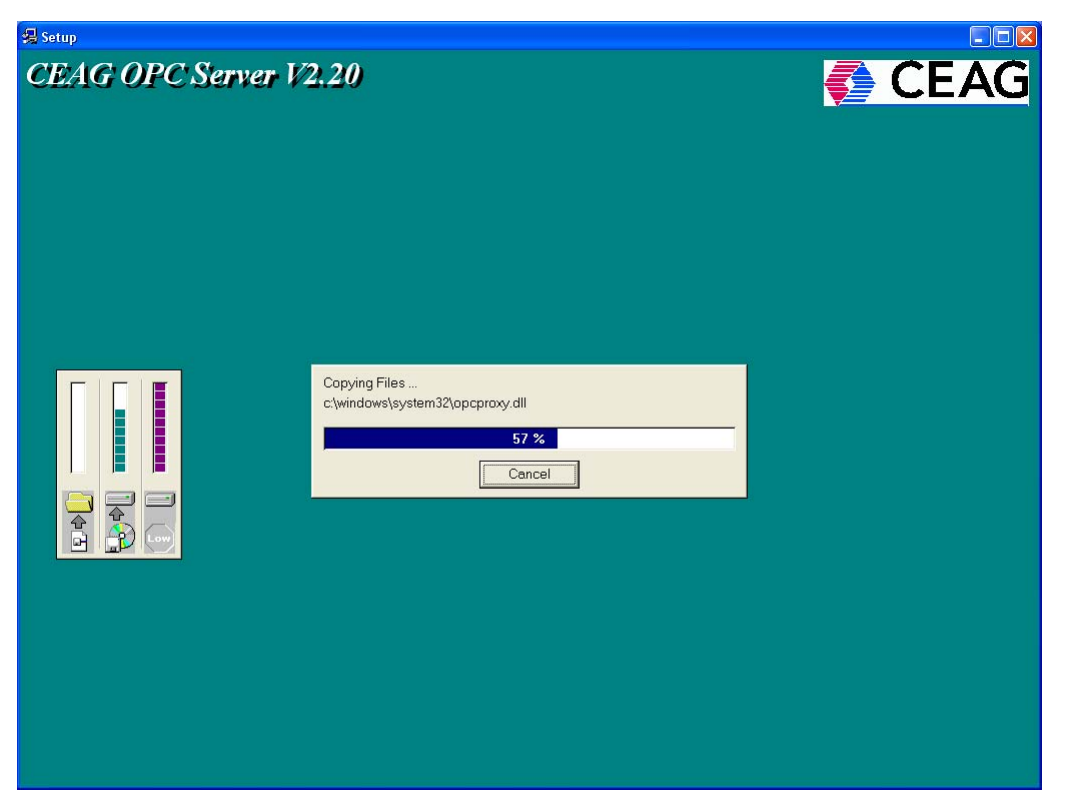

The installation is now completed. Continue with "Finish":

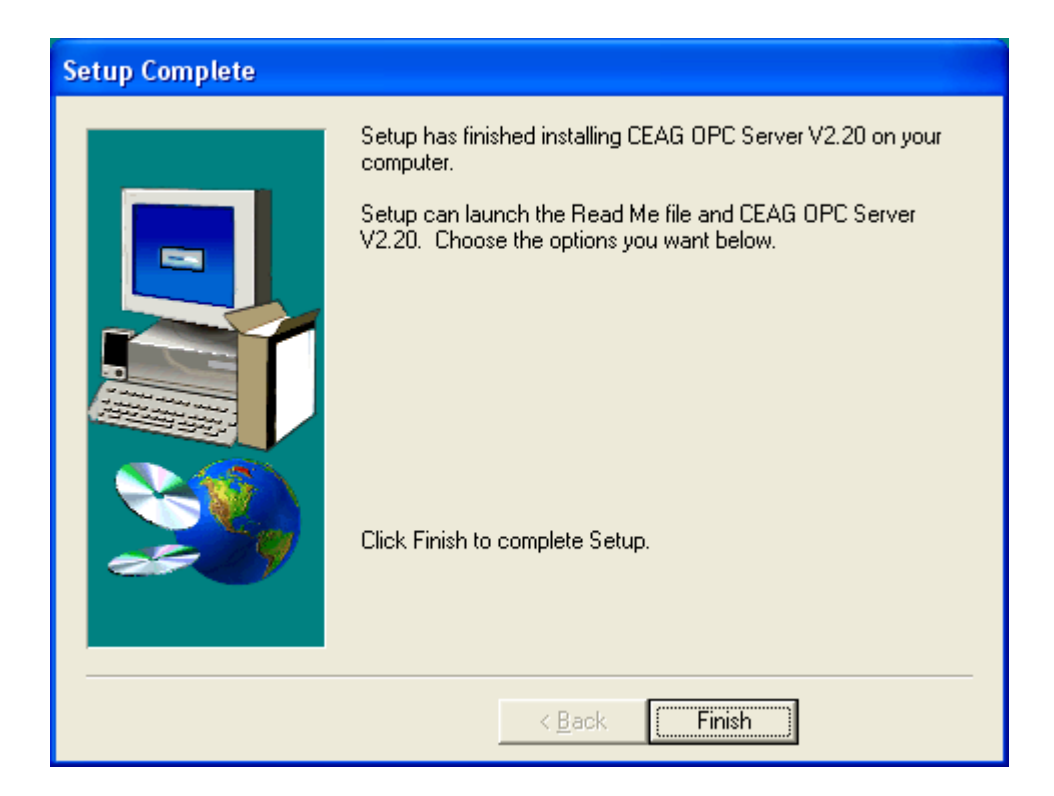

#### **OPC-Server ZB96:**

A window for the installation of the OPC-Server ZB96 appears. For installation continue with "Ja":

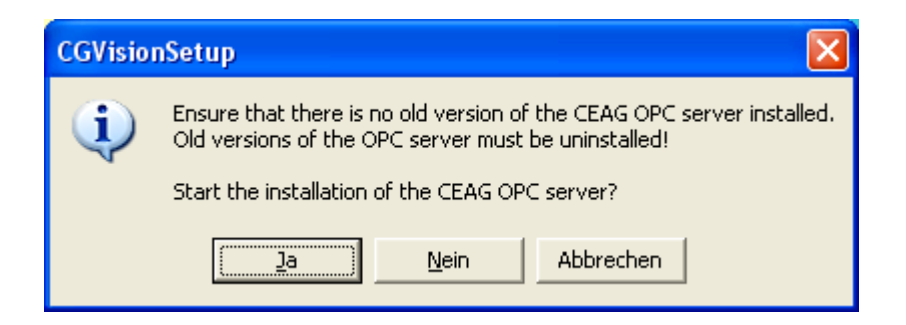

The installShield wizard starts, please continue with clicking "Next".

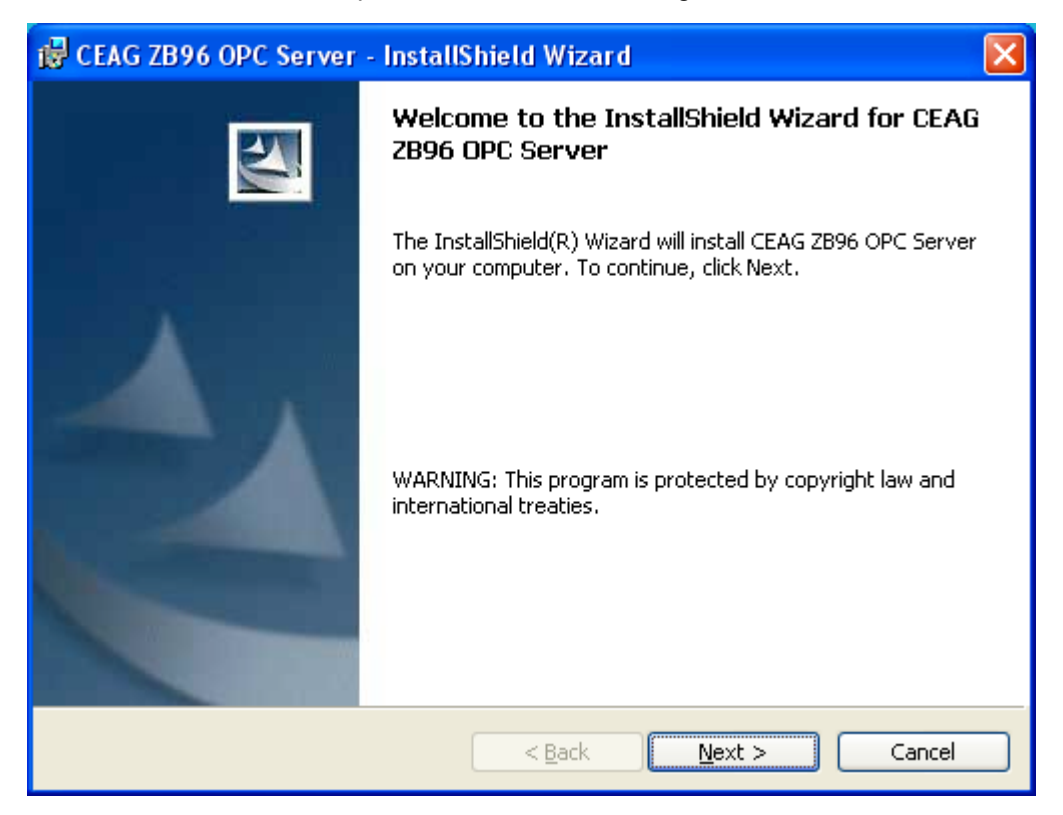

In the following window you able to type in your "Name" and your "Company". Continue with "Next".

| 🛱 CEAG ZB96 OPC Server - InstallShield Wizard                 |              |
|---------------------------------------------------------------|--------------|
| <b>Customer Information</b><br>Please enter your information. |              |
| User Name:                                                    | 1            |
| Organization:<br>CEAG Notlichtsysteme GmbH                    | 1            |
|                                                               |              |
| Install this application for:                                 |              |
| <ul> <li>Anyone who uses this computer (all users)</li> </ul> |              |
| Only for <u>m</u> e (CEAG)                                    |              |
|                                                               |              |
| InstallShield                                                 | ext > Cancel |

Now you have the possibility to select the destination directory appears again. It is recommended to hold the default destination directory, as well. Continue with "Next":

| 🙀 CEAG Z                      | B96 OPC Server - InstallShield Wizard                                                         | × |
|-------------------------------|-----------------------------------------------------------------------------------------------|---|
| <b>Destinati</b><br>Click Ne: | ion Folder<br>xt to install to this folder, or click Change to install to a different folder. |   |
|                               | Install CEAG ZB96 OPC Server to:<br>C:\Programme\CEAG\ZB96 OPC Server\                        |   |
| InstallShield -               | < <u>B</u> ack <u>N</u> ext > Cancel                                                          |   |

Continue with "Install".

| ở CEAG ZB96 OPC Server - InstallShield Wizard                                                                                        | × |
|----------------------------------------------------------------------------------------------------|---|
| Ready to Install the Program The wizard is ready to begin installation.                                                              |   |
| If you want to review or change any of your installation settings, click Back. Click Cancel to exit the wizard.<br>Current Settings: |   |
| Setup Type:                                                                                                    |   |
| Destination Folder:                                                                                                    |   |
| C:\Programme\CEAG\ZB96 OPC Server\                                                                                                   |   |
| User Information:                                                                                                    |   |
| Name: CEAG                                                                                                    |   |
| Company: CEAG Notlichtsysteme GmbH                                                                                                   |   |
| InstallShield                                                                                                    |   |
| < <u>B</u> ack <u>I</u> nstall Cancel                                                                                                |   |

Controlpicture of the installation with a progress display:

| 🔂 CEAG ZE                     | 396 OPC Server - InstallShield Wizard                                                                       |
|-------------------------------|----------------------------------------------------------------------------------------------------|
| <b>Installing</b><br>The prog | ram features you selected are being installed.                                                              |
| 1 <del>1</del>                | Please wait while the InstallShield Wizard installs CEAG ZB96 OPC Server.<br>This may take several minutes. |
|                               | Status:                                                                                                    |
|                               |                                                                                                    |
|                               |                                                                                                    |
|                               |                                                                                                    |
|                               |                                                                                                    |
| InstallShield –               |                                                                                                    |
|                               | < <u>B</u> ack <u>N</u> ext > Cancel                                                                        |

The installation of the CGVision and the OPC-Servers is now completed. Continue with "Finish":

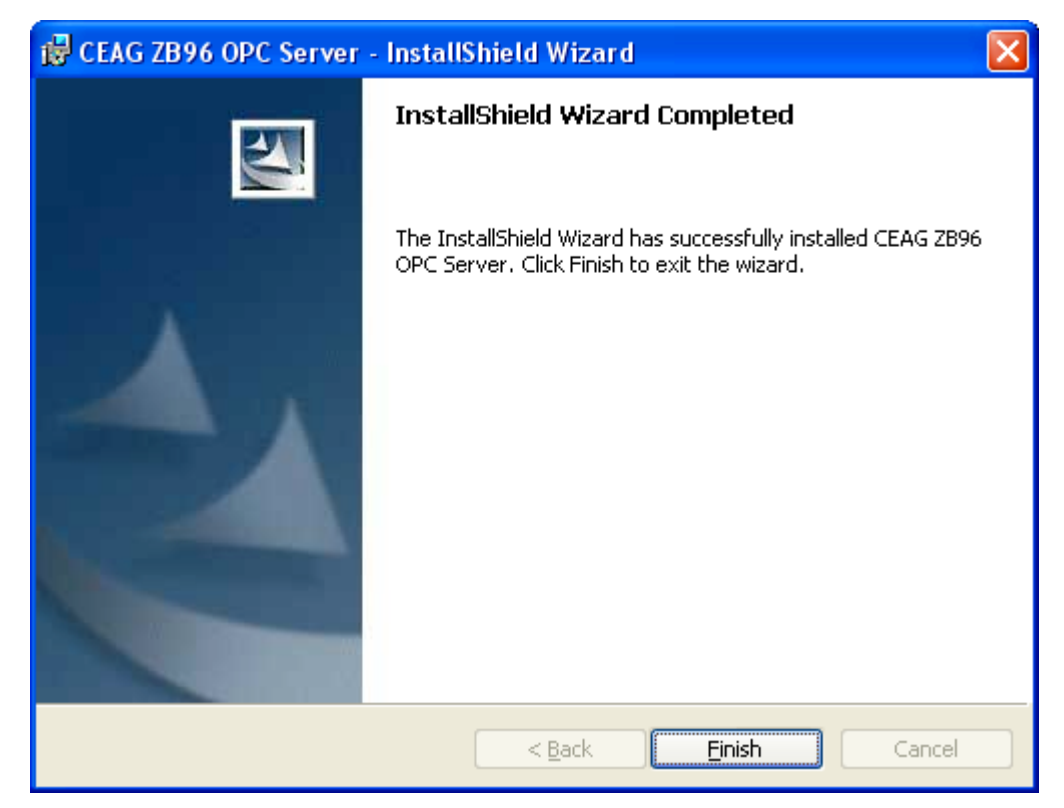

#### OPC-Server GVL 24.1 / CG48:

A window for the installation of the OPC-Server  $\,$  GVL 24.1 / CG48 appears. For installation continue with "Ja":

| CGVisio  | nSetup 🔀                                                                                                    |
|----------|----------------------------------------------------------------------------------------------------|
| <b>(</b> | Ensure that there is no old version of the CEAG OPC server installed.<br>Old versions of the OPC server must be uninstalled! |
|          | Start the installation of the CEAG OPC server?                                                                               |
|          | <u>]a</u> <u>N</u> ein Abbrechen                                                                                             |

The installShield wizard starts, please continue with clicking "Next".

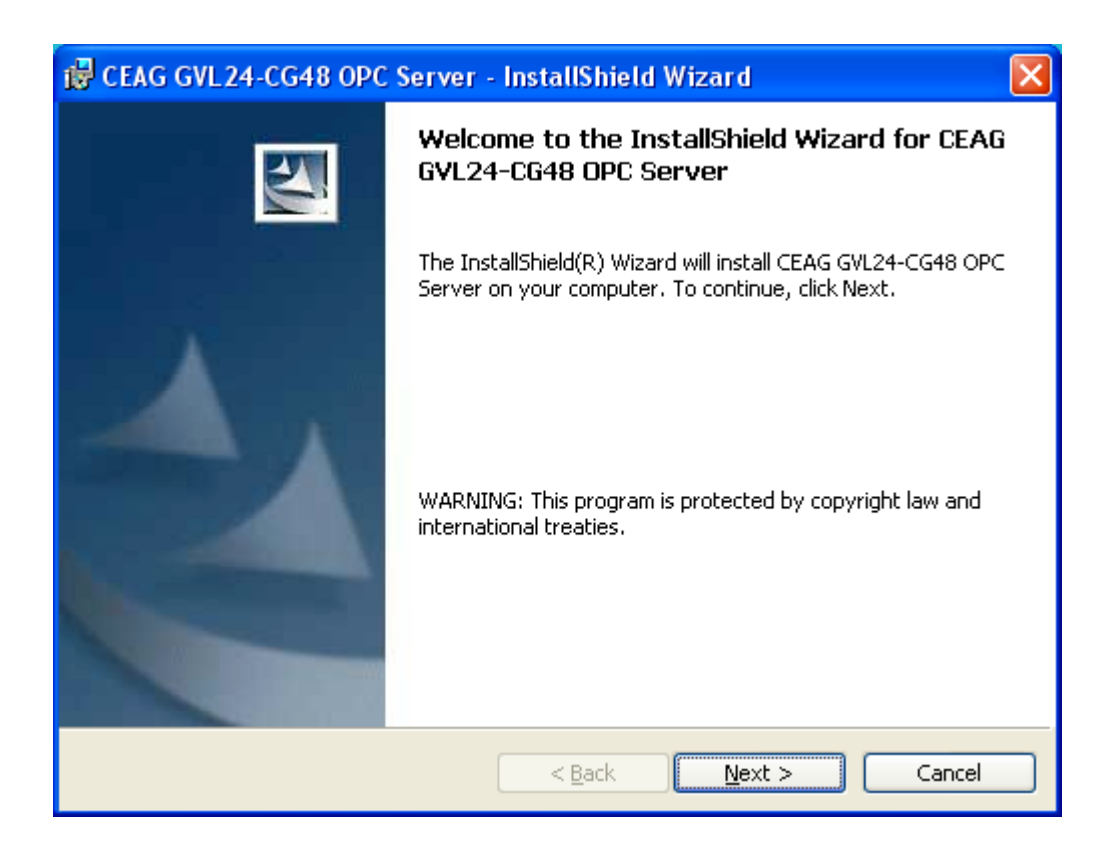

In the following window you able to type in your "Name" and your "Company". Continue with "Next".

| 🔀 CEAG GVL24-CG48 OPC Server - InstallShield Wizard                                           | ×      |
|-----------------------------------------------------------------------------------------------|--------|
| Customer Information                                                                          |        |
| Please enter your information.                                                                |        |
| User Name:                                                                                    |        |
| CEAG                                                                                          |        |
| Organization:                                                                                 |        |
| CEAG Notlichtsysteme GmbH                                                                     |        |
| Install this application for:<br>Anyone who uses this computer (all users) Only for me (CEAG) |        |
| InstallShield                                                                                 | Cancel |

Now you have the possibility to select the destination directory appears again. It is recommended to hold the default destination directory, as well. Continue with "Next":

| 🙀 CEAG G                       | /L24-CG48 OPC Server - InstallShield Wizard 🛛 🛛 🔀                                            |
|--------------------------------|----------------------------------------------------------------------------------------------|
| <b>Destinatio</b><br>Click Nex | on Folder<br>It to install to this folder, or click Change to install to a different folder. |
|                                | Install CEAG GVL24-CG48 OPC Server to:<br>C:\Programme\CEAG\GVL24CG48 OPC Server\<br>Change  |
| InstallShield –                | < <u>B</u> ack <u>N</u> ext > Cancel                                                         |

Continue with "Install".

| 😸 CEAG GVL 24-CG48 OPC Server - InstallShield Wizard 🛛 🛛 🔀                                                      |
|----------------------------------------------------------------------------------------------------|
| Ready to Install the Program                                                                                    |
| The wizard is ready to begin installation.                                                                      |
| If you want to review or change any of your installation settings, click Back. Click Cancel to exit the wizard. |
| Current Settings:                                                                                               |
| Setup Type:                                                                                                    |
|                                                                                                    |
| Destination Folder:                                                                                             |
| C:\Programme\CEAG\GVL24CG48 OPC Server\                                                                         |
| User Information:                                                                                               |
| Name: CEAG                                                                                                    |
| Company: CEAG Notlichtsysteme GmbH                                                                              |
|                                                                                                    |
| InstallShield                                                                                                   |
| < <u>B</u> ack Install Cancel                                                                                   |

Controlpicture of the installation with a progress display:

| 🔂 CEAG G               | VL24-CG48 OPC Server - InstallShield Wizard 📃 🗖 🔀                                                                            |
|------------------------|----------------------------------------------------------------------------------------------------|
| Installing<br>The prog | ram features you selected are being installed.                                                                               |
| 1                      | Please wait while the InstallShield Wizard installs CEAG GVL24-CG48 OPC<br>Server. This may take several minutes.<br>Status: |
| InstallShield –        | < <u>B</u> ack <u>N</u> ext > Cancel                                                                                         |

The installation of the CGVision and the OPC-Servers is now completed. Continue with "Finish":

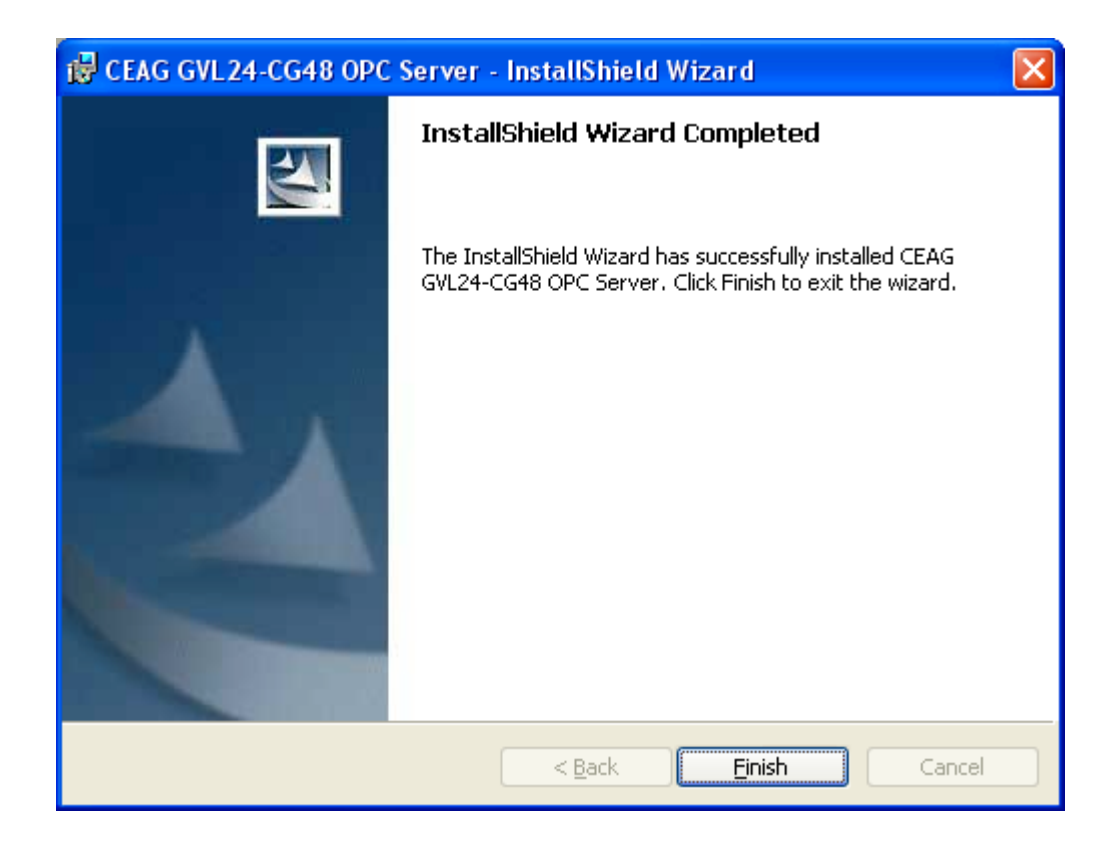

After the installation, the window "CGVision Setup" appears again. To leave the menu, click on button "End".

| CGVision Setup           | CGVision Setup V3.01                                                                                                    |
|--------------------------|----------------------------------------------------------------------------------------------------|
| Setup USB CG-S Interface | Please connect the Easylon USB Interface (CEAG CG-S -Interface) to your PC in order to install the driver.<br>The driver is available on the setup CD in the folder "CG-S USB Driver\LonUsb". Please follow the setup instructions. |
| Setup CGVision           | CGVision will be installed on your PC.<br>System requirements: Microsoft Windows 2000 or Microsoft Windows XPI.                                                                                                    |
| Setup OPC CG-S           | The CEAG OPC server for ZB-S and CG2000 will be installed on your PC.<br>A license key is needed to keep running the OPC for more than 120 minutes.                                                                                 |
| Setup OPC ZB96           | The CEAG OPC server for ZB96 will be installed on your PC.<br>A dongle is needed to keep running the OPC for more than 120 minutes.                                                                                                 |
| Setup OPC GVL24.1/CG48   | The CEAG OPC server for GVL24.1/CG48 will be installed on your PC.<br>A dongle is needed to keep running the OPC for more than 120 minutes.                                                                                         |
| Automatic Setup          | All programs will be installed on your PC automatically.<br>Please, note the information above.                                                                                                    |
|                          | End Install CEAG screensaver                                                                                                    |

Following message appears ! Please note, that the PC is to reset manual via the start button of windows, to activate the changes !

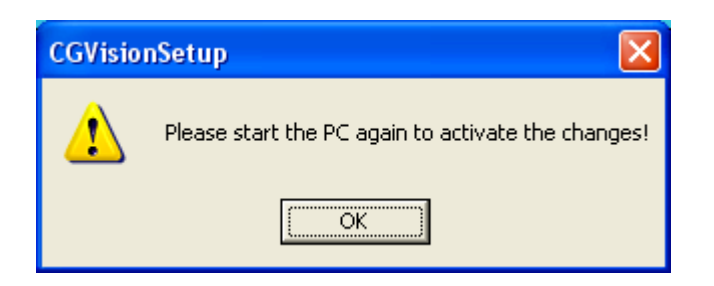

### 1.1.2 Manual Installation - CGVision

### Setup CGVision:

| CGVision Setup           | CGVision Setup V3.01                                                                                                    |
|--------------------------|----------------------------------------------------------------------------------------------------|
| Setup USB CG-S Interface | Please connect the Easylon USB Interface (CEAG CG-S - Interface) to your PC in order to install the driver.<br>The driver is available on the setup CD in the folder "CG-S USB Driver\LonUsb". Please follow the setup<br>instructions: |
| Setup CGVision           | CGVision will be installed on your PC.<br>System requirements: Microsoft Windows 2000 or Microsoft Windows XP!                                                                                                    |
| Setup OPC CG-S           | The CEAG OPC server for ZB-S and CG2000 will be installed on your PC.<br>A license key is needed to keep running the OPC for more than 120 minuites.                                                                                    |
| Setup OPC ZB96           | The CEAG OPC server for ZB96 will be installed on your PC.<br>A dongle is needed to keep running the OPC for more than 120 minutes.                                                                                                    |
| Setup OPC GVL24.1/CG48   | The CEAG OPC server for GVL24.1/CG48 will be installed on your PC.<br>A dongle is needed to keep running the OPC for more than 120 minutes.                                                                                             |
| Automatic Setup          | All programs will be installed on your PC automatically.<br>Please, note the information above.                                                                                                    |
|                          | End Install CEAG screensaver                                                                                                    |

With the button "Setup CGVision" you can start the manual installation. The Installation wizard starts, please continue with "Next":

| 🔂 CEAG CGVision - InstallShield Wizard |                                                                                                    |
|----------------------------------------|----------------------------------------------------------------------------------------------------|
| CEAG                                   | Welcome to the InstallShield Wizard for CEAG<br>CGVision                                             |
|                                        | The InstallShield(R) Wizard will install CEAG CGVision on your<br>computer. To continue, click Next. |
| STAR<br>TECHNOLOGIE                    |                                                                                                    |
|                                        | < Back Next > Cancel                                                                                 |

In the next window the destination folder can be selected. It is recommended to hold the suggested destination folder.

Continue with "Next". (With "Change", it is possible to change the folder).

| 🔂 CEAG C                      | GVision - InstallShield Wizard 🛛 🛛 🔀                                                         |
|-------------------------------|----------------------------------------------------------------------------------------------|
| <b>Destinati</b><br>Click Ne> | on Folder<br>:t to install to this folder, or click Change to install to a different folder. |
|                               | Install CEAG CGVision to:<br>C:\Programme\CEAG\cgvision\                                     |
| InstallShield -               | < <u>B</u> ack <u>N</u> ext > Cancel                                                         |

Continue with "Install":

| 🔂 CEAG CGVision - InstallShield Wizard                                                                                               | × |
|----------------------------------------------------------------------------------------------------|---|
| Ready to Install the Program The wizard is ready to begin installation.                                                              | ì |
| If you want to review or change any of your installation settings, click Back. Click Cancel to exit the wizard.<br>Current Settings: |   |
| Setup Type:                                                                                                    |   |
| Destination Folder:                                                                                                    |   |
| C:\Programme\CEAG\cgvision\                                                                                                    |   |
| User Information:                                                                                                    |   |
| Name: CEAG                                                                                                    |   |
| Company: CEAG Notlichtsysteme GmbH                                                                                                   |   |
|                                                                                                    |   |
| InstallShield < <u>B</u> ack Cancel                                                                                                  |   |

Controlpicture of the installation with a progress display:

| 🔂 CEAG CO                     | GVision - InstallShield Wizard                                                                    |
|-------------------------------|---------------------------------------------------------------------------------------------------|
| <b>Installing</b><br>The prog | ram features you selected are being installed.                                                    |
| 1 <del>6</del>                | Please wait while the InstallShield Wizard installs CEAG CGVision. This may take several minutes. |
|                               | Status:                                                                                           |
|                               |                                                                                                   |
|                               |                                                                                                   |
|                               |                                                                                                   |
|                               |                                                                                                   |
| InstallShield –               |                                                                                                   |
|                               | < <u>B</u> ack <u>N</u> ext > Cancel                                                              |

The installation of CGVision is now finished. Continue with "Finish".

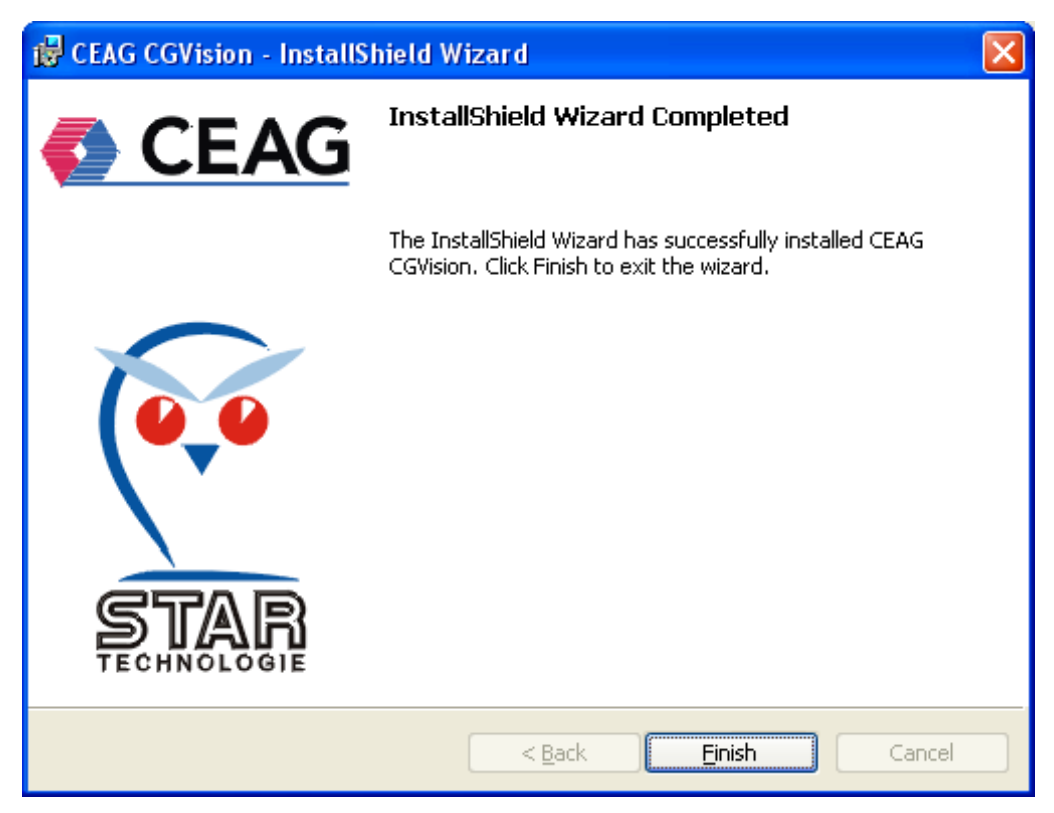

Now the installation of the OPC-Server follows.

### 1.1.3 Manual installation OPC Server CG-S:

Setup OPC CG-S:

| a cg | Vision Setup             | CGVision Setup V3.01                                                                                                    |
|------|--------------------------|----------------------------------------------------------------------------------------------------|
|      | Setup USB CG-S Interface | Please connect the Easylon USB Interface (CEAG CG-S - Interface) to your PC in order to install the driver.<br>The driver is available on the setup CD in the folder "\CG-S USB Driver\LonUsb". Please follow the setup<br>instructions: |
|      | Setup CGVision           | CGVision will be installed on your PC.<br>System requirements: Microsoft Windows 2000 or Microsoft Windows XPI                                                                                                    |
|      | Setup OPC CG-S           | The CEAG OPC server for ZB-S and CG2000 will be installed on your PC.<br>A license key is needed to keep running the OPC for more than 120 minuites.                                                                                     |
|      | Setup OPC ZB96           | The CEAG OPC server for ZB96 will be installed on your PC.<br>A dongle is needed to keep running the OPC for more than 120 minutes.                                                                                                    |
|      | Setup OPC GVL24.1/CG48   | The CEAG OPC server for GVL24.1/CG48 will be installed on your PC.<br>A dongle is needed to keep running the OPC for more than 120 minutes.                                                                                              |
|      | Automatic Setup          | All programs will be installed on your PC automatically.<br>Please, note the information above.                                                                                                    |
|      |                          | End Install CEAG screensaver                                                                                                    |

With the button "Setup OPC CG-S" the installation of the OPC-Server will start. Following message appears:

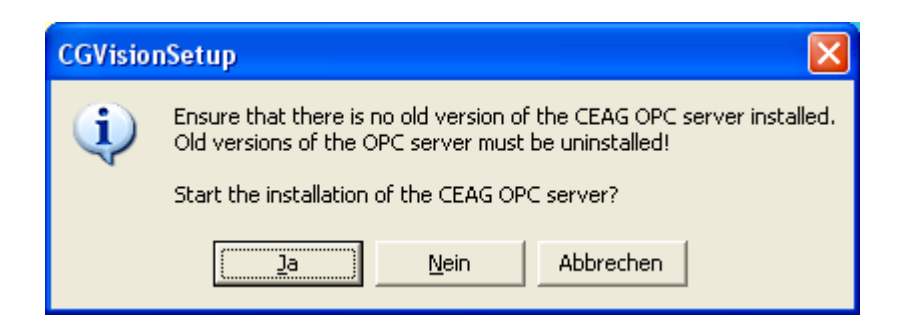

If an old version of CEAG OPC-Server is not installed, the installation can be continued with "Ja" (Yes). Remark: Please note that it is not possible to install a new version above an old version of CEAG OPC-Server ! In this case, the old version is to deinstall before.

After starting of the installation, a message appears to close all Windows applications, before the installation will continue. Continue with "Next":

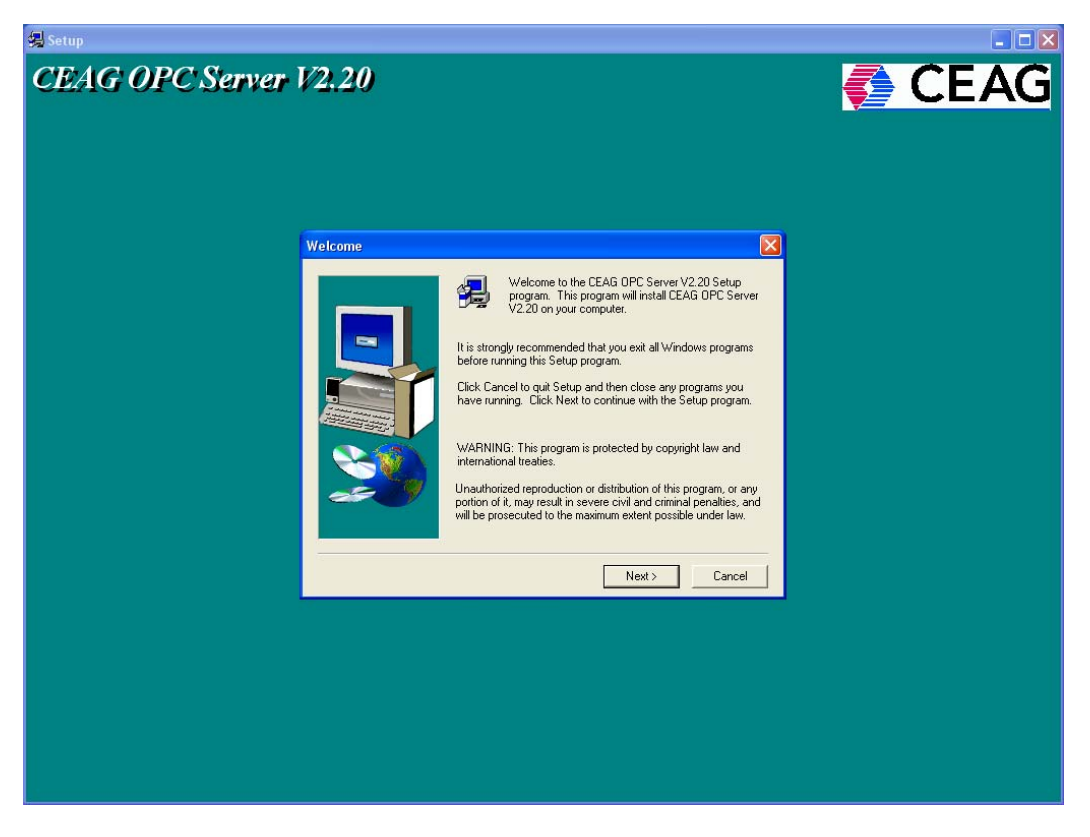

In following window you can type in your "Name" and your "Company". (max. 40 letters each field are allowed). Continue with "Next".

| User Information |                          |                                                  |
|------------------|--------------------------|--------------------------------------------------|
|                  | Please ente<br>you work. | r your name and the name of the company for whom |
|                  | N <u>a</u> me:           | CEAG                                             |
|                  | <u>C</u> ompany:         | CEAG Notlichtsysteme GmbH                        |
|                  |                          |                                                  |
|                  |                          |                                                  |
|                  |                          |                                                  |
|                  |                          | < Back Next > Cancel                             |
|                  |                          | < <u>B</u> ack <u>N</u> ext > Cancel             |

Now you have the possibility to select the destination folder when it appears again. It is recommended to hold the default destination directory, as well. Continue with "Next":

| Choose Destination Lo | cation 🔀                                                                                                    |
|-----------------------|----------------------------------------------------------------------------------------------------|
|                       | Setup will install CEAG OPC Server V2.20 in the following folder.<br>To install to this folder, click Next.<br>To install to a different folder, click Browse and select another<br>folder.<br>You can choose not to install CEAG OPC Server V2.20 by<br>clicking Cancel to exit Setup. |
|                       | Destination Folder C:\Programme\CEAG\OPC Browse                                                                                                    |
|                       | < <u>B</u> ack <u>Next</u> Cancel                                                                                                    |

A request for the icon name follows, please hold the suggestion. Continue with "Next":

| Select Program Folder |                                                                                                    |
|-----------------------|----------------------------------------------------------------------------------------------------|
| Select Program Folder | Setup will add program icons to the Program Folder listed below.<br>You may type a new folder name, or select one from the existing<br>Folders list. Click Next to continue.<br>Program Folders:<br>CEAGWOPC Server<br>Existing Folders:<br>Autostart<br>CEAG<br>EPSON<br>Falk Navigator TMC Edition<br>FlashPath<br>Matricon OPC |
|                       | Microsoft Office Tools<br>Nero<br>NLSuite                                                                                                    |
|                       | Constant Nexts                                                                                                    |
|                       | < <u>B</u> ack <u>N</u> ext > Cancel                                                                                                    |

Controlpicture of the installation with a progress display:

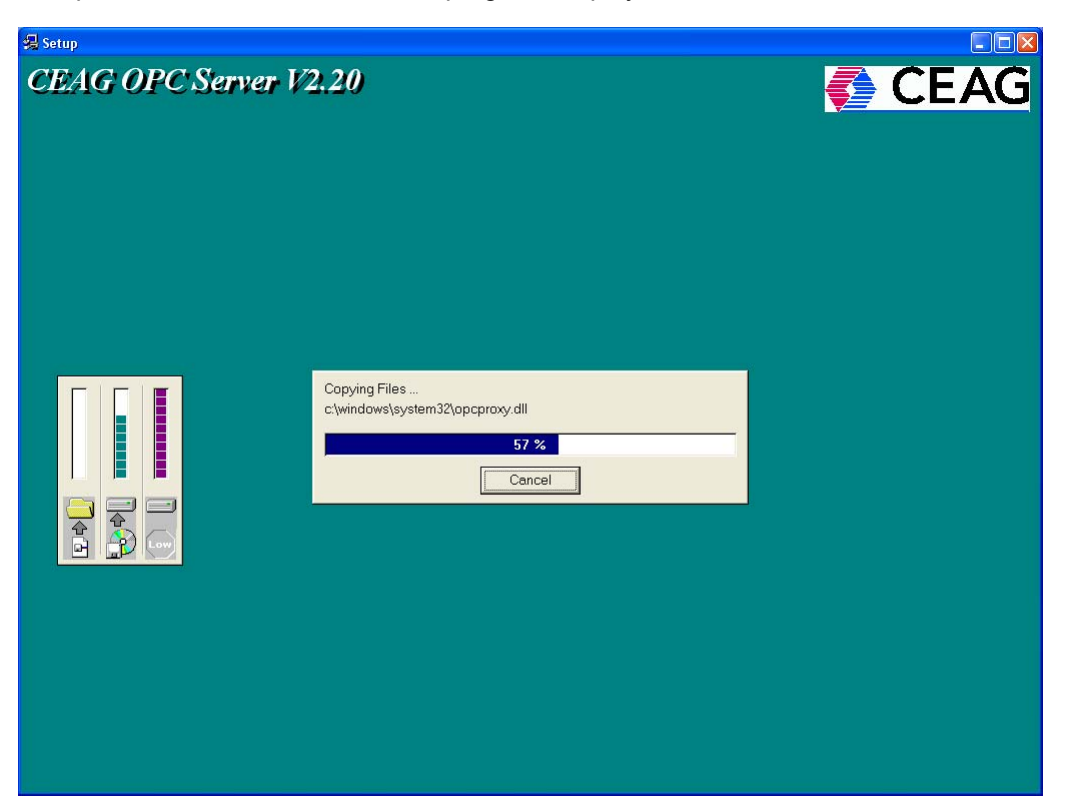

The installation has now finished. Continue with "Finish". Please note, that the PC is to reboot manually !

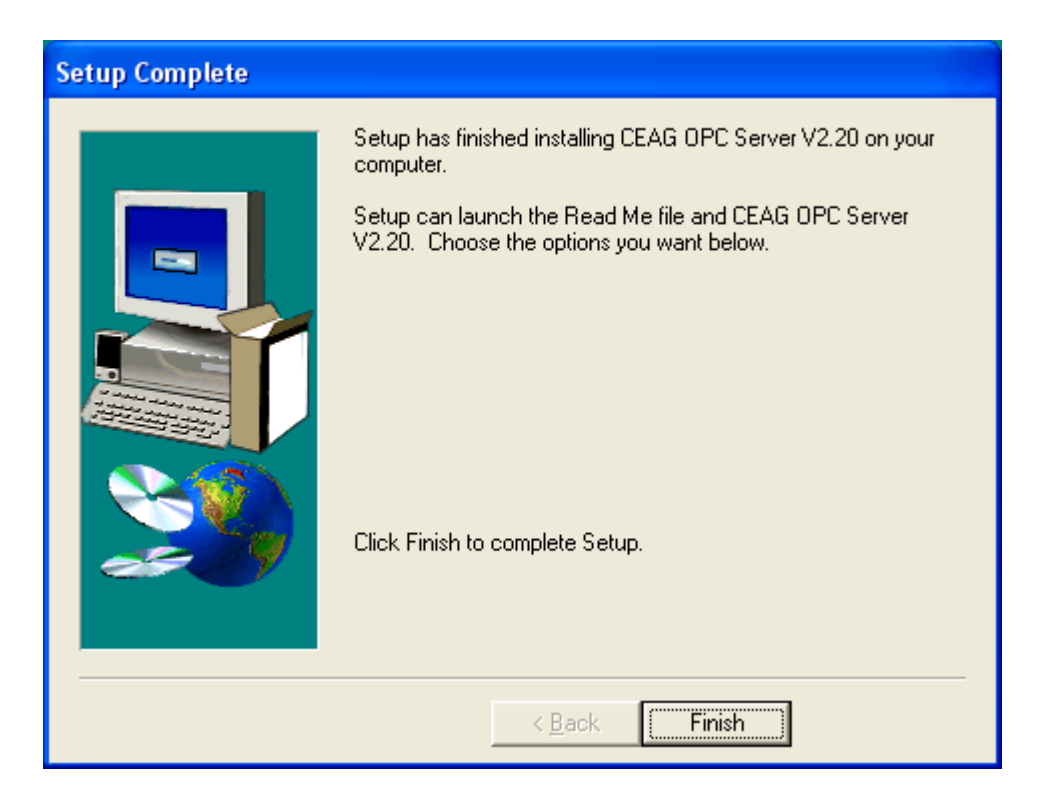

### 1.1.4 Manual Installation - OPC-Server ZB96

Setup OPC ZB96:

| CEAG                     | CGVision Setup V3.01                                                                                                    |
|--------------------------|----------------------------------------------------------------------------------------------------|
| Setup USB CG-S Interface | Please connect the Easylon USB Interface (CEAG CG-S - Interface) to your PC in order to install the driver.<br>The driver is available on the setup CD in the folder '\CG-S USB Driver\LonUsb'. Please follow the setup<br>instructions. |
| Setup CGVision           | CGVision will be installed on your PC.<br>System requirements: Microsoft Windows 2000 or Microsoft Windows XP!                                                                                                    |
| Setup OPC CG-S           | The CEAG OPC server for ZB-S and CG2000 will be installed on your PC.<br>A license key is needed to keep running the OPC for more than 120 minuites.                                                                                     |
| Setup OPC ZB96           | The CEAG OPC server for ZB96 will be installed on your PC.<br>A dongle is needed to keep running the OPC for more than 120 minutes.                                                                                                    |
| Setup OPC GVL24.1/CG48   | The CEAG OPC server for GVL24.1/CG48 will be installed on your PC.<br>A dongle is needed to keep running the OPC for more than 120 minutes.                                                                                              |
| Automatic Setup          | All programs will be installed on your PC automatically.<br>Please, note the information above.                                                                                                    |

A window for the installation of the OPC-Server ZB96 appears. For installation continue with "Ja".

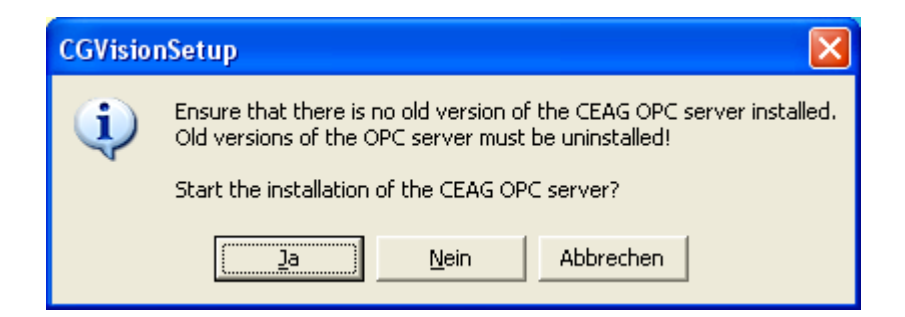

The installShield wizard starts, please continue with clicking "Next".

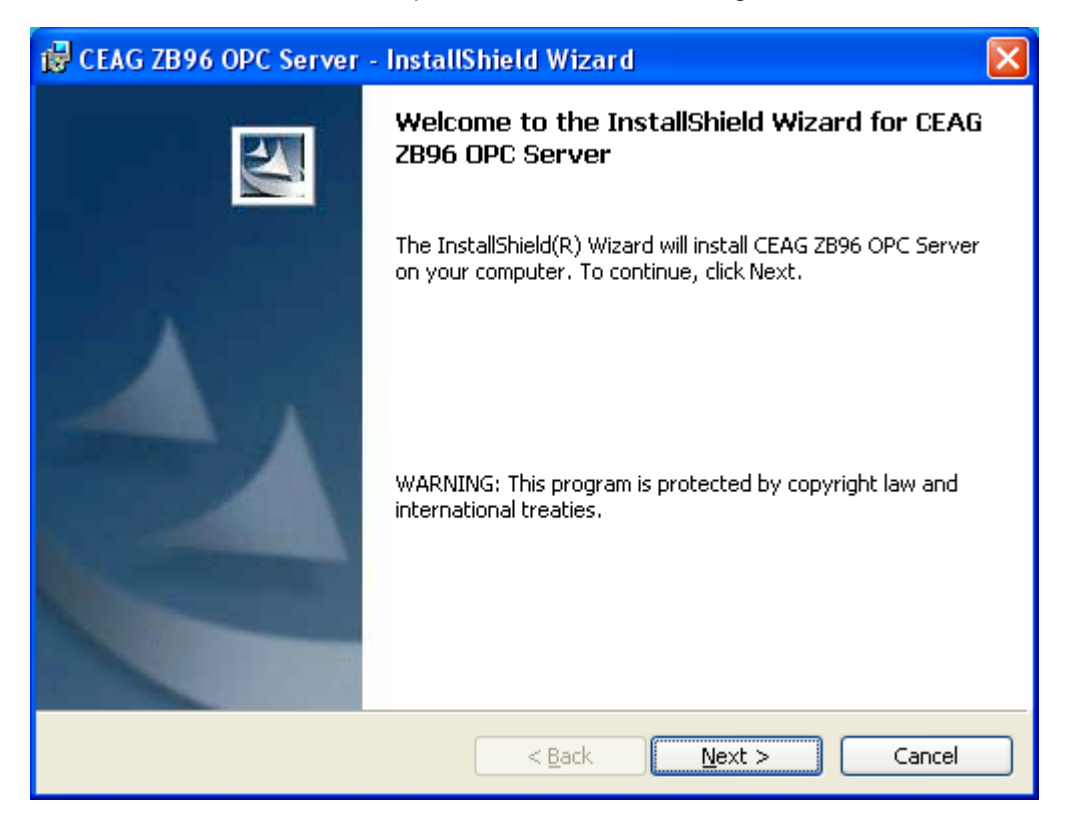

In the following window you are able to type in your "Name" and your "Company". Continue with "Next".

| 🙀 CEAG ZB96 OPC Server - InstallShield Wizard                 |              |
|---------------------------------------------------------------|--------------|
| <b>Customer Information</b><br>Please enter your information. |              |
| User Name:                                                    |              |
| Organization:<br>CEAG Notlichtsysteme GmbH                    |              |
|                                                               |              |
| Install this application for:                                 |              |
| Anyone who uses this computer (all users)                     |              |
| Only for me (CEAG)                                            |              |
|                                                               |              |
| InstallShield                                                 | ext > Cancel |

Now you have the possibility to select the destination directory appears again. It is recommended to hold the default destination directory, as well. Continue with "Next":

| 🛃 CEAG ZB96 (                             | OPC Server - InstallShield Wizard                                                 | × |
|-------------------------------------------|-----------------------------------------------------------------------------------|---|
| <b>Destination Fo</b><br>Click Next to ir | older<br>nstall to this folder, or click Change to install to a different folder. |   |
| C:\P                                      | all CEAG ZB96 OPC Server to:<br>Programme\CEAG\ZB96 OPC Server\                   |   |
| InstallShield ———                         | < <u>B</u> ack Next > Cancel                                                      |   |

#### Continue with "Install".

| 🙀 CEAG ZB96 OPC Server - InstallShield Wizard                                                                                        | × |
|----------------------------------------------------------------------------------------------------|---|
| Ready to Install the Program The wizard is ready to begin installation.                                                              |   |
| If you want to review or change any of your installation settings, click Back. Click Cancel to exit the wizard.<br>Current Settings: |   |
| Setup Type:                                                                                                    |   |
| Destination Folder:<br>C:\Programme\CEAG\ZB96 OPC Server\                                                                            |   |
| User Information:<br>Name: CEAG<br>Company: CEAG Notlichtsysteme GmbH                                                                |   |
| InstallShield <u>Rack</u> Install Cancel                                                                                             |   |

Controlpicture of the installation with a progress display:

| 🔂 CEAG ZE              | 396 OPC Server - InstallShield Wizard                                                                                  |
|------------------------|----------------------------------------------------------------------------------------------------|
| Installing<br>The prog | gram features you selected are being installed.                                                                        |
| 17                     | Please wait while the InstallShield Wizard installs CEAG ZB96 OPC Server.<br>This may take several minutes.<br>Status: |
|                        |                                                                                                    |
|                        |                                                                                                    |
| InstallShield –        | < <u>B</u> ack <u>N</u> ext > <b>Cancel</b>                                                                            |

The installation of the OPC-Server is now completed. Please click the button "Finish" to close the picture, and restart the PC "manual", to activate the changes.

| 🛃 CEAG ZB96 OPC Server - | InstallShield Wizard                                                                                          |
|--------------------------|----------------------------------------------------------------------------------------------------|
|                          | InstallShield Wizard Completed                                                                                |
|                          | The InstallShield Wizard has successfully installed CEAG 2B96<br>OPC Server. Click Finish to exit the wizard. |
|                          | < Back Einish Cancel                                                                                          |

### 1.1.5 Manual Installation - OPC-Server GVL 24.1 / CG48

### Setup OPC GVL24.1 / CG48:

| CEAG                     | CGVision Setup V3.01                                                                                                    |
|--------------------------|----------------------------------------------------------------------------------------------------|
| Setup USB CG-S Interface | Please connect the Easylon USB Interface (CEAG CG-S - Interface) to your PC in order to install the driver.<br>The driver is available on the setup CD in the folder "CG-S USB Driver\LonUsb". Please follow the setup<br>instructions. |
| Setup CGVision           | CGVision will be installed on your PC.<br>System requirements: Microsoft Windows 2000 or Microsoft Windows XPI                                                                                                    |
| Setup OPC CG-S           | The CEAG OPC server for ZB-S and CG2000 will be installed on your PC.<br>A license key is needed to keep running the OPC for more than 120 minuites.                                                                                    |
| Setup OPC ZB96           | The CEAG OPC server for ZB96 will be installed on your PC.<br>A dongle is needed to keep running the OPC for more than 120 minutes.                                                                                                    |
| Setup OPC GVL24.1/CG48   | The CEAG OPC server for GVL24.1/CG48 will be installed on your PC.<br>A dongle is needed to keep running the OPC for more than 120 minutes.                                                                                             |
| Automatic Setup          | All programs will be installed on your PC automatically.<br>Please, note the information above.                                                                                                    |
|                          | End Install CEAG screensaver                                                                                                    |

A window for the installation of the OPC-Server GVL 24.1/CG48 appears.

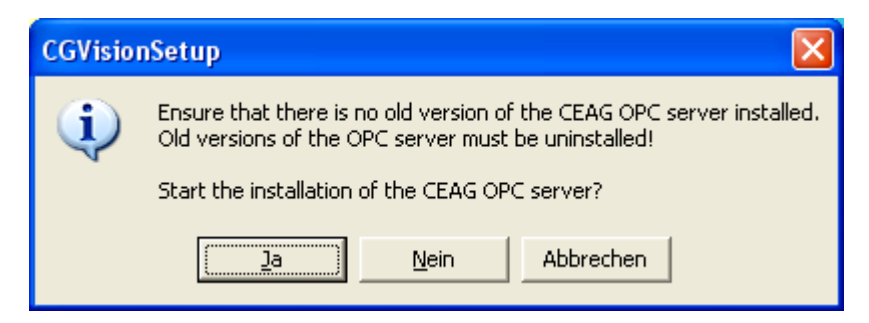

For installation continue with "Ja".

The installShield wizard starts, please continue with clicking "Next".

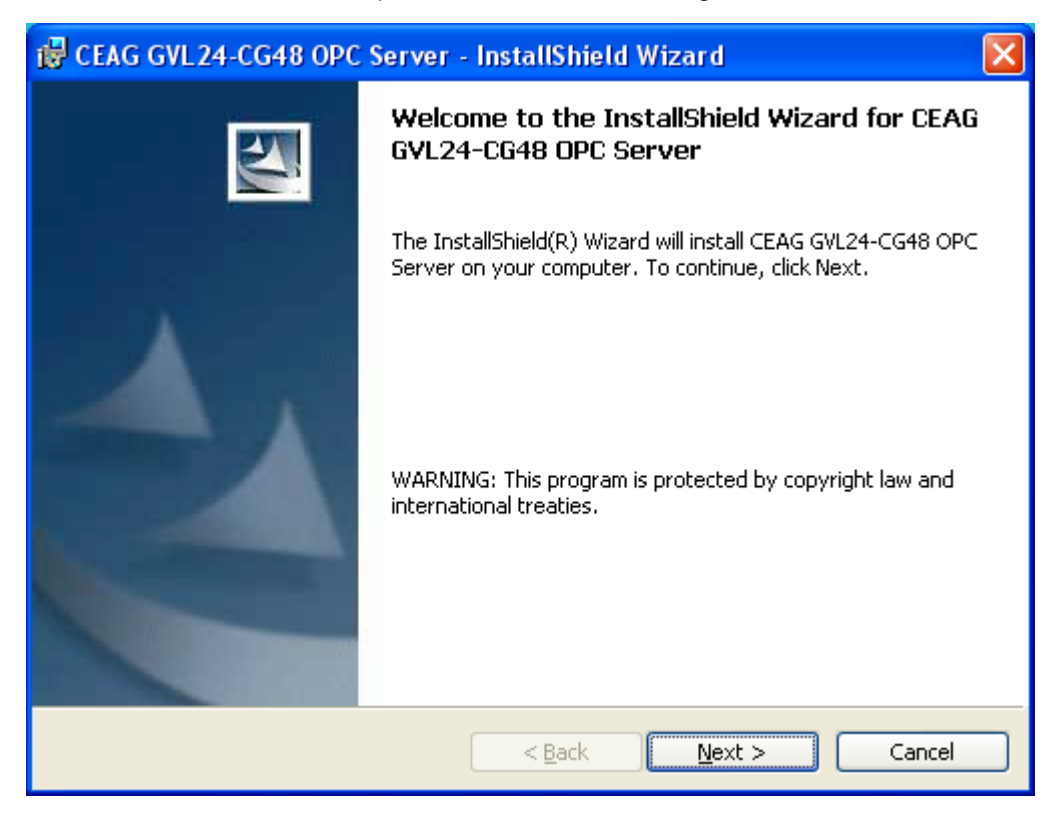

In the following window you able to type in your "Name" and your "Company". Continue with "Next".

| 🔀 CEAG GVL24-CG48 OPC Server - InstallShield Wizard    | ×           |
|--------------------------------------------------------|-------------|
| Customer Information<br>Please enter your information. |             |
| User Name:                                             |             |
| Organization:<br>CEAG Notlichtsysteme GmbH             |             |
|                                                        |             |
| Install this application for:                          |             |
| Anyone who uses this computer (all users)              |             |
| Only for me (CEAG)                                     |             |
|                                                        |             |
| InstallShield                                          |             |
| < <u>B</u> ack <u>N</u> ex                             | xt > Cancel |

Now you have the possibility to select the destination directory appears again. It is recommended to hold the default destination directory, as well. Continue with "Next":

| 🙀 CEAG G                      | VL24-CG48 OPC Server - InstallShield Wizard                                                   | X |
|-------------------------------|-----------------------------------------------------------------------------------------------|---|
| <b>Destinati</b><br>Click Nex | ion Folder<br>xt to install to this folder, or click Change to install to a different folder. |   |
|                               | Install CEAG GVL24-CG48 OPC Server to:<br>C:\Programme\CEAG\GVL24CG48 OPC Server\             |   |
| InstallShield -               | < <u>B</u> ack <u>N</u> ext > Cancel                                                          |   |

Continue with "Install".

| 🔀 CEAG GVL24-CG48 OPC Server - InstallShield Wizard 🛛 🛛 🔀                                                                            |  |  |
|----------------------------------------------------------------------------------------------------|--|--|
| Ready to Install the Program The wizard is ready to begin installation.                                                              |  |  |
| If you want to review or change any of your installation settings, click Back. Click Cancel to exit the wizard.<br>Current Settings: |  |  |
| Setup Type:                                                                                                    |  |  |
| Destination Folder:                                                                                                    |  |  |
| C:\Programme\CEAG\GVL24CG48 OPC Server\                                                                                              |  |  |
| User Information:<br>Name: CEAG                                                                                                    |  |  |
| Company: CEAG Notlichtsysteme GmbH                                                                                                   |  |  |
| InstallShield                                                                                                    |  |  |
| < <u>B</u> ack Install Cancel                                                                                                    |  |  |

Controlpicture of the installation with a progress display:

| 🛃 CEAG G                                                                                        | VL 24-CG48 OPC Server - InstallShield Wizard                                                                                 |
|-------------------------------------------------------------------------------------------------|----------------------------------------------------------------------------------------------------|
| Installing CEAG GYL24-CG48 OPC Server<br>The program features you selected are being installed. |                                                                                                    |
| 1                                                                                               | Please wait while the InstallShield Wizard installs CEAG GVL24-CG48 OPC<br>Server. This may take several minutes.<br>Status: |
| InstallShield –                                                                                 | < <u>B</u> ack <u>N</u> ext > Cancel                                                                                         |

The installation of the CGVision and the OPC-Servers is now completed. Continue with "Finish":

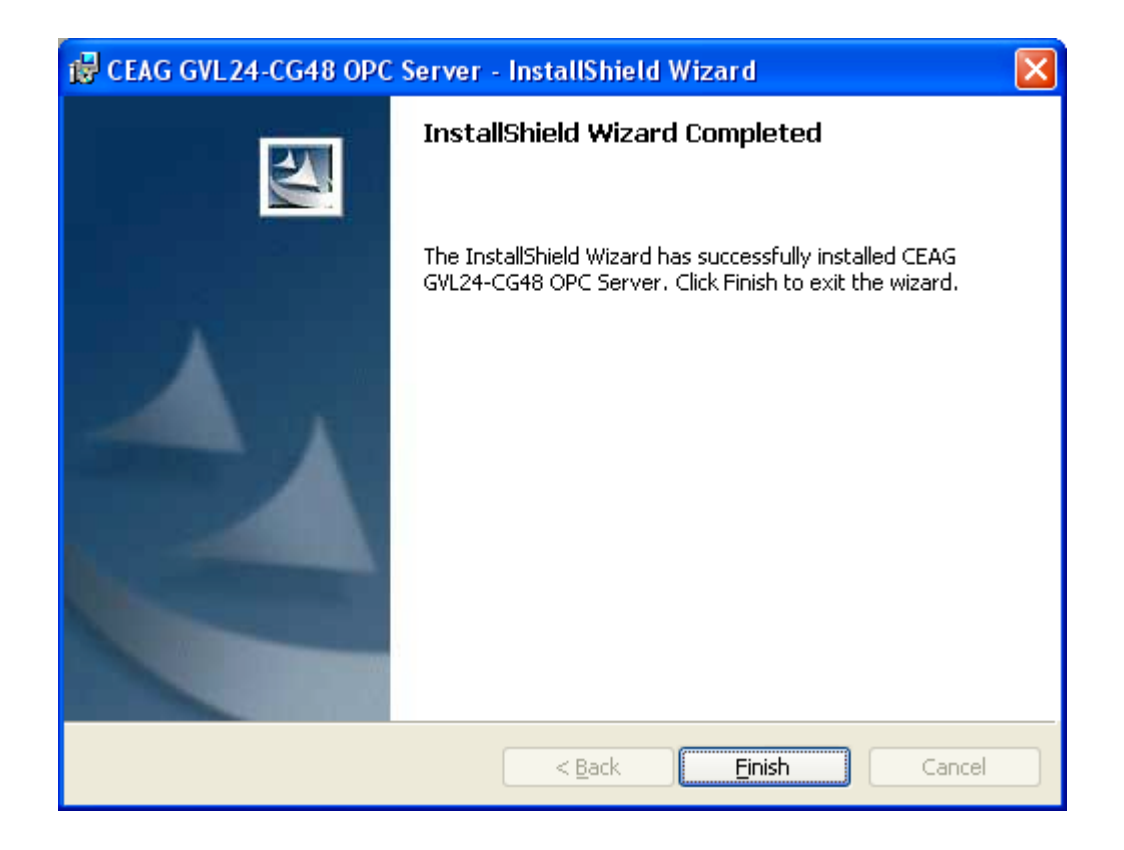

### **1.2 UPDATE - Instruction**

- Backup of the last actual program configuration, group configuration and building layout, if required. From version V2.00, the complete backup of above mentioned configurations, can start in the menu "services" in the main group picture. In older releases, the backup is to start in the menu "services" in each device group pictuires.
- Deinstallation of the current CGVision and OPC-Server (red frame) in the menu "Software" of the windows "control setup":

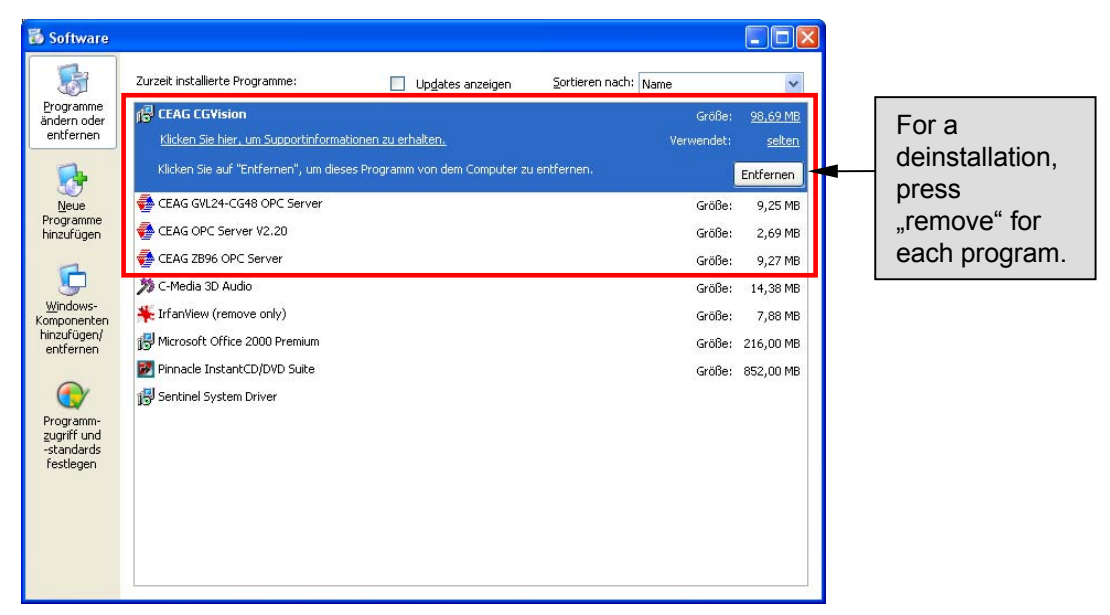

During the deinstallation of the CEAG OPC-Servers V2.20 following message appears:

| Remove Shared File?                                                                                                    |  |  |
|----------------------------------------------------------------------------------------------------|--|--|
| The system indicates that the following shared file is no longer used by any<br>programs. If any programs are still using this file and it is removed, those<br>programs may not function. Are you sure you want to remove the shared file? |  |  |
| Leaving this file will not harm your system. If you are not sure what to do, it is<br>suggested that you choose to not remove this shared component.                                                                                        |  |  |
| File name: Comet132.ocx                                                                                                    |  |  |
| Located in: C:\WINDOWS\system32\                                                                                                    |  |  |
| Yes Yes To <u>A</u> ll <u>N</u> o No to All                                                                                                    |  |  |
|                                                                                                    |  |  |

Continue with "No to All"
## **1.2 UPDATE-Instruction**

4. If a new installation of the CGVision is required, e.g. due to defect data bases of the CGVision, it is necessary , after a deinstallation of the CGVision, to delete the folders CGVision, GVL24CG48 OPC Server, OPC and ZB96 OPC Server (if present) in the windows explorer:

| C:\Programs\C | CEAG\ |
|---------------|-------|
|---------------|-------|

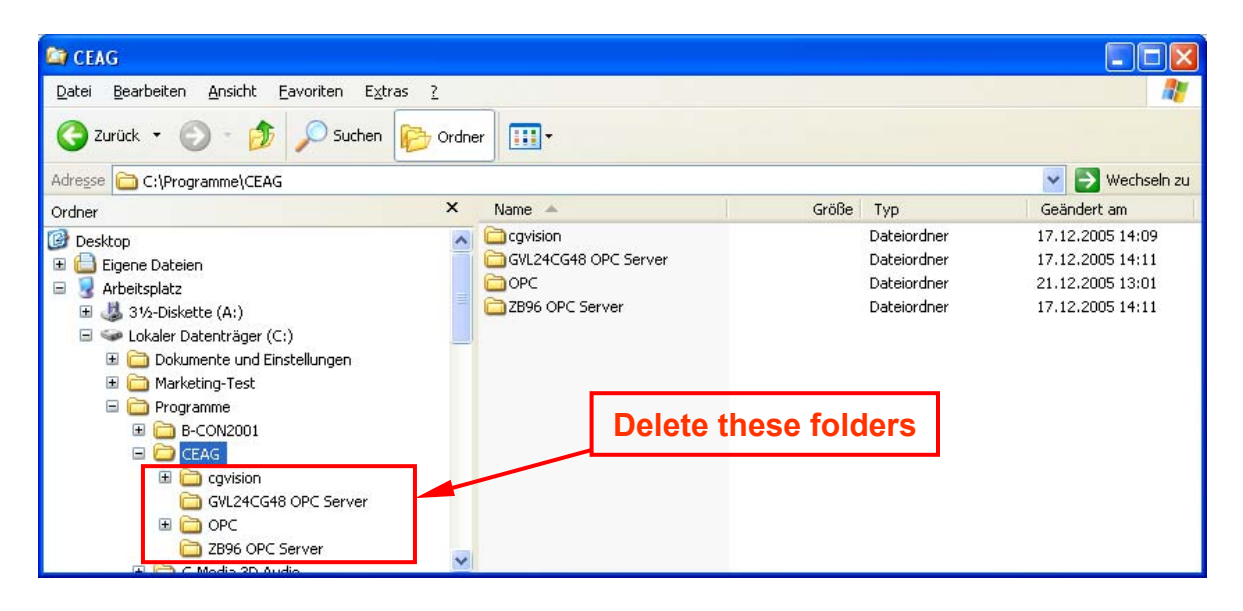

5. New installation of the CGV ision, which is described in the installation instruction

6. Programmkonfigurationen, Gruppenkonfigurationen und soweit vorhanden, die Grundrissprogrammierung wieder über das Menü "Dienste" im Hauptgruppenbild laden.

Notice: In case of an UPDATE of a CGVision older than V2.00, it is necessary to type in the OPC-key after the installation again !!

# 2. Instruction manual - CGVision

### General:

Preparation:

To **change the language** of the program to "english" or to an other language, it is necessary to change the settings (--> Einstellungen). See point h) "Settings" (see next pages),

To use the CGV ision as "full version", following steps are necessary:

1. In use of ZB-S / CG2000 emergency lighting systems, an Licence-Key is necessary. (see next pages). To get the connection to the emergency devices, the LON-Bus has to be connected to the USB-Interfacebox.

2. In use of EGA-emergency lighting systems (ZB96 / Euro ZB.1 / GVL24.1 / CG48) a licence key as hardware dongle for the printerport (LPT1) is necessary. (partno.:40071347150).

Without a.m. licences, the CGVision is only for use max. 120 min. in DEMO-mode. Operation:

CGVision can start with the button on the desktop "CGVision" or with "Start" -- "Programms" Please note that it can take some time for the start procedure. Following picture appears:

| 🐔 CEAG                          | CGVision V3.01 beta - CE/ | AG Notlichtsysteme | GmbH   |               |
|---------------------------------|---------------------------|--------------------|--------|---------------|
| Projekt                         |                           |                    |        |               |
|                                 |                           |                    |        |               |
|                                 |                           |                    |        |               |
|                                 |                           |                    |        |               |
|                                 |                           |                    |        |               |
|                                 |                           | <u>×</u>           |        |               |
|                                 |                           |                    |        | Grundriss     |
|                                 |                           |                    |        | Blockieren    |
|                                 |                           |                    |        | Freigeben     |
|                                 |                           |                    |        | BT starten    |
|                                 |                           |                    |        | BT stoppen    |
|                                 |                           |                    |        | FT starten    |
|                                 |                           | 8-                 |        | Dienste       |
|                                 |                           |                    |        | Drucken       |
|                                 |                           |                    |        | Version       |
|                                 |                           | K                  |        | Einstellungen |
|                                 |                           |                    |        | Konfiguration |
|                                 |                           |                    |        | Beenden       |
| 1                               |                           |                    |        |               |
| Gruppe Anlage Melde             | ung                       | Datum              | Status |               |
| Bestätigen                      |                           | L                  |        |               |
| Alle Bestatigen                 |                           |                    |        |               |
| Dienstag, 20.12.2005 08:52:04 1 |                           |                    |        | 10            |

The pictures shows 15 grey buttons. These can be assigned to "device groups (families), which are in basic configuration and are not configured.

In the right corner there are commando buttons in each picture for the settings of configurations.

With the button "Configuration" it is possible to configure up to 15 device groups with each max. 32 emergency devices in one device group.

## 2.1 "Main group picture"

## Structure of the main group picture:

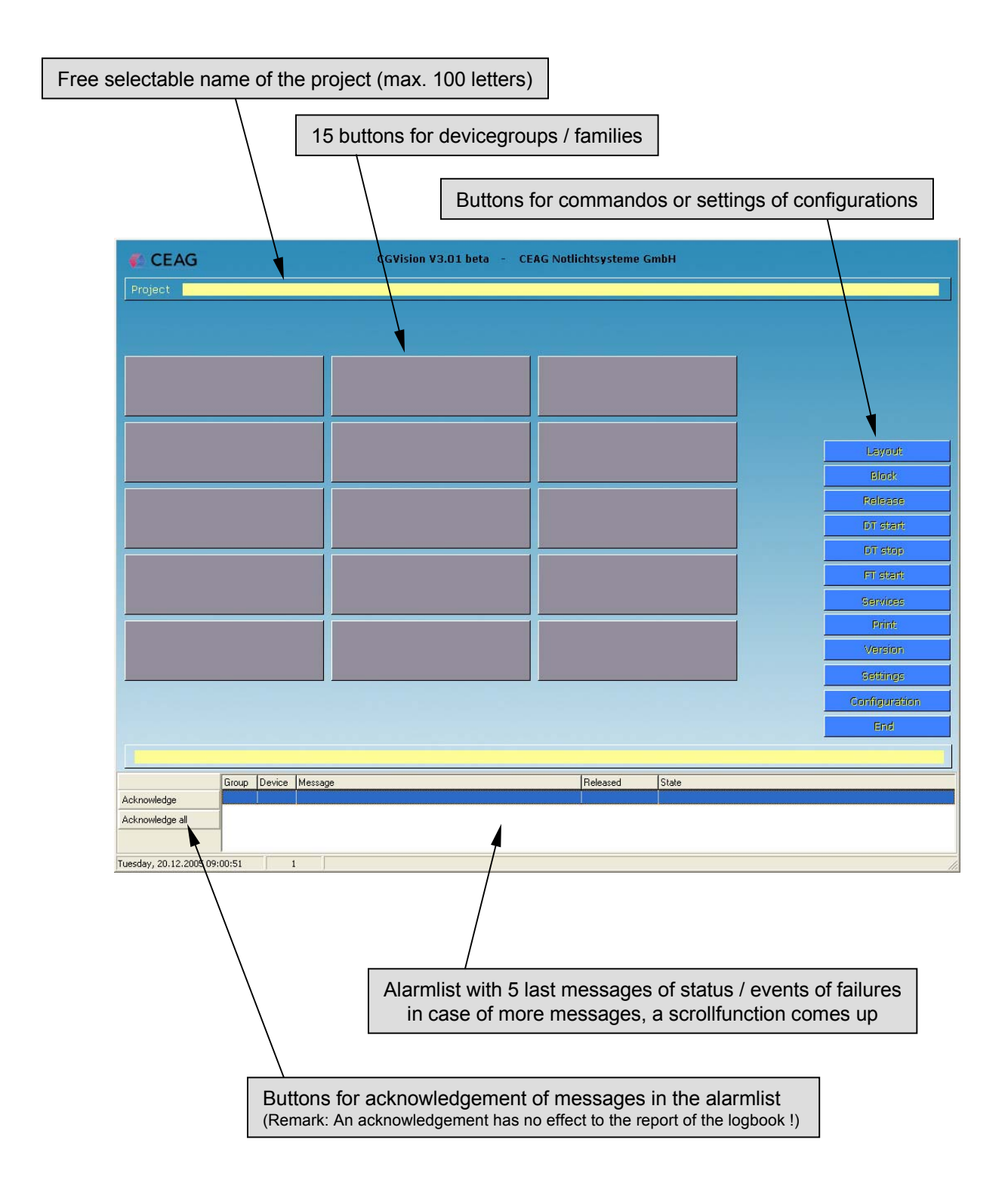

Buttons for commandos and settings for configurations

| CEAG               | CGVision V3.01 beta - CEAG Notlich | itsysteme Gn | юн    |               |
|--------------------|------------------------------------|--------------|-------|---------------|
| Project            |                                    |              |       |               |
|                    |                                    |              |       |               |
|                    |                                    |              |       |               |
|                    |                                    |              |       |               |
|                    |                                    |              |       |               |
|                    |                                    |              |       |               |
|                    |                                    |              |       | 1 minute      |
|                    |                                    |              |       | Elevion       |
|                    |                                    |              |       | Beleree       |
|                    |                                    |              |       |               |
|                    |                                    |              |       |               |
|                    |                                    |              |       |               |
|                    |                                    |              |       | Fristant      |
|                    |                                    |              |       | Services      |
|                    |                                    |              |       | Print         |
|                    |                                    |              |       | Version       |
|                    |                                    | _            |       | Settings      |
|                    |                                    |              |       | Configuration |
|                    |                                    |              |       | End           |
|                    |                                    |              |       |               |
| Group Device Messa | ge (R                              | leleased     | State |               |
| Acknowledge        |                                    |              |       |               |
| Acknowledge all    |                                    |              |       |               |
|                    |                                    |              |       |               |

a). "Layout" Link to the first building layout (option must be licenced for unlock).

b). "Block" all Systems (devices) can block.

c). "Release" all devices can be released.

d). "DT start" DT-Test can start for all devices.

e). "DT stop" DT-Test will stop for all devices.

f). "FT start" FT-Test (Functionstest) will start for all systems.

g). "Services" Different services for logbook and save/load of configurations

h)."Print" A screenshot will be printed.

i). "Version" Display of the current software version (Revision).

j). "Settings" Settings of the language(english-german) and Licencekey input.

k). "Configuration" Settings of configurations for all datas in the main group picture.

I). "End" Exit the programm. a). Load of building layouts, if available (option must be unlock, see chapter "building layout programming")

b) - f). Above described commandos (point b-f) are directly executable with a click on the button

g). "Services"

Zip and save of the logbook, and save or load of the program/building layout configuration

**h).** "Print" Print of a screenshot

i). "Version"

Display of the current version of software (Revision)

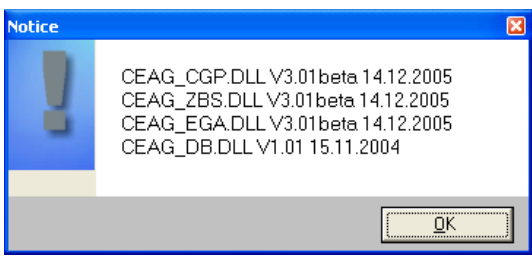

For technical questions, please present above software revisions if necessary.

#### j). "Settings"

Settings of the language and Licencekey input

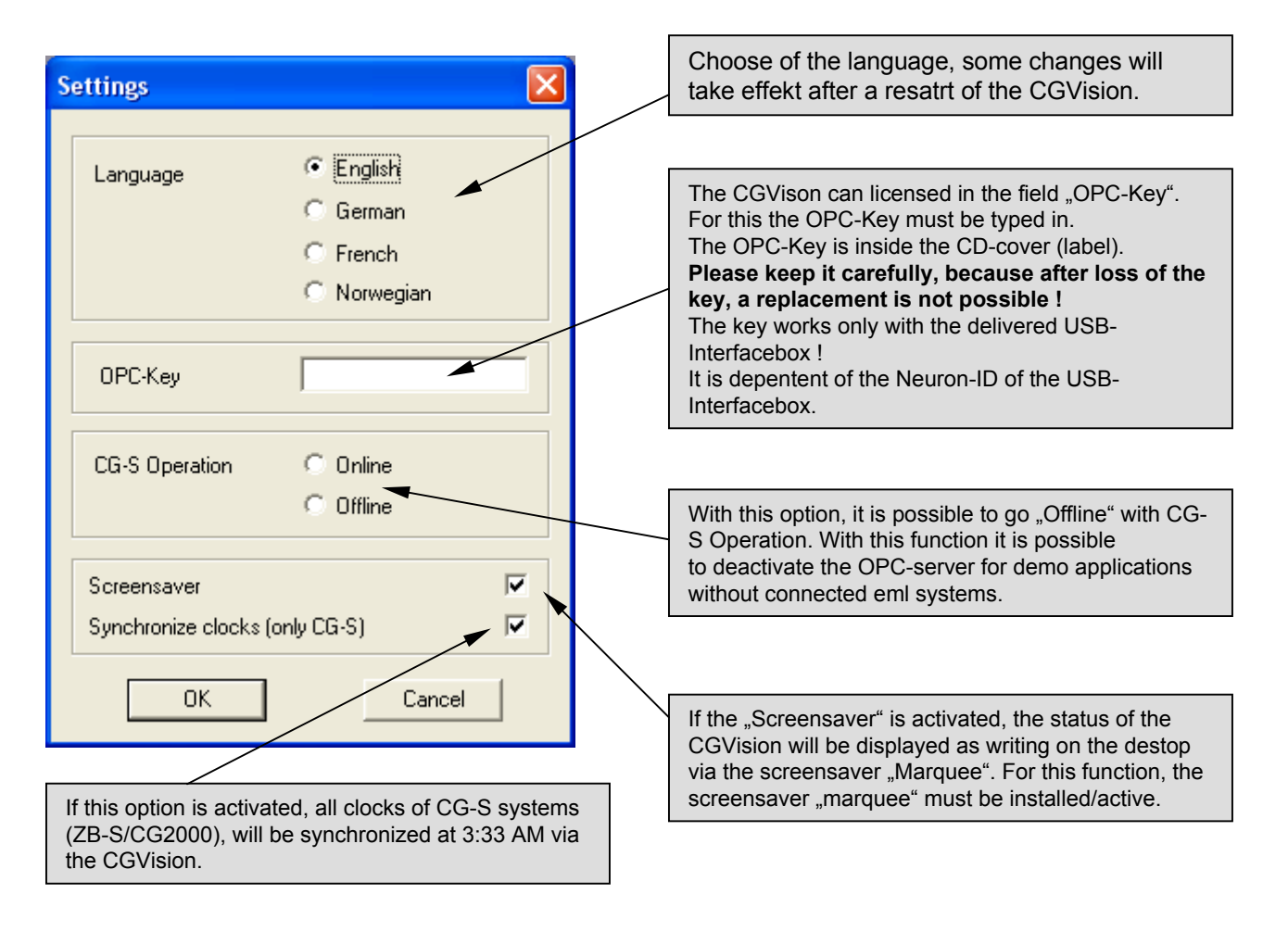

**k).** "Configuration" Settings of configurations for all datas are stated in the main group picture.

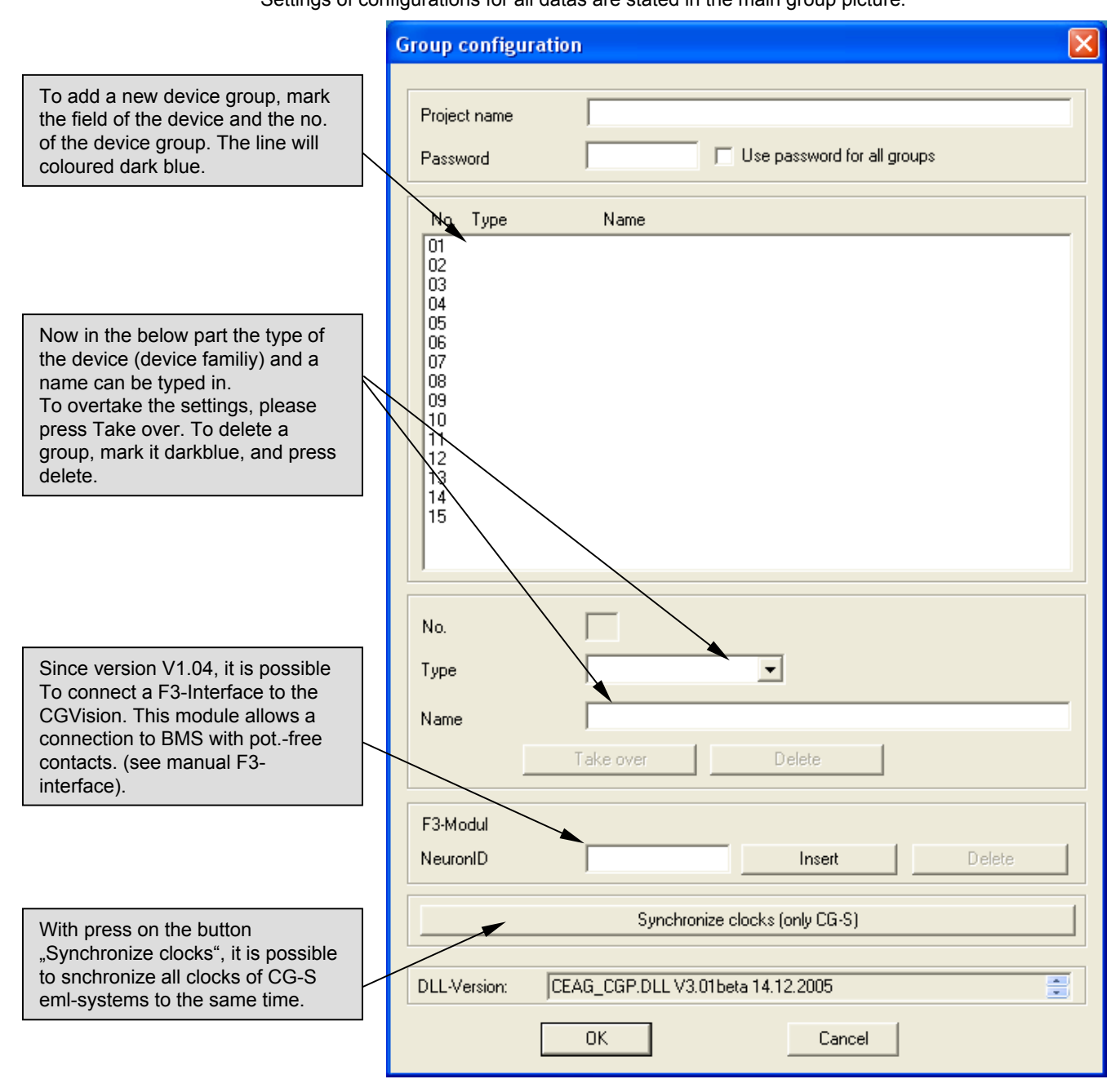

After adding a new device group (point k).) in menu "configuration", the assigned button will show the type of device family (e.g.: ZB-S) and the status of the device group (coloured bar and text). This button is now active, and with a click on it, the next picture "**Device group picture**" will be opened.

1

| CEAG                         | CGVision V3.01 beta - CEAG Notlichtsysteme GmbH |               |
|------------------------------|-------------------------------------------------|---------------|
| Project Name of the          | e project                                       |               |
|                              |                                                 |               |
| ZB-S                         | p 1                                             |               |
|                              |                                                 | Layout        |
|                              |                                                 | Block         |
|                              |                                                 | Release       |
|                              |                                                 | DT start      |
|                              |                                                 | DT stop       |
|                              |                                                 | FT start      |
|                              |                                                 | Services      |
|                              |                                                 | Print         |
|                              |                                                 | Version       |
|                              |                                                 | Settings      |
|                              |                                                 | Configuration |
|                              |                                                 | End           |
|                              |                                                 |               |
| Group                        | p Device Message Released State                 |               |
| Acknowledge                  |                                                 |               |
| Acknowledge all              |                                                 |               |
| Tuesday, 20.12.2005 09:40:43 |                                                 |               |

#### I). "End"

The button "End" is to exit the programm. Please note that after exit, the logbook will not written further.

## 2.2 "Device group picture"

## Structure of the device group picture:

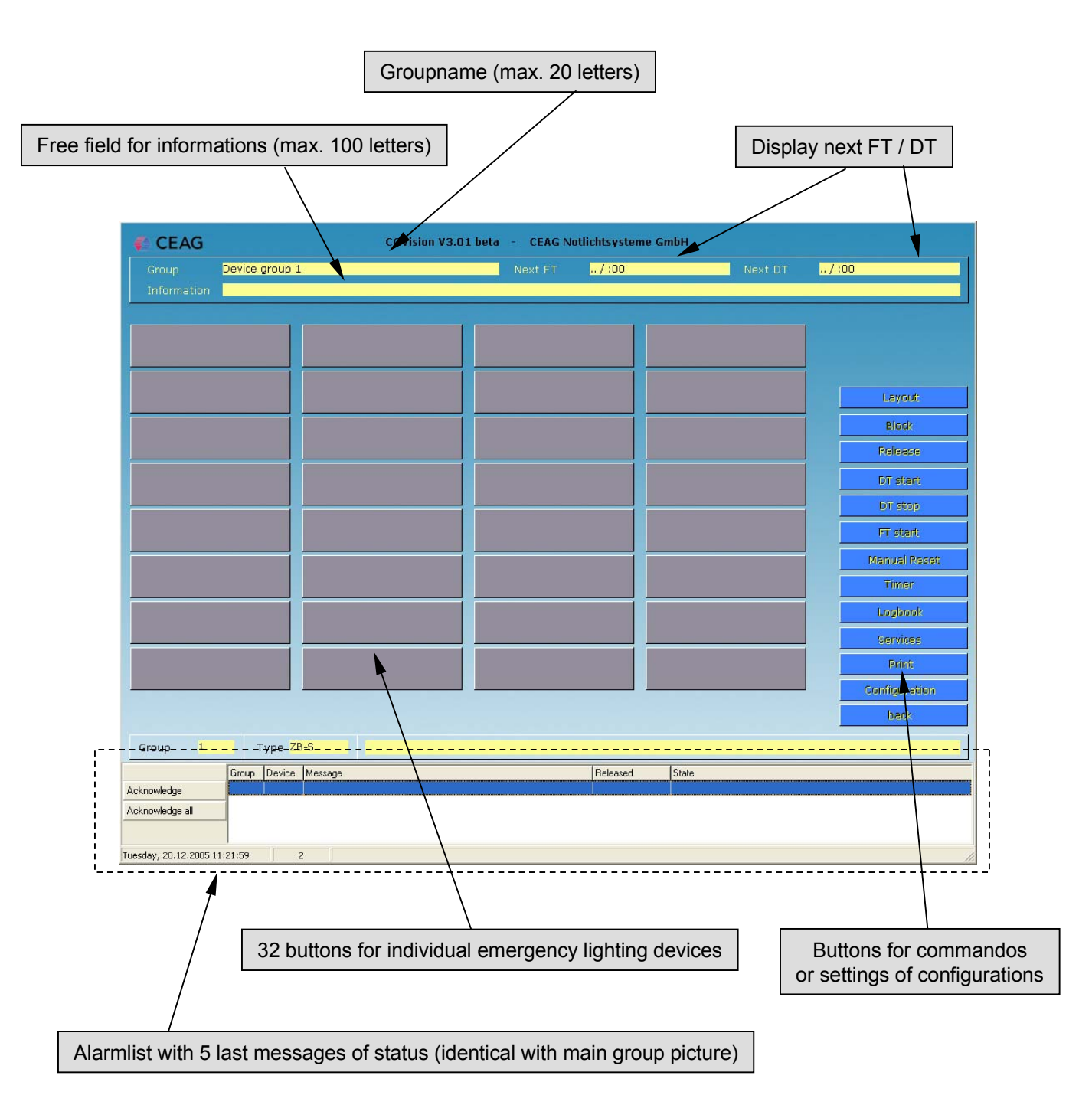

#### Functions of the buttons for commandos- or settings of configuration

| CEAG                        | CGVision V3.01 beta | - CEAG Notlich | itsysteme GmbH |         |               |
|-----------------------------|---------------------|----------------|----------------|---------|---------------|
| Group Der<br>Information    | vice group 1        | Next FT        | / :00          | Next DT | /:00          |
|                             |                     |                |                |         |               |
|                             |                     |                |                |         | Layout        |
|                             |                     |                |                |         | Block         |
|                             |                     |                |                |         | Release       |
|                             |                     |                |                |         | DT start      |
|                             |                     |                |                |         | DT stop       |
|                             |                     |                |                |         | FT start      |
|                             |                     |                |                |         | Manual Recet  |
|                             |                     |                |                |         | Timer         |
|                             |                     |                |                |         | Logbook       |
|                             |                     |                |                |         | Services      |
|                             |                     |                |                |         | Print:        |
|                             |                     |                |                |         | Configuration |
|                             |                     |                |                |         | bask          |
| Group 1                     | Type ZB-S           |                |                |         |               |
| G                           | roup Device Message | F              | Teleased State |         |               |
| Acknowledge Acknowledge all |                     |                |                |         |               |
| uesday, 20.12.2005 11:21:   | 59 2                |                |                |         |               |

a). "Layout" Link to the first building layout of the device group (option must be licenced for unlock).

b). "Block"

c). "Release"

all devices of the device group can be blocked.

all devices of the device group can be released. d). "DT start"

a DT-test (duration test) for the devices of the device group can be started.

e). "DT stop" a DT-test (duration test) for the devices of the device group can be stoped.

f). "FT start" a FT-test (function test) for the devices of the device group can be started.

g)."Manual reset" reset for devices which are waiting for a manual reset (e.g. deep discharge protection).

h)."Timer" Configurationsmenu for Timer 1 and Timer 2.

i)."Logbook"
 Voluminously management of the logbook from each device group.

j). "Services" Different services of the logbook and configuration.

k)."Print" A screenshot will be printed.

 "Configuration" Settings of configurations for all datas in the device group picture.

m). "Return" Back to the main group picture.  a). Load of building layouts in this device group, if available (option must be unlock, see chapter "building layout programming")

b-g). Above described commandos (point b-g) are directly executable with a click on the button

### h)."Timer" Configurationsmenu for Timer 1 und Timer 2

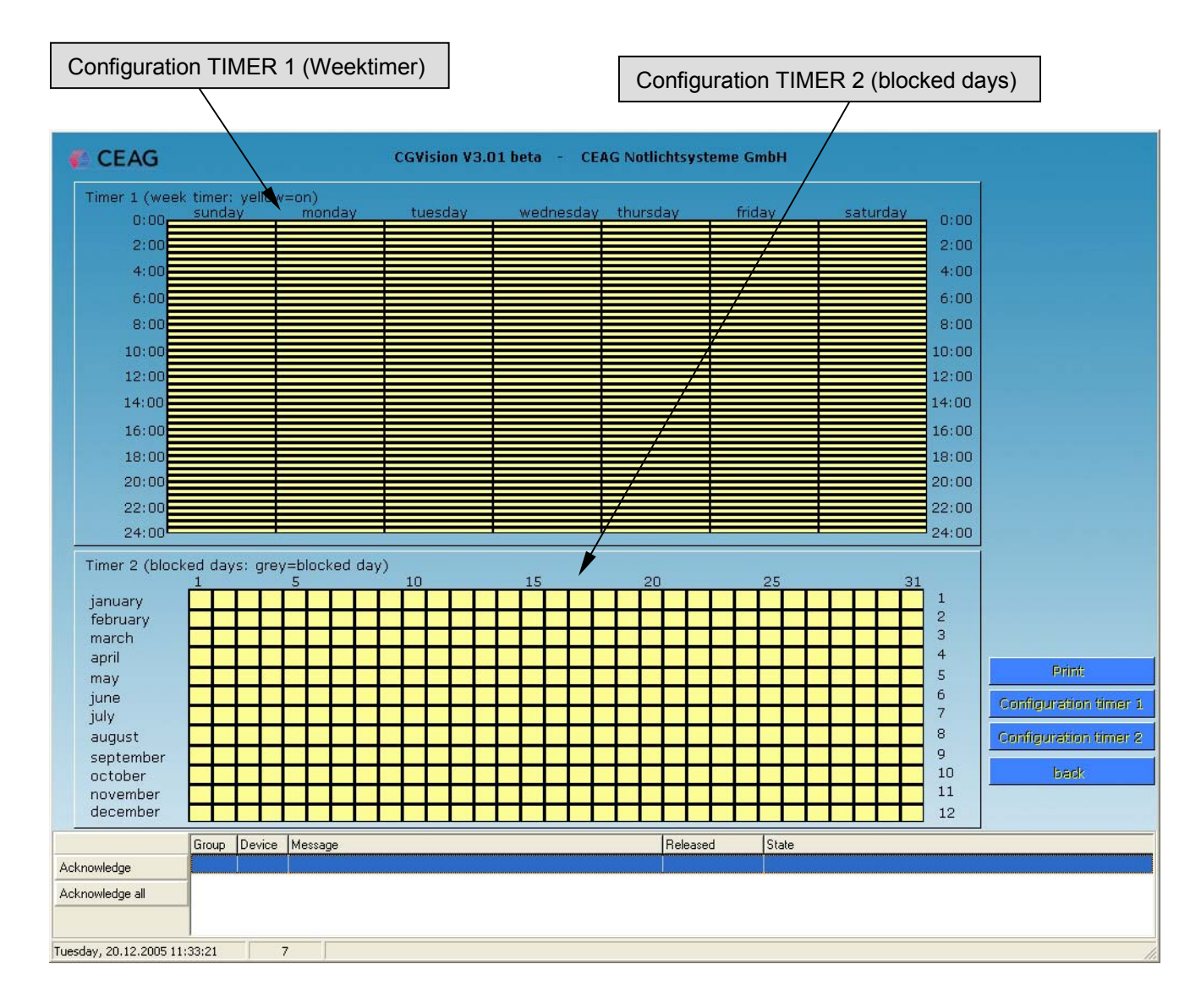

#### TIMER 1:

With Timer 1 it is possible to switch the luminaires on (ON = Button yellow), if the circuits or luminaires are programmed in Timer 1.

The configuration can be selected with the button "Configuration Timer 1".

#### TIMER 2:

With Timer 2 it is possible to switch off the circuits or luminaires, which are programmed as Timer 2, on the selected days.

E.g.: on weekends or holidays where the object is no occupied.

The configuration can be selected with the button "Configuration Timer 2".

## h)."Logbook" Voluminously management of the logbook of the device group

| Logbo                                          | ok                                                                                                    |                                                                                                    |                                                                                                    |         |                                           |                                               | ×                                |
|------------------------------------------------|----------------------------------------------------------------------------------------------------|----------------------------------------------------------------------------------------------------|----------------------------------------------------------------------------------------------------|---------|-------------------------------------------|-----------------------------------------------|----------------------------------|
| Eve                                            | nts<br>All<br>Selection                                                                                                    | $\mathbf{k}$                                                                                                    | Start of manual function test<br>Start of automatic function test<br>End of function test<br>Cancel function test<br>Start of manual duration test<br>Start of automatic duration test<br>End of duration test<br>Cancel duration test<br>Luminaire failure DC<br>Circuit current I < Imin                                                                                                    |         | Date<br>Time<br>Device<br>Name<br>comment | 01.01.2001     -       00:00     -       All. | 26.05.2003<br>23.59<br>Take over |
| No.                                            | Date                                                                                                    | Time                                                                                                    | Event                                                                                                    | Comment |                                           |                                               |                                  |
| 1<br>1<br>1<br>1<br>1<br>1<br>1<br>1<br>1<br>1 | 29.04.03<br>29.04.03<br>29.04.03<br>29.04.03<br>30.04.03<br>30.04.03<br>30.04.03<br>30.04.03<br>30.04.03<br>30.04.03<br>30.04.03<br>30.04.03<br>30.04.03<br>30.04.03<br>01.05.03<br>01.05.03<br>02.05.03<br>02.05.03<br>03.05.03<br>04.05.03 | 11:27:22<br>11:29:25<br>11:31:35<br>11:35:56<br>15:00:04<br>15:00:03<br>15:02:33<br>15:02:33<br>15:04:38<br>15:17:08<br>15:17:08<br>15:19:13<br>16:40:17<br>16:42:18<br>15:19:19<br>15:17:08<br>15:19:19<br>15:17:10<br>15:19:17<br>15:17:11 | Blocking (S1S2) Start<br>Start of manual function test<br>Blocking (S1S2) End<br>End of function test<br>Blocking (S1S2) Start<br>Blocking (S1S2) Start<br>Start of manual function test<br>Blocking (S1S2) End<br>End of function test<br>Start of automatic function test<br>End of function test<br>Start of manual function test<br>End of function test<br>Start of manual function test<br>End of function test<br>Start of automatic function test<br>End of function test<br>Start of automatic function test<br>End of function test<br>Start of automatic function test<br>End of function test<br>Start of automatic function test<br>End of function test<br>Start of automatic function test<br>End of function test<br>Start of automatic function test<br>End of function test<br>Start of automatic function test<br>End of function test |         |                                           |                                               |                                  |
|                                                | 1 k                                                                                                    |                                                                                                    | <ul> <li>✓ Total: 158</li> </ul>                                                                                                    | K (<    | 20                                        | Go to                                         |                                  |
|                                                |                                                                                                    |                                                                                                    | Save                                                                                                    | Open    | Print                                     |                                               | OK                               |

The logbook contains a lot of functions. For example it is possible to enter the logbook to select special events (e.g.: display only "luminaire failure DC").

These provide a good view of desired events. The selection of events is possible in above left area of the screen. To show desired events in a list, it is necessary to press "overtake" after selection of events.

Remark: More than 1 event can be selected with "Ctrl + left mouse button. Select with o Selection (see above).

| With choosing the event "luminaire failure DC" | , the status of the luminiare will |
|------------------------------------------------|------------------------------------|
| pictured in a seperate window:                 |                                    |

| Luminaire failure                                  | × |
|----------------------------------------------------|---|
| SK:1                                               |   |
| 1: Test-LON Leuchte<br>3: RZ 51011<br>20: SL 57011 |   |
| OK                                                 |   |

Furthermore it is possible to select entries of the logbook in accordance with date or time, e.g. to have a look, what is happening on an actual day.

With the button "comment" it is possible to add comments in the print out of the logbook.

With the select buttons "Safe", "Open" and "Print" the logbook can be put onto the hard drive disk and you can therefore open a saved logbook data on the hard drive disk. All logbookentries can be printed out.

## j). "Services"

| Services |                            | X |
|----------|----------------------------|---|
|          | ZIP log book and save      | 1 |
|          | un ZIP log book and load   |   |
|          | Delete logbook             |   |
|          | save program configuration |   |
|          | load program configuration |   |
|          | Save group configuration   |   |
|          | Load group configuration   |   |
|          | safe building layout       |   |
|          | load building layout       |   |
|          | Import CGP-building layout |   |
|          | Print group configuration  |   |
|          | Print group status         |   |
|          | Print devices with error   |   |
|          |                            |   |
|          | ······                     |   |
|          | LUN                        |   |

In the submenu "Services" in the device group picture it is possible to zip and save the logbook on the harddrive or on a floppydisk.

Furthermore it is possible to save (and reload) the group configuration on the harddrive or floppydisk.

With the buttons "safe program configuration" and "load program configuration", it is possible to save or to load the current settings, e.g. language, no. of the installed devices etc.

After a saving of the program configuration, a question comes automatically, to save the individual (installed) device groups configurations.

It is further possible to save, load or print the device configurations from a hard drive or an external memory device. For these functions use the buttons "save group configuration", load group configuration" or "print group configuration".

Important:

Please note that to reload of a group configuration will overwrite the current configuration !

It is recommended to save the current group configuration on the harddrive, before starting a reload.

### k)."Print"

A screenshot will be printed.

### I). "Configuration"

Settings of configuration for all datas in device group picture

| Configuration group                                                                                                    | ×                                                                                                    |
|----------------------------------------------------------------------------------------------------|----------------------------------------------------------------------------------------------------|
| No.         Type         Name           01         02         03           04         05         06           06         07         08           09         10         11           11         12         13           14         15         16           17         18         19           19         19         19 | Group name         Device group 1         Group information         Next battery duration test         01.01.2000         Distance         1         Month         Next function test         01.01.2000         1         10:01         istance         1         Distance         1         Distance         1         Distance         1         Days         Password |
| System adress       System type       System name       NeuronID       Address       0       Take over       Delete       PC < ZB-S                                                                                                    | r 3: Text LoeschenAlle not fo<br>PC> ZB-S                                                                                                    |
| ОК                                                                                                    | Cancel                                                                                                    |

To add a emergency device please mark in the field of the device the no., this field will be pictured darkblue. Now in below part a type of system can be selected.

It is necessary to type in the Neuron ID, otherwise the entry will not be taken over !

The Neuron ID can be read out in the control unit of the device, and you can find it in the instruction manual of the device.

The device no. in the CGVision and the device address on the system at site, must be see same !! Press the button "Take over" to confirm the new settings. To add new systems, please continue with above explained procedure.

To delete a device, please mark the correlatively device (darkblue), and press the button "Delete".

In the right part it is possible to configurate the next tests (FT/DT) of the device. Furthermore the picture can be protected by a password.

To end the configuration, press button "OK" --> back to device group picture. To save the new configuration, it is necessary to restart the programm. CGVision will automatically ask; confirm with "YES", the program restarts.

#### It is recommended, to install all systems first, before a restart is necessary.

## To I). "Configuration"

Download of the complete device configuration

After a installation of one or more devices, it is necessary to load the current device Configuration (e.g. installed SKU / luminaires...) !

This is possible in the picture "configuration group". First the device is to select (dark blue), and the button PC  $\leftarrow$  ZB-S will download the current complete configuration of the device.

|                                                                                                    | 1                   |                                                                                             |                                                |
|----------------------------------------------------------------------------------------------------|---------------------|---------------------------------------------------------------------------------------------|------------------------------------------------|
| Configuration group                                                                                                    |                     |                                                                                             | X                                              |
| No.         Type         Name           01         ZB-S         02           03         04         05           06         07         08           09         10         11           12         13         14           15         16         17           18         19         19 |                     | Group name<br>Device group 1<br>Group information<br>Next battery duration to<br>01.01.2006 | est<br>10:00 *<br>1 Month<br>10:01 *<br>1 Days |
| System adress 1<br>System type ZB-S<br>System name NeuronID 0009737290<br>Address 1<br>Take over PC < Z                                                                                                    | 0<br>Delete<br>28-S | r 3: Text L<br>PC> ZB-S                                                                     | .oeschenAlle not fo                            |
| Start learn cur. value                                                                                                    |                     |                                                                                             |                                                |
|                                                                                                    |                     | Cancel                                                                                      |                                                |

After adding a new device (point I).) in the menu "configuration group", the assigned button will show the type of device (family) and the status of the device (coloured bar and text).

This button is now activ, and with a click on it, the next picture "device picture" will open.

| CEAG                      |                        | CGVision V3.01 beta | - CEAG Not | lichtsysteme Gn | nbH   |         |                  |
|---------------------------|------------------------|---------------------|------------|-----------------|-------|---------|------------------|
| Group De                  | vice group 1           |                     | Next FT    | 21.12.2005 / 1  | 0:01  | Next DT | 1.1.2006 / 10:00 |
| Information               |                        |                     |            |                 |       |         |                  |
| -                         | ZB-S                   |                     |            |                 |       | 1       |                  |
| Operation                 |                        |                     |            |                 |       |         |                  |
|                           |                        |                     |            |                 |       |         | Layout           |
|                           |                        |                     |            |                 |       |         | Block            |
|                           |                        |                     |            |                 |       |         | Release          |
|                           |                        |                     |            |                 |       |         | DT start         |
|                           |                        |                     |            |                 |       |         | DT stop          |
|                           |                        |                     |            |                 |       |         | FT start         |
|                           |                        |                     |            |                 |       |         | Manual Reset     |
|                           |                        |                     |            |                 |       |         | Timer            |
|                           |                        |                     |            |                 |       |         | Logbook          |
|                           |                        |                     |            |                 |       |         | Services         |
|                           |                        |                     |            |                 |       |         | Print            |
|                           |                        |                     |            |                 |       |         | Configuration    |
|                           |                        |                     |            |                 |       |         | Digitik.         |
| Group 1                   | Type ZB-S              |                     |            |                 | La    |         |                  |
| G<br>Acknowledge          | iroup  Device  Message |                     |            | Heleased        | State |         |                  |
| Acknowledge all           |                        |                     |            |                 |       |         |                  |
| Turnel                    |                        |                     |            |                 |       |         |                  |
| ruesuay, 20.12.2005 13:43 | 10T   2                |                     |            |                 |       |         |                  |

# 3 Device family CG2000

## 3.1 "Device picture"

## Structure of the device picture:

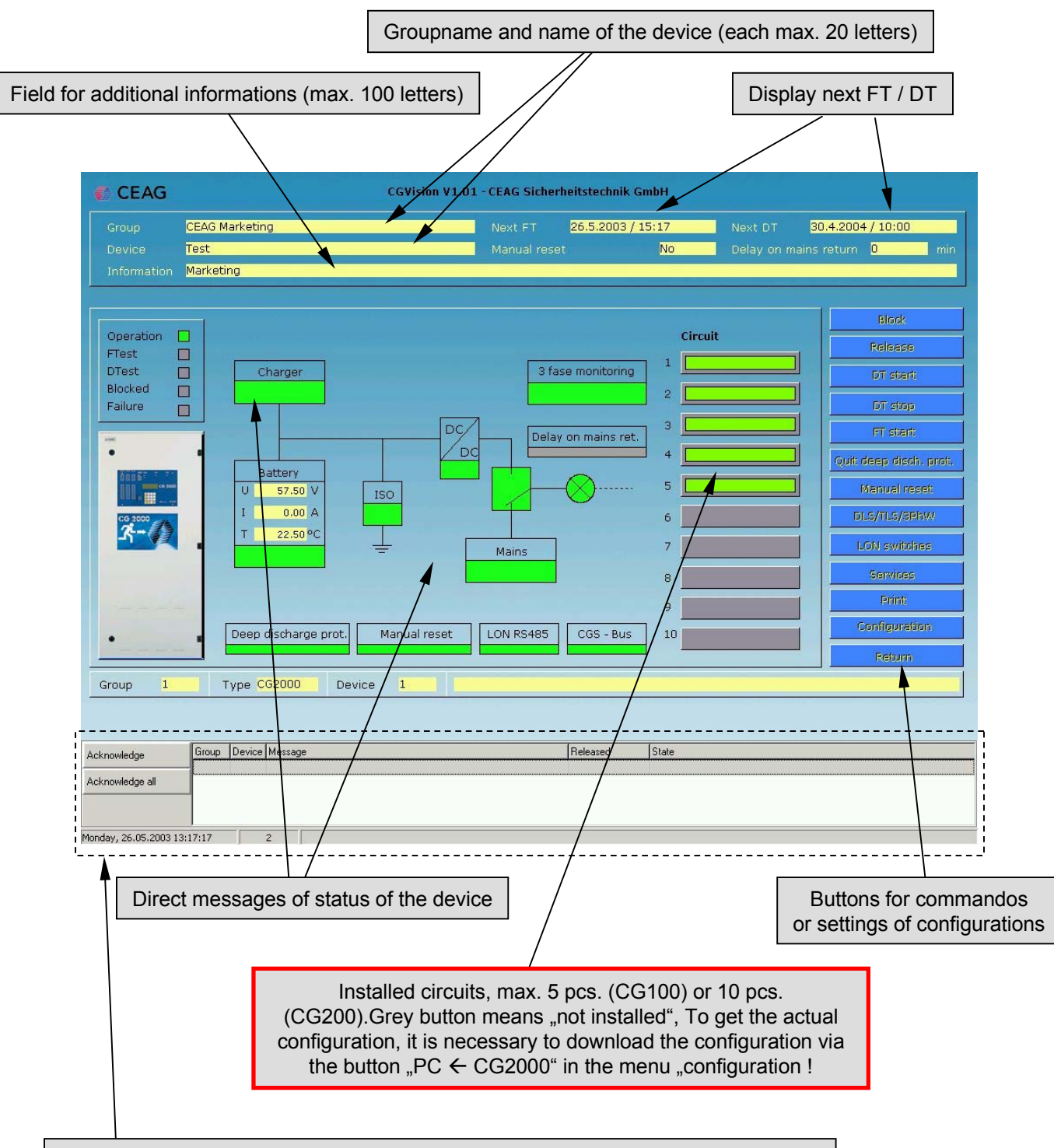

Alarmlist with possibility of acknowlede (identical with picture of main group picture)

#### Functions of buttons for commando- or settings of configuration

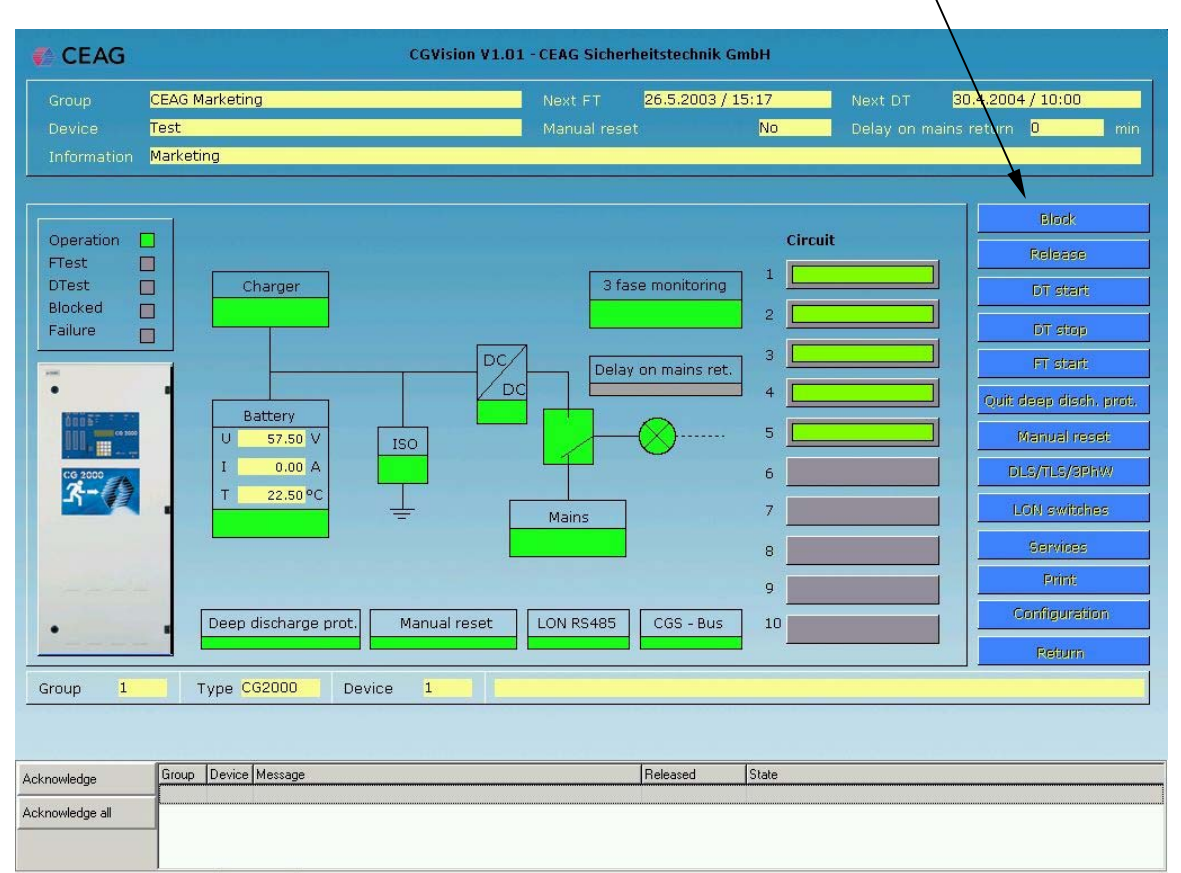

Monday, 26.05.2003 13:17:17 2

a). "Block" The device can blocked

b). "Release" The blocked systems can release.

c). "DT start" Duration Test for the device can be started.

d). "DT stop" Duration Test for the device will be stoped.

e). "FT start" Function Test for the device will start.

f)."Quit deep discharge protection " Acknowledge a deep discharge protection.

g)."Manuel reset" reset for the device if it is waiting for a manual reset.

h)."DLS/TLS/3PhW" Menu for Configuration DLS / TLS / and 3Phasemonitor

i)."LON-switches" Menu for connection of external LON-switches.

j). "Services" Different services for the logbook and for configuration.

k)."Print" A screenshot will be printed.

I). "Configuration" Settings of configuration for all datas in the device picture.

m). "Return" Back to the device group picture. a). - g). Above described commandos (point a-g) are directly executable with a click on the button

## h)."DLS/TLS/3PhW" Menu for configuration of DLS / TLS / and 3Phasemonitor

|                                                                                                    | Representation of                                     | f DLS-modules                                                                              |                                                                                                    |                                            |                   |
|----------------------------------------------------------------------------------------------------|-------------------------------------------------------|--------------------------------------------------------------------------------------------|----------------------------------------------------------------------------------------------------|--------------------------------------------|-------------------|
| 🐔 CEAG                                                                                                    | CGVision V1                                           | L 01 - CEAG Sicherheitstech                                                                | nnik GmbH                                                                                                    |                                            |                   |
| Gruppe Anlagengruppe 1<br>Anlage Information                                                                                                    |                                                       | nächster FT <b>1.1.20</b> 0<br>Handrückschaltung                                           | 00 / 10:01 r<br>Nein ≀                                                                                                    | nächster BT <b>1.1.200</b><br>Jachlaufzeit | 10 / 10:00 min    |
| 1       Nicht installierti       2       Nicht         1       2       3       4       5         3       4       5       7       Nicht         1       2       3       4       5         6       Nicht installierti       7       Nicht         2       3       4       5         3       4       5       5         Gruppe       1       Typ       C62         Bestäligen       Gruppe       Anlage       Me         Alle Bestäligen       1       Ub       1 | installiert                                           | ercl                                                                                       | 5 Nicht installie<br>1<br>2<br>3<br>4<br>5<br>10 Nicht installie<br>1<br>10 Nicht installie<br>1<br>2<br>3<br>4<br>5<br>10 Nicht installie<br>1<br>2<br>3<br>4<br>5<br>5<br>10 Nicht installie<br>1<br>2<br>3<br>4<br>5<br>5<br>5<br>6<br>6<br>7<br>7<br>8<br>7<br>8<br>8<br>8<br>7<br>8<br>8<br>8<br>8<br>8<br>8<br>8<br>8<br>8<br>8<br>8<br>8<br>8 |                                            | Drucken<br>zurück |
| Dienstag, 29.04.2003 17:09:34 2<br>To o<br>configurat<br>click the<br>DLS-                                                                                                    | pen the<br>toin window,<br>name of the<br>module      | DLS/TLS-Konfiguration (<br>Modul installiert?                                              | Gruppe 01 / Anlage 0                                                                                                    | 1 / DLS-TLS 04)                            |                   |
| DLS-Configuration:<br>Due to the hardware structure,<br>DLS-Modules are only installable on<br>New installed modules can "upgrade<br>via "PC ← CG2000".<br>In the DLS / TLS configuration<br>of the CGVision, it is possible to type<br>additional informations.                                                                                                    | the device!<br>" on the CGVision<br>e in the name and | C DLS intem<br>C DLS extern<br>C DLS/3PH extern<br>C TLS extern<br>Nachlaufzeit<br>Kanal 1 | Y                                                                                                    | Kanal 2                                    |                   |
|                                                                                                    |                                                       | PC> CG2000                                                                                 | PC < CG                                                                                                    | 2000                                       | Abbruch           |

## i)."LON-Switches" Menu for connection of external LON-switches

|          |         |                |         |    |     |                |        | 17.1.200 | )4/9 | :00           |    | 4.7.2004 | / 10:00   |      |
|----------|---------|----------------|---------|----|-----|----------------|--------|----------|------|---------------|----|----------|-----------|------|
|          |         |                |         |    |     |                |        |          | No   |               |    |          | 0         |      |
|          |         | tion           |         |    |     |                |        |          |      |               |    |          |           |      |
|          |         |                |         |    |     |                |        |          |      |               |    |          |           |      |
|          |         |                |         |    |     | LON-Sw         | itches |          |      |               |    |          |           |      |
| 1        | 5/1     | Not installed  | -       | 11 | 7/1 | Not installed! | _      | 21       | 9/1  | Not installed | () |          |           |      |
| 2        | 5/2     | Not installed! |         | 12 | 7/2 | Not installed! |        | 22       | 9/2  | Not installed |    |          |           |      |
| 3        | 5/3     | Not installed! |         | 13 | 7/3 | Not installed! |        | 23       | 9/3  | Not installed | [  |          |           |      |
| 4        | 5/4     | Not installed! |         | 14 | 7/4 | Not installed! |        | 24       | 9/4  | Not installed |    |          |           |      |
| 5        | 5/5     | Not installed! |         | 15 | 7/5 | Not installed! |        | 25       | 9/5  | Not installed |    |          |           |      |
|          |         |                |         |    |     |                |        |          |      |               |    |          |           |      |
| 6        | 6/1     | Not installed! |         | 16 | 8/1 | Not installed! |        | 26       | 10/1 | Not installed |    |          |           |      |
| 7        | 6/2     | Not installed! |         | 17 | 8/2 | Not installed! |        | 27       | 10/2 | Not installed |    |          |           |      |
| 8        | 6/3     | Not installed! |         | 18 | 8/3 | Not installed! |        | 28       | 10/3 | Not installed |    |          |           |      |
| 9        | 6/4     | Not installed! |         | 19 | 8/4 | Not installed! |        | 29       | 10/4 | Not installed |    |          | Conseller |      |
| 10       | 6/5     | Not installed! |         | 20 | 8/5 | Not installed! |        | 30       | 10/5 | Not installed |    |          | Dhuickei  | m    |
|          |         |                |         |    |     |                |        |          |      |               |    |          | onfigura  | lion |
|          |         |                |         |    |     |                |        |          |      |               |    |          | Return    | i i  |
|          |         |                |         |    |     |                |        |          |      |               |    |          |           |      |
| Gro      | up      | 1 Type C       | 62000   |    |     |                |        |          |      |               |    |          |           |      |
|          |         |                |         |    |     |                |        |          |      |               |    |          |           |      |
|          |         |                |         |    |     |                |        |          |      |               |    |          |           |      |
| Bestätig | len     | Gruppe Anlage  | Meldung |    |     |                |        | Datum    | -    | Status        |    |          |           |      |
| Alle Bes | tätigen |                |         |    |     |                |        | /        |      |               |    |          |           |      |
|          |         |                |         |    |     |                | /      |          |      |               |    |          |           |      |
|          |         |                |         |    |     |                |        |          |      |               |    |          |           |      |

#### Configuration of external LON-sensors:

It is possible to configurate up to 30 external LON-sensors (e.g. switches) to DLS-addresses. Due to software restrictions, the addresses of the DLS-modules 5-10 are used ! t.m. LON-switch no.1 uses the DLS-address of module 5 - Input 1 and so on. **IMPORTANT !:** It is not possible to use a DLS-address for LON and DLS at the same time ! To use the function "LON-switch", it is necessary to activate on the CG2000 in the menu: Basic setup // Connection to BMS --> LON-Schwitches: YES This function can also activate on the CGVision in the menu I.)"Configuration" of the device picture.

A integration of external LON-sensors is to do from a certified LON-integrator!

#### LON-switch (Group 01 / System 01) × No. DLS inst. Name (5/1) 1 \* 23456789 (5/2) 5/3 5/4(671 (674 10 11 12 13 14 [7/2 (7/3) • (7/4) No. DLS Name Take over ÖK Cancel

## j). "Services" Different services for the logbook and for configuration

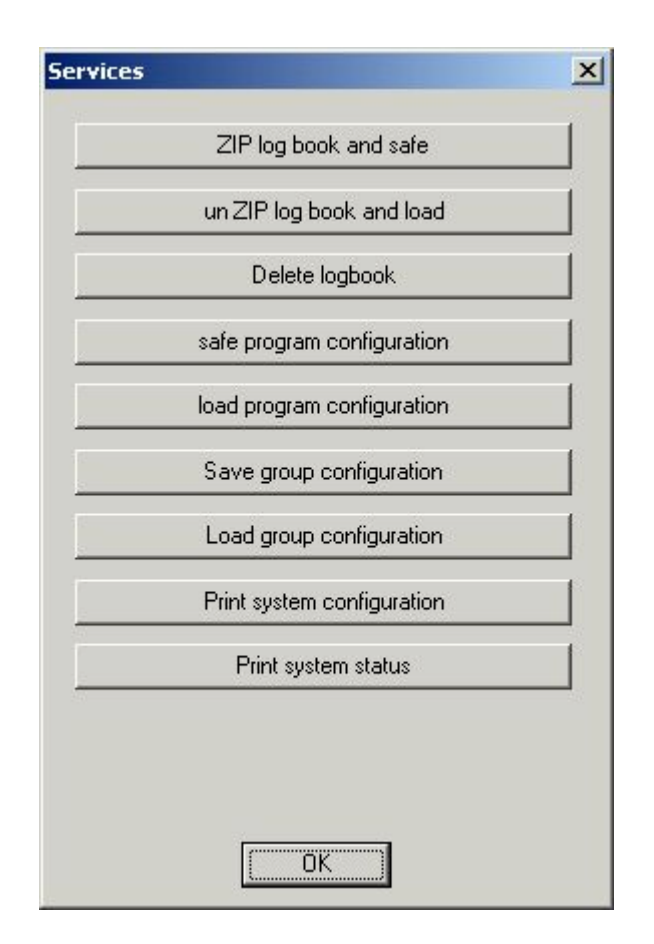

The menu "Services" is identical with the menu "Services" in the device group picture, with the difference that the printing of the status is only for the individual device.

A description for saving/loading of program configurations / group configurations, you will find in chapter 2.2 "device group picture" in j) "services".

## I. "Configuration System" (device)

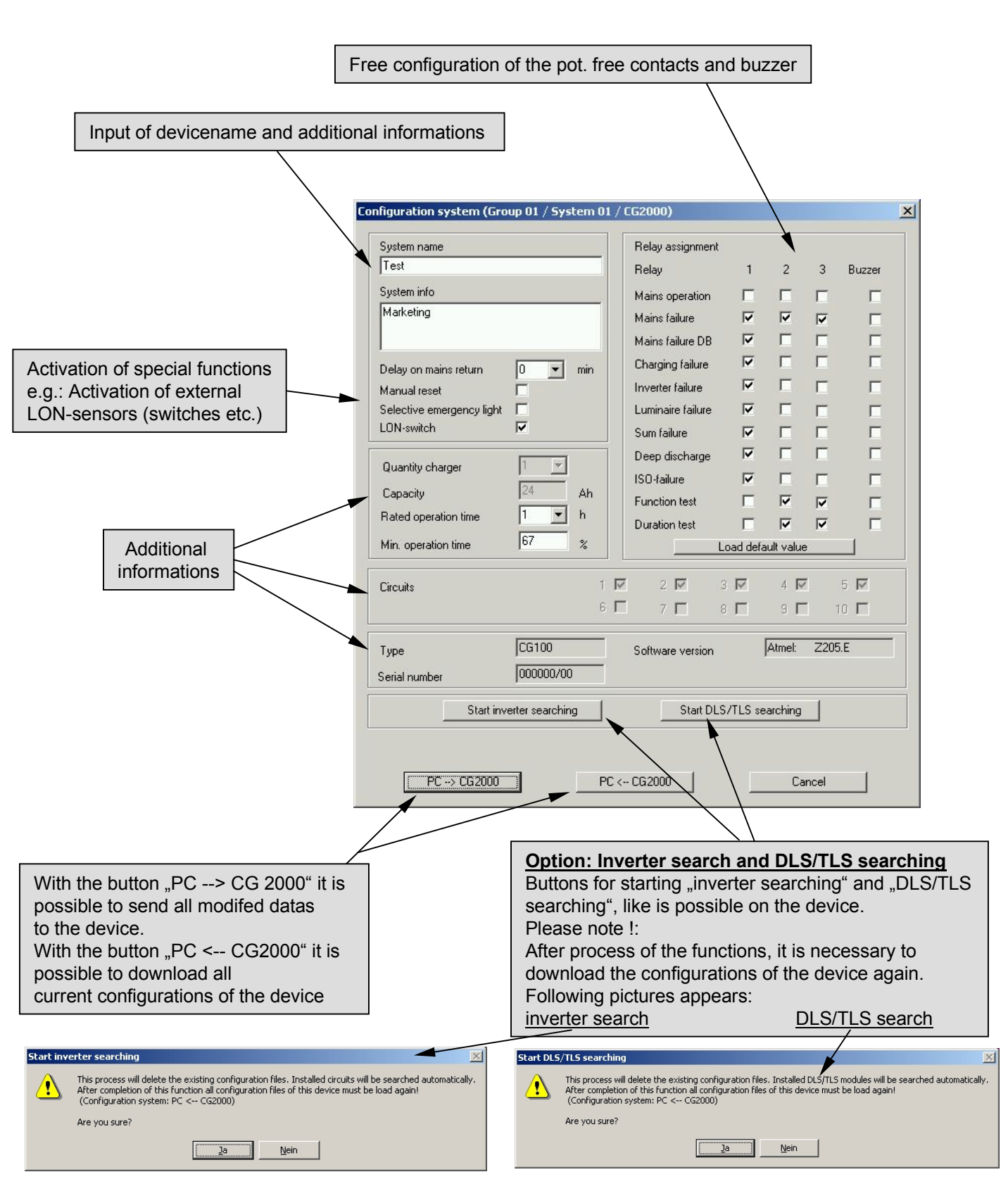

## 3.2 "Circuit picture"

Installed circuits are shown as colour pictured buttons. To entry in the desired circuit level, please click on a button

| CEAG          |                      | CGVision V1.0 | 1 - CEAG Sicherl | neitstechnik G      | mbH     |        |             |                 |
|---------------|----------------------|---------------|------------------|---------------------|---------|--------|-------------|-----------------|
| Group C       | EAG Marketing        |               | Next FT          | 26.5.2003 / :       | 15:17   |        | 30.4.200    | 4 / 10:00       |
| Device T      | est                  |               | Manual rese      |                     | No      |        | ains return | 0 n             |
| Information   | Marketing            |               |                  |                     |         |        |             |                 |
|               |                      |               |                  |                     |         |        |             |                 |
| Operation 🗖   |                      |               |                  |                     | Circuit | $\sum$ |             | Block           |
| FTest         |                      |               |                  |                     |         |        |             | Release         |
| DTest         | Charger              |               | 3 fas            | e monitoring        |         |        |             | DT start        |
| Failure       |                      |               |                  |                     | 2       |        |             | DT stop         |
| rost.         |                      | DC/           | Delay            | on mains ret.       | ] 3 🛄   |        |             | FT stient       |
| •             | •                    |               |                  |                     | 4       |        | Quit        | deep disch, pro |
|               | Battery U 57.50 V    |               |                  |                     | 5       |        |             | Manual reset    |
| CG 2000       | I 0.00 A             | 150           | L P              | $\mathbf{\bigcirc}$ | 6       |        |             | LS/TLS/3PhW     |
| 3-12          | T 22.50 °C           | T í           |                  |                     | 7       |        |             | .ON switches    |
|               |                      | -             | Mairis           |                     |         |        |             | Services        |
|               |                      |               |                  |                     | •       | _      |             | Print           |
|               | Deep discharge prot. | Manual reset  | LON RS485        | CGS - Bus           | ] 10    |        |             | Configuration   |
|               |                      |               |                  |                     |         |        |             | Return          |
| Group 1       | Type CG2000 Devi     | ce 1          |                  |                     |         |        |             |                 |
|               |                      |               |                  |                     |         |        |             |                 |
|               |                      |               |                  |                     |         |        |             |                 |
| knowledge     | Group Device Message |               |                  | Released            | State   |        |             |                 |
| rpowledge all |                      |               |                  |                     |         |        |             |                 |
| nomougo di    |                      |               |                  |                     |         |        |             |                 |
|               |                      |               |                  |                     |         |        |             |                 |

### Structure of a circuit picture

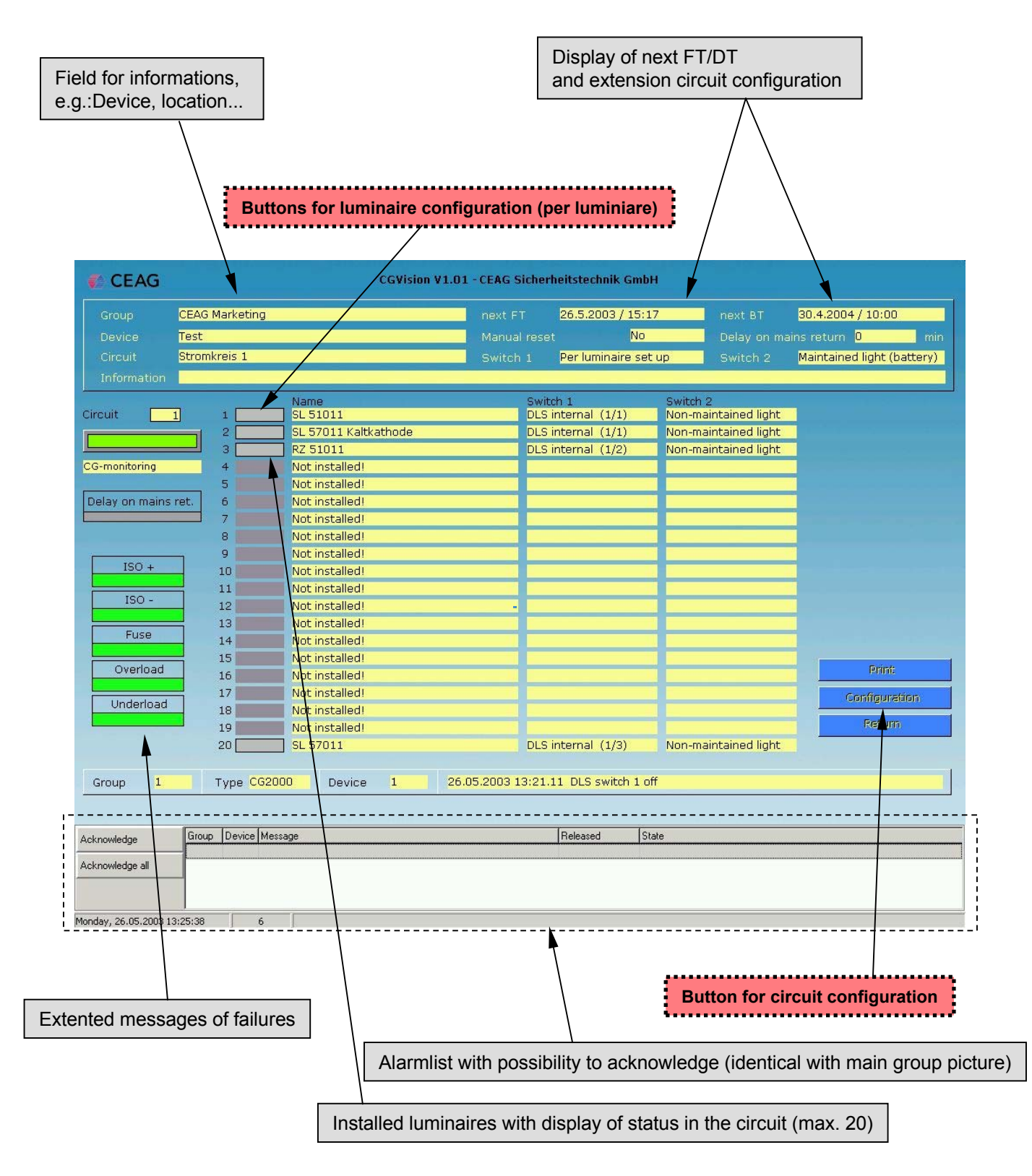

## Configuration of circuits and luminaires

| Configuration of circuits:                                          | Circuit configuration (Group 01 / System 01 / Circuit 01)                                                                                                    |
|---------------------------------------------------------------------|----------------------------------------------------------------------------------------------------|
|                                                                     | Name Stromkreis 1                                                                                                    |
| Input of circuitname and additional inform                          | Information                                                                                                    |
| Setting of the monitoring mode                                      | Monitoring C CG-monitoring C Current value monitoring %                                                                                                    |
| Programming of circuit mode<br>Description see manual of the device | Switch 1<br>C Non-maintained light<br>C Maintained light (mains)<br>C Per luminaire set up<br>C Timer 1<br>C Timer 2<br>C Timer 1+2<br>C DLS<br>C TLS<br>C TLS<br>C TLS<br>C TLS<br>C TLS<br>C Sphase monitor |
| Configuration of the luminaires:                                    | PC → CG2000 PC ← CG2000 Cancel                                                                                                    |
|                                                                     | CG monitored luminaire                                                                                                    |
| Input of luminaire name and additional informations                 | Name SL 51011                                                                                                    |
|                                                                     | Information                                                                                                    |
| Switching mode                                                      | <ul> <li>With out CGS (maintained light)</li> <li>Non-maintained light</li> <li>Maintained light</li> </ul>                                                                                                   |
| Programming of luminaires<br>Description see manual of the device   | Switch 1   C Timer 1   C Timer 2   C Timer 1+2   C DLS   DLS internal 1   LON-switch                                                                                                    |
|                                                                     | PC> CG2000 PC < CG2000 Cancel                                                                                                    |

## 3.3 General displayoptions

The status of devices respective components are shown coloured in all pictures.

- "Green" is "OK"
- "Red" is "Failure" in the referred section.
- "Yellow" is for "switched on", e.g.: circuit is switched on.
- "Grey" is for "switched off",e.g. Luminiare is switched off "non-maintained mode"

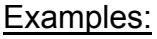

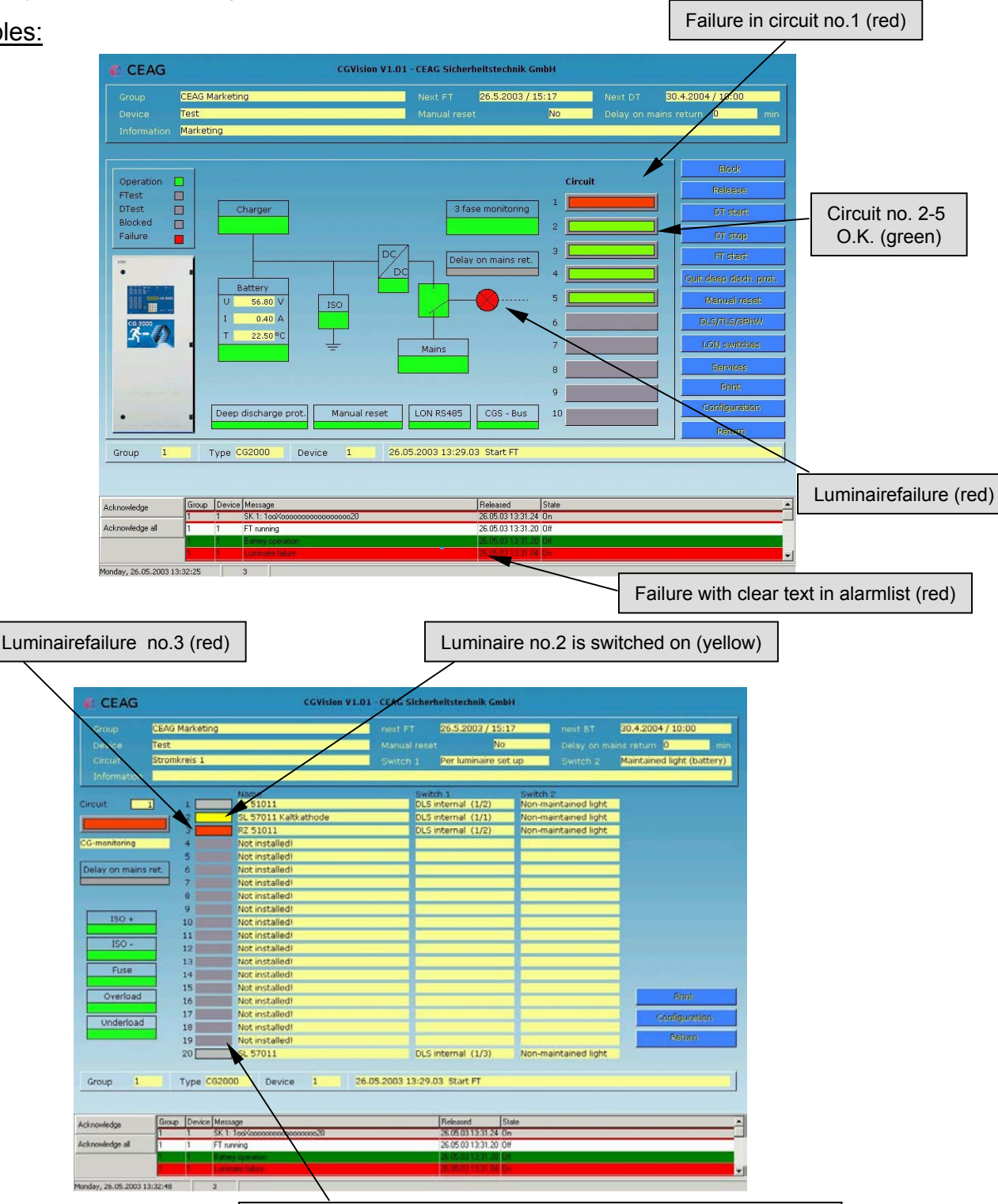

Luminaire no.20 is switched off "non maintained mode" (grey)

# 4 Device family ZB-S

## 4.1 "Device picture"

## Structure of the device picture:

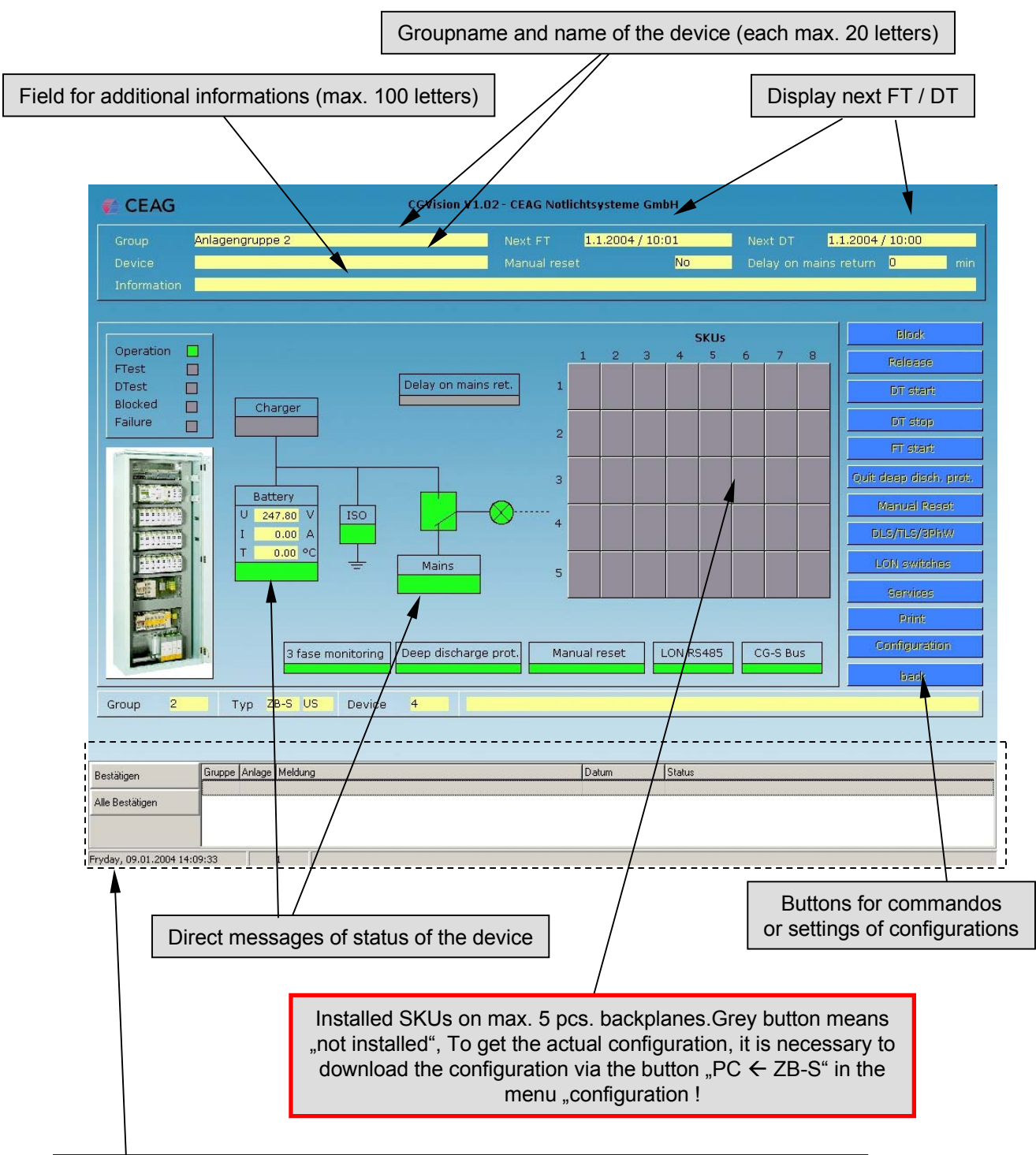

Alarmlist with possibility of acknowledge (identical with picture of main group picture)

#### Functions of buttons for commando- or settings of configuration

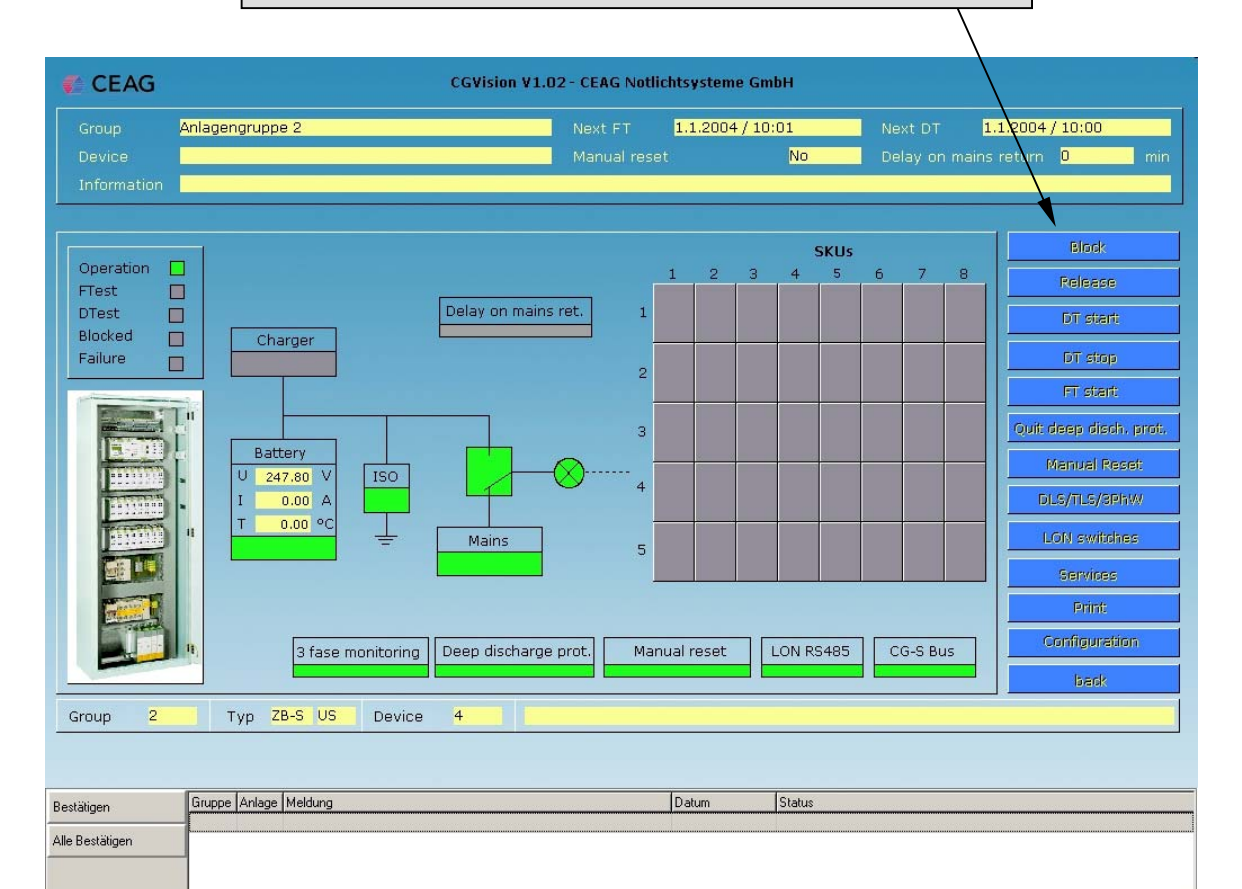

Fryday, 09.01.2004 14:09:33 1

a). "Block" The device can be blocked

b). "Release" The blocked systems can be released.

c). "DT start" Duration Test for the device can be started.

d). "DT stop" Duration Test for the device will be stoped.

e). "FT start" Function Test for the device can be started.

f). "Quit deep discharge protection " Acknowledge a deep discharge protection.

g)."Manuel reset" reset for the device if it is waiting for a manual reset.

h)."DLS/TLS/3PhW" Menu for Configuration DLS / TLS / and 3Phasemonitor

i)."LON-switches" Menu for connection of external LON-switches.

j). "Services" Different services for the logbook and for configuration.

k)."Print" A screenshot will be printed.

I). "Configuration" Settings of configuration for all datas in the device picture.

m). "Back" Back to the device group picture. a). - g). Above described commandos (point a-g) are directly executable with a click on the button

## h)."DLS/TLS/3PhW" Menu for configuration of DLS / TLS / and 3Phasemonitor

|                                                                                                    | Representation                                                                         | n of DLS-modules                                                                                                    |
|----------------------------------------------------------------------------------------------------|----------------------------------------------------------------------------------------|----------------------------------------------------------------------------------------------------|
| CEAG                                                                                                    | CGVisia                                                                                | ion V 1.02 - CEAG Notlichtsysteme GmbH                                                                                                    |
| Group Anlagengruppe 2<br>Device Information                                                                                                    | 2                                                                                      | Next FT 1.1.2004/10:01 Next DT 1.1.2004/10:00<br>Manual reset No Delay on mains return 0 min                                                                                                    |
| 1         Not installed!         2         Not           1         5         1         1         2           2         6         3         7         3         3           4         8         4         8         4         8           5         1         1         1         1         1         1         1         1         1         1         1         1         1         1         1         1         1         1         1         1         1         1         1         1         1         1         1         1         1         1         1         1         1         1         1         1         1         1         1         1         1         1         1         1         1         1         1         1         1         1         1         1         1         1         1         1         1         1         1         1         1         1         1         1         1         1         1         1         1         1         1         1         1         1         1         1         1         1         1         1 | installed!                                                                             | alled!       4       Not installed!       5       Not installed!         5       6       2       6       2       6         7       8       4       8       8       8         alled!       9       Not installed!       1       5       6         7       8       9       Not installed!       1       5       6         8       9       Not installed!       1       5       6       7         8       9       Not installed!       1       5       6       7       8       6       7       8       6       7       8       6       7       8       6       7       8       6       7       8       6       7       8       6       7       8       6       7       8       6       7       8       6       7       8       6       7       8       6       7       8       9       10       Not installed!       1       12       6       6       7       9       12       12       12       12       12       12       12       12       12       12       12       12       12       12       12 <t< th=""></t<> |
| Bestäligen Gruppe Anlage M<br>Alle Bestäligen<br>Fryday, 09.01.2004 14:10:21 13                                                                                                    | leldung                                                                                | Datum Status                                                                                                    |
| To c<br>configura<br>click the<br>DLS                                                                                                    | open the<br>atoin window,<br>name of the<br>-module                                    | DLS/TLS-configuration (Group 02 / System 04 / DLS-TLS 01)         Module installed?         Name         Interview                                                                                                    |
| DLS-Configuration:<br>Due to the hardware struc<br>DLS-Modules are only ins<br>device!<br>New installed modules can<br>CGVision via "PC ← ZB-S<br>n the DLS / TLS configura<br>of the CGVision, it is poss<br>name and<br>additionell informations.                                                                                                    | eture,<br>tallable on the<br>n "upgrade" on the<br>5°.<br>ation<br>ible to type in the | Information   DLS external  DLS/3PH ext.  TLS external  Delay on mains return  Channel 1  Channel 1  Channel 2                                                                                                    |

## to h)."DLS/TLS/3PhW" Selection of DLS-module 11 - 25

CEAG

112000

16 \*\*\*

Group 2 Bestilligen Alle Bestilligen

|                                                                                                    |                                                                                                    |                                                                                                    | DLS-module 11 - 25                                                                                                    |
|----------------------------------------------------------------------------------------------------|----------------------------------------------------------------------------------------------------|----------------------------------------------------------------------------------------------------|----------------------------------------------------------------------------------------------------|
| CEAG                                                                                                   | CGVision V1.02 -                                                                                                    | CEAG Notlichtsysteme GmbH                                                                                                    |                                                                                                    |
| Group A<br>Device<br>Information                                                                       | nlagengruppe 2                                                                                                    | Next FT <u>1.1.2004 / 10:01</u> Ne<br>Manual reset <mark>No</mark> De                                                                                                    | xt DT 1.1.2004/ 0:00                                                                                                    |
| Not installed!           1         5           2         6           3         7           4         8 | 2         Not installed!         3         Not installed!         1           1         5         6         6         6         6           2         6         6         7         6         6         6           3         7         5         3         7         6         6         6         6         6         6         6         6         6         6         6         6         6         6         6         6         6         6         6         6         6         6         6         6         6         6         6         6         6         6         6         6         6         6         6         6         6         6         6         6         6         6         6         6         6         6         6         6         6         6         6         6         6         6         6         6         6         6         6         6         6         6         6         6         6         6         6         6         6         6         6         6         6         6         6         6         6         6         6         6< | 4         Not installed!         5         Not installed!           1         5         2         6         2         6           3         7         8         3         7         4         8                                                                                                    |                                                                                                    |
| 6 Not installed<br>1 5<br>2 6<br>3 7<br>4 8                                                            | 7         Not installed!         8         Not installed!           1         5         1         5           2         6         2         6           3         7         3         7           4         8         4         8                                                                                                    | 9         Not installed!         10         Not installed!           1         5         2         6           3         7         3         7           4         8         4         8                                                                                                    | DLS/TLS 11-20<br>DLS/TLS 21-25<br>Print:<br>Dadk                                                                                                    |
| Group 2<br>Bestätigen                                                                                  | Typ ZB-S US Device 4                                                                                                    | Davim Status                                                                                                    |                                                                                                    |
| Alle Bestätigen                                                                                        |                                                                                                    |                                                                                                    |                                                                                                    |
| Fryday, 09.01.2004 14:10                                                                               | bdule 11 - 20                                                                                                    | DLS                                                                                                    | -module 21 - 25                                                                                                    |
| CGVIsian<br>Anlagengruppe 2                                                                            | VL02- CEAG Nutlichtsysteme GmbH<br>Next FT 1.1.2004/10:01 Next 07 1.1.2004/10:00<br>Manual reset 20 Cetlay on mans return 0 mm                                                                                                    | CEAG Cov<br>Group Anlagengruppe 2<br>Dence<br>Information                                                                                                    | tilen V1.02 - CEAG Notlichtsysteene GmbH<br>I lent P.7 11.12004 / 10.01 Perc D.7 11.12004 / 10.00<br>Manual reset 20 Cetay on mains return. D. min                                                                                                    |
|                                                                                                    |                                                                                                    | 21 structure<br>1 structure<br>1 structure<br>2 2 structure<br>2 2 structure<br>2 5 structure<br>2 5 structu | And at a second at a second at |
| 1 5 6 10 Device 4                                                                                      |                                                                                                    | Group 2 Typ 28-5 US Device 4                                                                                                    | 4点(用点 1-10)<br>第4点(用点 1-20)<br>「177<br>1887                                                                                                    |
| Gruppe Anlage Meldung                                                                                  | Outum Status                                                                                                    | Bestäligen<br>Alle Bestäligen                                                                                                    | Datum Status                                                                                                    |
| 10.45   14_3                                                                                           |                                                                                                    | Pryday, 09.01.2004 14:11:01 14.2                                                                                                    |                                                                                                    |

Selection of

## i)."LON-Switches" Menu for connection of external LON-switches

|                                                                                                    | Anlagengr                                                                                   | uppe 2                                                                                                    |                                                     |       |                                                                                                | 1.1.200           | 4/10:01                      | Next D | т 1.1.20 | 004 / 10:00          |
|----------------------------------------------------------------------------------------------------|---------------------------------------------------------------------------------------------|----------------------------------------------------------------------------------------------------|-----------------------------------------------------|-------|------------------------------------------------------------------------------------------------|-------------------|------------------------------|--------|----------|----------------------|
|                                                                                                    |                                                                                             |                                                                                                    |                                                     |       |                                                                                                |                   | No                           | Delay  |          | urn <mark>0 m</mark> |
|                                                                                                    |                                                                                             |                                                                                                    |                                                     |       |                                                                                                |                   |                              |        |          |                      |
|                                                                                                    |                                                                                             |                                                                                                    |                                                     |       |                                                                                                |                   |                              |        |          |                      |
|                                                                                                    |                                                                                             |                                                                                                    | LON                                                 | swite | ches                                                                                           |                   |                              |        |          |                      |
|                                                                                                    |                                                                                             |                                                                                                    |                                                     | 1     |                                                                                                |                   |                              |        |          |                      |
|                                                                                                    | 1                                                                                           | Not installed!                                                                                                    |                                                     | 9     | Not install                                                                                    | edi               |                              |        |          |                      |
|                                                                                                    | 2                                                                                           | Not installed!                                                                                                    |                                                     | 10    | Not install                                                                                    | adi               |                              |        |          |                      |
|                                                                                                    | 4                                                                                           | Not installed!                                                                                                    |                                                     | 12    | Not install                                                                                    | edi               | _                            |        |          |                      |
|                                                                                                    | 5                                                                                           | Not installed!                                                                                                    |                                                     | 13    | Not install                                                                                    | ed!               |                              |        |          |                      |
|                                                                                                    | 6                                                                                           | Not installed!                                                                                                    |                                                     | 14    | Not install                                                                                    | edi               |                              |        |          |                      |
|                                                                                                    | 7                                                                                           | Not installed!                                                                                                    |                                                     | 15    | Not install                                                                                    | ed!               |                              |        |          |                      |
|                                                                                                    | 8                                                                                           | Not installed!                                                                                                    |                                                     | 16    | Not install                                                                                    | ed!               |                              |        |          |                      |
|                                                                                                    |                                                                                             |                                                                                                    |                                                     | -     | <u></u>                                                                                        |                   |                              |        |          |                      |
|                                                                                                    |                                                                                             |                                                                                                    |                                                     |       |                                                                                                |                   |                              |        |          | Dauckers             |
|                                                                                                    |                                                                                             |                                                                                                    |                                                     |       |                                                                                                |                   |                              |        | -        | Carling              |
|                                                                                                    |                                                                                             |                                                                                                    |                                                     |       |                                                                                                |                   |                              |        |          | Comiguration         |
|                                                                                                    |                                                                                             |                                                                                                    |                                                     |       |                                                                                                |                   |                              |        |          | Return               |
|                                                                                                    |                                                                                             |                                                                                                    |                                                     |       |                                                                                                |                   |                              |        |          |                      |
|                                                                                                    |                                                                                             |                                                                                                    |                                                     |       |                                                                                                |                   |                              |        |          |                      |
| Group 2                                                                                                    | Tyr                                                                                         | 7B-S US Anla                                                                                                    | ne 4                                                |       |                                                                                                |                   |                              |        |          |                      |
| Group 2                                                                                                    | Тур                                                                                         | <mark>ZB-S US</mark> Anla                                                                                                    | ge <mark>4</mark>                                   |       |                                                                                                |                   |                              |        |          |                      |
| Group 2                                                                                                    | Тур                                                                                         | ZB-SUS Anla                                                                                                    | ge <mark>4</mark>                                   |       |                                                                                                | 10.               |                              |        |          |                      |
| Group 2<br>Bestätigen                                                                                                    | Typ<br>Gruppe Ar                                                                            | Iage Meldung                                                                                                    | ge 4                                                |       |                                                                                                | Datum             | Status                       |        |          |                      |
| Group 2<br>Bestätigen<br>Alle Bestätigen                                                                                                    | Typ<br>Gruppe Ar                                                                            | ZB-S US Anla                                                                                                    | ge 4                                                |       |                                                                                                | Datum             | Status                       |        |          |                      |
| Group 2<br>Bestätigen<br>Alle Bestätigen                                                                                                    | Gruppe Ar                                                                                   | Iage Meldung                                                                                                    | ge <mark>4</mark>                                   |       |                                                                                                | Datum             | Status                       |        |          |                      |
| Group 2<br>Bestätigen<br>Alle Bestätigen                                                                                                    | Gruppe Ar                                                                                   | ZB-S US Anla                                                                                                    | ge 4                                                |       |                                                                                                | Datum             | Status                       |        |          |                      |
| Group 2<br>Bestätigen<br>Alle Bestätigen<br>ryday, 09.01.2004 14                                                                                                 | Gruppe Ar                                                                                   | 2B-S US Ania                                                                                                    | ge 4                                                |       |                                                                                                | Datum             | Status                       |        |          |                      |
| Group 2<br>Bestätigen<br>Alle Bestätigen<br>rydey, 09.01.2004 14                                                                                                 | Gruppe Ar<br>6112:04                                                                        | 2B-S US Ania                                                                                                    | ge 4                                                |       |                                                                                                | Datum             | Status                       |        |          |                      |
| Group 2<br>Bestätigen<br>Alle Bestätigen<br>ryday, 09.01.2004 14                                                                                                 | Gruppe Ar                                                                                   | ilage Meldung                                                                                                    | ge 4                                                |       |                                                                                                | Datum             | Status                       |        |          |                      |
| Group 2<br>Bestätigen<br>Alle Bestätigen<br>ryday, 09.01.2004 14                                                                                                 | Typ<br>Gruppe År<br>H12:04                                                                  | IZB-S US Anla                                                                                                    | ge 4                                                |       | -switch (f                                                                                     | Datum             | Status                       | 1)     |          |                      |
| Group 2<br>Bestätigen<br>Alle Bestätigen<br>ryday, 09.01.2004 14                                                                                                 | Typ<br>Gruppe År<br>4:12:04<br>of exte                                                      | Image     Meldung       14_1                                                                                                    | ge 4                                                |       | N-switch (D                                                                                    | Datum             | Status                       | 1)     |          |                      |
| Group 2<br>Bestätigen<br>Alle Bestätigen<br>ryday, 09.01.2004 14<br>figuration<br>ossible to c                                                                   | Typ<br>Gruppe Ar<br>H12:04<br>of exte                                                       | ZB-S         US         Anla           Hage         Meldung         14_1           Itage         The second second secon | ge 4                                                |       | -switch (C                                                                                     | Datum             | Status                       | 1)     |          |                      |
| Group 2<br>Bestätigen<br>Alle Bestätigen<br>ryday, 09.01.2004 14<br>Ifiguration<br>ossible to o<br>LON-ser                                                       | Typ<br>Gruppe Ar<br>+12:04<br>of exter<br>configur<br>nsors (e                              | Idage     Meldung       14_1       ernal LON-ser       ate up to 16 e       .g. switches).                                                                                                    | ge 4                                                |       | No. ir                                                                                         | Datum<br>iroup 02 | Status<br>/ System 0<br>Name | 1)     |          |                      |
| Group 2<br>Bestätigen<br>Alle Bestätigen<br>ryday, 09.01.2004 14<br>figuration<br>ossible to o<br>LON-ser                                                        | Type Ar<br>Gruppe Ar<br>th:12:04<br>of exter<br>configur<br>nsors (e                        | ZB-S     US     Anla       Hage     Meldung       14_1   ernal LON-ser ate up to 16 e e.g. switches).                                                                                                    | ge 4                                                |       | No. ir<br>1 -                                                                                  | Datum<br>iroup 02 | Status<br>/ System 0<br>Name | 1)     |          |                      |
| Group 2<br>Bestätigen<br>Alle Bestätigen<br>ryday, 09.01.2004 14<br>figuration<br>ossible to o<br>LON-ser                                                        | Type Ar<br>Gruppe Ar<br>+:12:04<br>of exte<br>configur<br>nsors (e                          | ZB-S     US     Anla       ilage     Meldung       14_1   ermal LON-ser ate up to 16 e e.g. switches).                                                                                                    | ge 4                                                |       | No. ir<br>1 -<br>2 -<br>3 -                                                                    | Datum<br>iroup 02 | Status<br>/ System O<br>Name | 1)     |          |                      |
| Group 2<br>Bestätigen<br>Alle Bestätigen<br>ryday, 09.01.2004 14<br>figuration<br>ossible to o<br>LON-ser                                                        | Type Ar<br>Bruppe Ar<br>4:12:04<br>of exte<br>configur<br>nsors (e                          | ZB-S     US     Anla       ilage     Meldung       14_1   ermal LON-ser ate up to 16 e e.g. switches).                                                                                                    | ge 4                                                |       | No. ir<br>1 -<br>2 -<br>3 -<br>4 -                                                             | Datum<br>iroup 02 | Status<br>/ System 0<br>Name | 1)     |          |                      |
| Group 2<br>Bestätigen<br>Alle Bestätigen<br>ryday, 09.01.2004 14<br>figuration<br>ossible to c<br>LON-ser                                                        | Type<br>Bruppe Ar<br>4:12:04<br>of exte<br>configur<br>nsors (e                             | ZB-S     US     Anla       ilage     Meldung       14_1   ermal LON-ser ate up to 16 e .g. switches).                                                                                                    | ge 4                                                |       | No. ir<br>1 -<br>2 -<br>3 -<br>4 -<br>5 -<br>6 -                                               | Datum<br>iroup 02 | / System 0<br>Name           | 1)     |          |                      |
| Group 2<br>Bestätigen<br>Alle Bestätigen<br>ryday, 09.01.2004 14<br>figuration<br>ossible to o<br>LON-ser                                                        | Type Ar<br>Gruppe Ar<br>of exter<br>configur<br>nsors (e                                    | 2B-S       US       Anla         Hage       Meldung         14_1         ernal LON-ser         ate up to 16 e         .g. switches).         switch", it is n                                                                                                    | ge 4                                                |       | No. ir<br>1 -<br>2 -<br>3 -<br>4 -<br>5 -<br>6 -<br>7 -                                        | Datum<br>iroup 02 | / System 0<br>Name           | 1)     |          |                      |
| Group 2<br>Bestätigen<br>Alle Bestätigen<br>ryday, 09.01.2004 14<br>figuration<br>ossible to o<br>LON-ser<br>the function<br>o activate o                        | Type Ar<br>Gruppe Ar<br>of exter<br>configur<br>nsors (e<br>n "LON-<br>on the Z             | 2B-S       US       Anla         Hage       Meldung         14_1         ernal LON-ser         ate up to 16 e        g. switches).         switch", it is n         B-S in the me                                                                                                    | ge 4<br>nsors:<br>xternal<br>eccessary<br>nu:       |       | No. ir<br>No. ir<br>1 -<br>2 -<br>3 -<br>4 -<br>5 -<br>6 -<br>7 -<br>8 -<br>9 -                | Datum<br>iroup 02 | / System 0<br>Name           | 1)     |          |                      |
| Group 2<br>Bestätigen<br>Alle Bestätigen<br>ryday, 09.01.2004 14<br>figuration<br>ossible to o<br>LON-ser<br>the function<br>o activate o<br><i>Basic setu</i> , | Type Ar<br>Gruppe Ar<br>of exter<br>configur<br>nsors (e<br>n "LON-<br>on the Z<br>p // Con | 2B-S       US       Anla         Hage       Meldung         14_1         armal LON-ser         ate up to 16 e        g. switches).         switch", it is n         B-S in the me         ancertion to BM                                                                                                    | ge 4<br>nsors:<br>xternal<br>eccessary<br>nu:<br>/S |       | No. ir<br>No. ir<br>1 -<br>2 -<br>3 -<br>4 -<br>5 -<br>5 -<br>6 -<br>7 -<br>8 -<br>9 -<br>10 - | Datum             | Status                       | 1)     |          |                      |

This function can also activate on the CGVision in the menu I.)"Configuration" of the device picture.

A integration of external LON-sensors is to do from a certified LON-integrator!

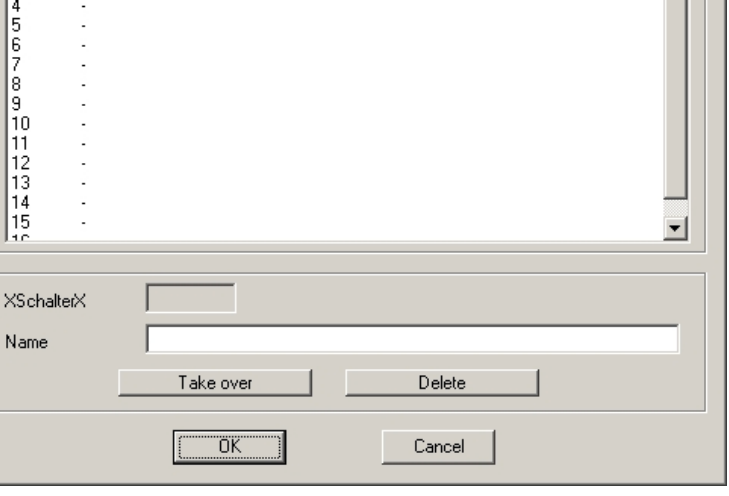

## j). "Services"

Different services for the logbook and for configuration

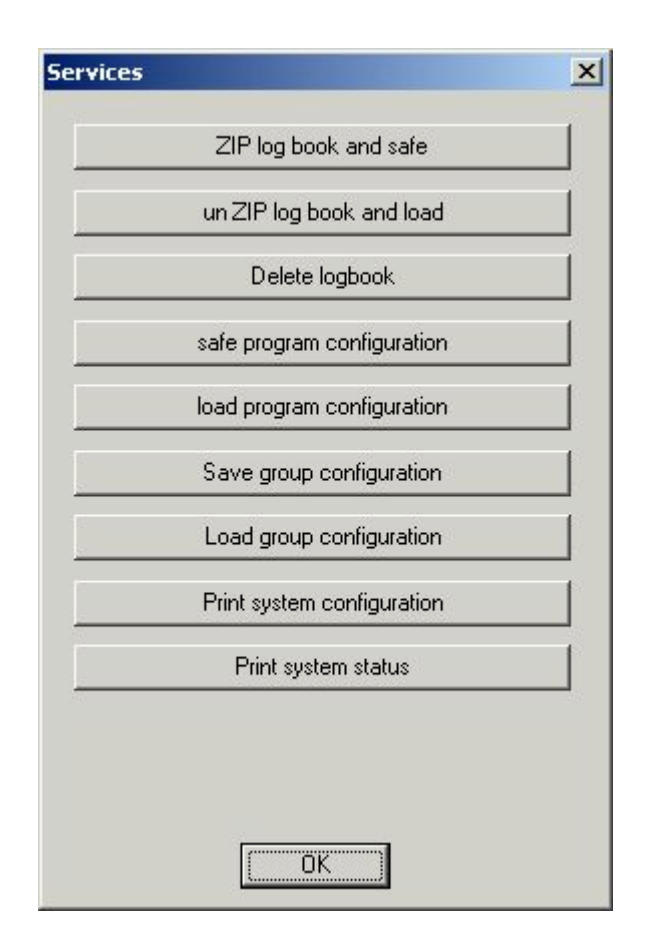

The menu "Services" is identical with the menu "Services" in the device group picture, with the difference that the printing of the status is only for the individuell device.

A description for saving/loading of program configurations / group configurations, you will find in chapter 2.2 "device group picture" in j) "services".

## I. "Configuration system" (device) a). General

|                                                               | Input of devicename and additional informations                                                                                                    |                                                                                                    |
|---------------------------------------------------------------|----------------------------------------------------------------------------------------------------|----------------------------------------------------------------------------------------------------|
|                                                               |                                                                                                    |                                                                                                    |
| C                                                             | Configuration system (Group 02 \System 01 / ZB-S)                                                                                                    | ×                                                                                                    |
|                                                               | General Charger Settings Relay Operation time                                                                                                    | Function keys Option inputs Timer                                                                                                    |
|                                                               | Name                                                                                                    |                                                                                                    |
|                                                               | Information                                                                                                    |                                                                                                    |
|                                                               | Address 1 0 - 32                                                                                                    |                                                                                                    |
|                                                               | Substation set up (available from 09/2003)                                                                                                    |                                                                                                    |
|                                                               | Group 0 0 · 15                                                                                                    | S1/S2-Master                                                                                                    |
|                                                               | CEAG_ZBS.DLL V1.06 16.01.2004                                                                                                    |                                                                                                    |
|                                                               |                                                                                                    |                                                                                                    |
|                                                               | Start DLS/TLS searching                                                                                                    | Start luminaire searching                                                                                                    |
|                                                               | PC> ZB-S PC <                                                                                                    | ZB-S Cancel                                                                                                    |
|                                                               |                                                                                                    |                                                                                                    |
|                                                               |                                                                                                    |                                                                                                    |
| With<br>chan<br>With<br>dowr<br>devic<br><u>conf</u><br>pictu | the button "PC> ZB-S" it is possible to sent all<br>ged configurations to the device.<br>the button "PC < ZB-S" it is possible to<br>nload all current configurations (control unit) of the<br>ce. <u>A download of the complete device</u><br>iguration, is only possible in the device group<br>ire ! (see page 50) | Option: DLS/TLS searching and lum. searchingButtons to start of "DLS/TLS searching" and "luminiaresearching", like is possible on the device at site.Please note !:After process of the functions, it is necessary todownload the configurations of the device again.Following pictures appears:DLS - searchluminaire search                                                                                                    |
|                                                               |                                                                                                    |                                                                                                    |
| 5tart DL5,                                                    | /TLS searching  This process will delete the existing configuration files. Installed DLS/TLS modules will be searched automatically. After completion of this function all configuration files of this device must be load again! (Configuration system: PC <- ZB-S) Are you sure?                                    | Start luminaire searching       Image: Start luminaire searching         Image: Start luminaire searching       Image: Start luminaire searching         Image: Start luminaire searching       Image: Start lumina |
|                                                               | <u>Ja</u> <u>N</u> ein                                                                                                    | <u>la</u> <u>N</u> ein                                                                                                    |

| zu I. "C<br>b). Cha                                                                          | onfiguration system" (device)<br>rger                                                                                                    | Display of the battery capacity in Ah<br>and no. Of the installed charging booster<br>(if a charger is installed) |
|----------------------------------------------------------------------------------------------|----------------------------------------------------------------------------------------------------|----------------------------------------------------------------------------------------------------|
| Charger installed =<br>Central battery<br>system<br>Charger not<br>installed =<br>Substation | Configuration system (Group 02 / System 01 / ZB-S) General Charger Settings Relay Operation time Charger Battery capacity Quantity booster | Function keys Option inputs Timer                                                                                 |
|                                                                                              | Start DLS/TLS searching<br>PC> ZB-S PC <                                                                                                   | Start luminaire searching                                                                                         |

## c). Settings

| Configuration system (Group 02 / System 01 / ZB-S)                                                                                                    | × |                                                                                                    |
|----------------------------------------------------------------------------------------------------|---|----------------------------------------------------------------------------------------------------|
| Configuration system (Group 02 / System 01 / ZB-S)         General       Charger         Settings       Relay       Operation time       Function keys       Option inputs       Timer         Manual reset       Image: Configuration time       Function keys       Option inputs       Timer         Delay on mains return       Image: Configuration time       Image: Configuration time       Image: Configuration time         Selective emergency light       Image: Configuration time       Image: Configuration time       Image: Configuration time         Sommer time settings (available from 09/2003)       Image: Configuration time       Image: Configuration time       Image: Configuration time | X | Input of special settings e.g.:<br>• Manual reset<br>• Delay on mains return<br>1 - 15 min.<br>• Selective emergency light<br>assigned to external DLS-<br>modules<br>• LON- switch present |
| Begin Sunday last Sunday this month 🔽 Month 3 🔽                                                                                                    |   | • LON- switch present                                                                                                    |
| End Sunday last Sunday this month Month 10 💌                                                                                                    |   |                                                                                                    |
| Serial number 000000/0/                                                                                                    |   |                                                                                                    |
| Software version AT Mega128: Z400.F                                                                                                    |   |                                                                                                    |
| Start DLS/TLS searching Start luminaire searching                                                                                                    |   |                                                                                                    |
| PC> ZB-S PC < ZB-S Cancel                                                                                                    |   |                                                                                                    |

# to I. "Configuration system" (device) d). Relay

| onfiguration system (Group 02 / System                                                                                                    | em 01 / ZB-S)        | ction keys   ( | Option inputs   '         | ſimer  | × |                                                                                                    |
|----------------------------------------------------------------------------------------------------|----------------------|----------------|---------------------------|--------|---|----------------------------------------------------------------------------------------------------|
| Mains operation<br>Mains failure<br>Mains failure DB<br>Charging failure<br>Circuit failure<br>Luminaire failure<br>Sum failure<br>Deep discharge protection<br>ISO-failure<br>Function test<br>Duration test | Relay 1              | Relay 2        | Relay 3                   | Buzzer |   | free selectable relay-<br>contacts and buzzer<br>function<br>with "load default value", it<br>is possible to reset the<br>settings, to manufacturer<br>settings |
| Start DLS/TLS s<br>PC> ZB-S                                                                                                    | earching<br>PC < ZB- | Start lumin    | naire searching<br>Cancel |        |   |                                                                                                    |

## e). "Operation time"

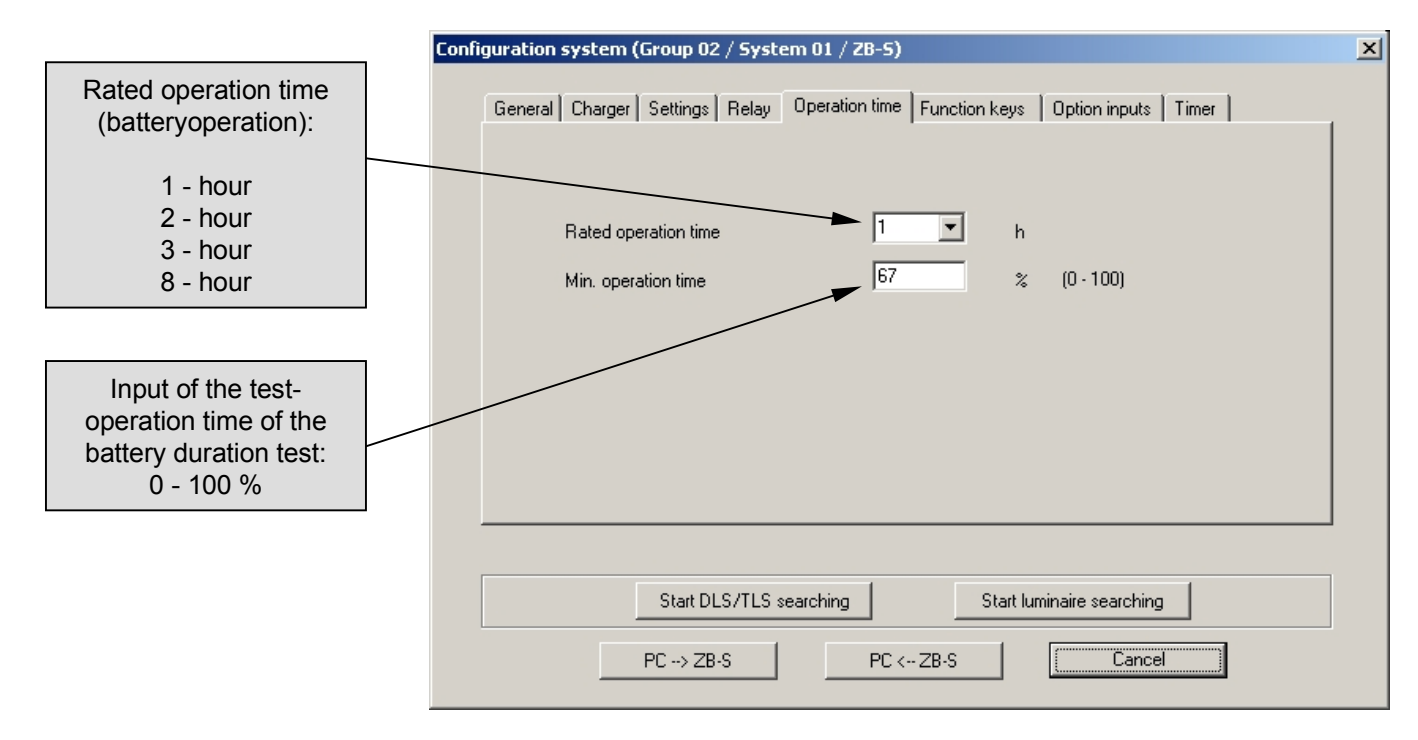

## to I. "Configuration system" (device) f). Funktions keys

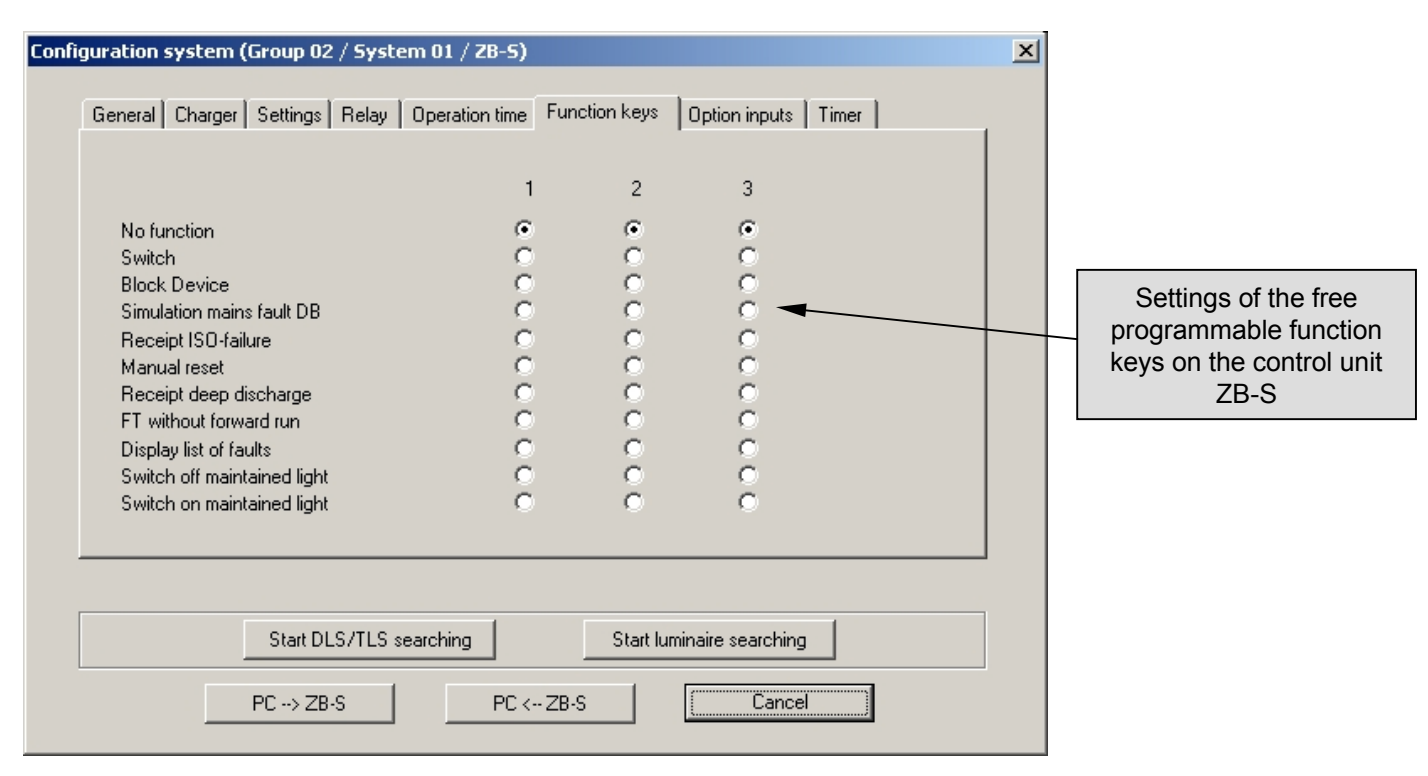

## g). Option inputs

|                                                                                            | Configuration s                                                                                                    | ystem (Group 02                                                                                                    | ? / System (                      | )1 / ZB-5)                                                                                                    |                  |                                                                                                    |                                                                                                    | X |
|--------------------------------------------------------------------------------------------|----------------------------------------------------------------------------------------------------|----------------------------------------------------------------------------------------------------|-----------------------------------|----------------------------------------------------------------------------------------------------|------------------|----------------------------------------------------------------------------------------------------|----------------------------------------------------------------------------------------------------|---|
| Settings of the free<br>programmable pot.free<br>option inputs on the<br>control unit ZB-S | Configuration s<br>General<br>No fun<br>Switch<br>Inverse<br>Manua<br>Receip<br>Start F<br>Start D<br>Start D<br>Cance<br>Block<br>Switch<br>Switch<br>Switch | ystem (Group 02<br>Charger Settings<br>ction<br><u>e switch</u><br>il reset<br>at deep discharge<br>T<br>IDT/FT<br>Device<br>off maintained light<br>ton maintained light<br>tion monitoring | ? / <b>System (</b><br>Relay   Op | 1 / ZB-5)<br>eration time<br>1<br>0<br>0<br>0<br>0<br>0<br>0<br>0<br>0<br>0<br>0<br>0<br>0<br>0<br>0<br>0<br>0<br>0<br>0 | Function keys    | Option inputs<br>3<br>€<br>C<br>C<br>C<br>C<br>C<br>C<br>C<br>C<br>C<br>C<br>C<br>C<br>C<br>C<br>C<br>C<br>C<br>C | Timer<br>4<br>€<br>C<br>C<br>C<br>C<br>C<br>C<br>C<br>C<br>C<br>C<br>C<br>C<br>C<br>C<br>C<br>C<br>C<br>C | × |
|                                                                                            |                                                                                                    | Start DL                                                                                                    | .S/TLS searc                      | hing<br>PC <                                                                                                    | Start lu<br>ZB-S | minaire searching                                                                                                 |                                                                                                    |   |

## 4.2 "SKU picture"

Installed SKU's are displayed with coloured buttons. A click on a button, will change to the SKU-level CEAG CGVision V1.03 - CEAG Notlichtsysteme GmbH Anlagengruppe 2 3.2.2004 / 10:01 1.3.2004 / 10:00 No Delay on mains return 0 SKUs Operation 8 4 FTest Delay on mains ret. DTest 1 Blocked Charger Failure 2 11 3 Battery U 247.50 V ISO 4 0.00 A I 23.10 °C Т 11 Mains 5 3 fase monitoring Deep discharge prot. Manual reset LON RS485 CG-S Bus Group 2 Type ZB-S ZB Device 1 Gruppe Anlage Meldung Datum Status Bestätigen Alle Bestätigen Monday, 02.02.2004 16:41:31 13
## to 4.2 "SKU picture"

|                                | The active circ<br>A click on the | uits are displayed<br>button will chang      | l by coloured butto<br>le to the circuit-lev | ons.<br>el.       |                                                 |                |
|--------------------------------|-----------------------------------|----------------------------------------------|----------------------------------------------|-------------------|-------------------------------------------------|----------------|
|                                |                                   |                                              |                                              |                   |                                                 |                |
| CEAG                           |                                   | CGVision V3.01 beta                          | - CEAG Notlichtsyste                         | eme GmbH          |                                                 |                |
| Group<br>Device<br>Information | Device group 1<br>ZB-S/26         |                                              | Next FT 21.12.20                             | 005 / 10:01<br>No | Next BT 1.1.2006 / 1<br>Delay on mains return 0 | 0:00 min       |
|                                |                                   |                                              |                                              |                   |                                                 |                |
|                                |                                   | 1<br>Halle 2 - OG / EG                       | 2<br>SKU1/7 CIR2                             |                   |                                                 |                |
|                                |                                   | Per luminaire set-up<br>Non-maintained light | Per luminaire set-up<br>Non-maintained light |                   |                                                 |                |
|                                |                                   |                                              |                                              |                   |                                                 | Layout         |
|                                |                                   |                                              |                                              |                   |                                                 | Print:<br>back |
| Group 1                        | Type ZB-S ZB (                    | Device 1                                     |                                              | Let 2             |                                                 |                |
| Acknowledge                    | Group Device Message              |                                              | Released                                     | State             |                                                 |                |
| Acknowledge all                |                                   |                                              |                                              |                   |                                                 |                |
| Tuesday, 20.12.2005 14         | :21:08 16                         |                                              |                                              |                   |                                                 | 1              |

#### 4.3 "Circuit picture"

#### Structure of a circuit picture

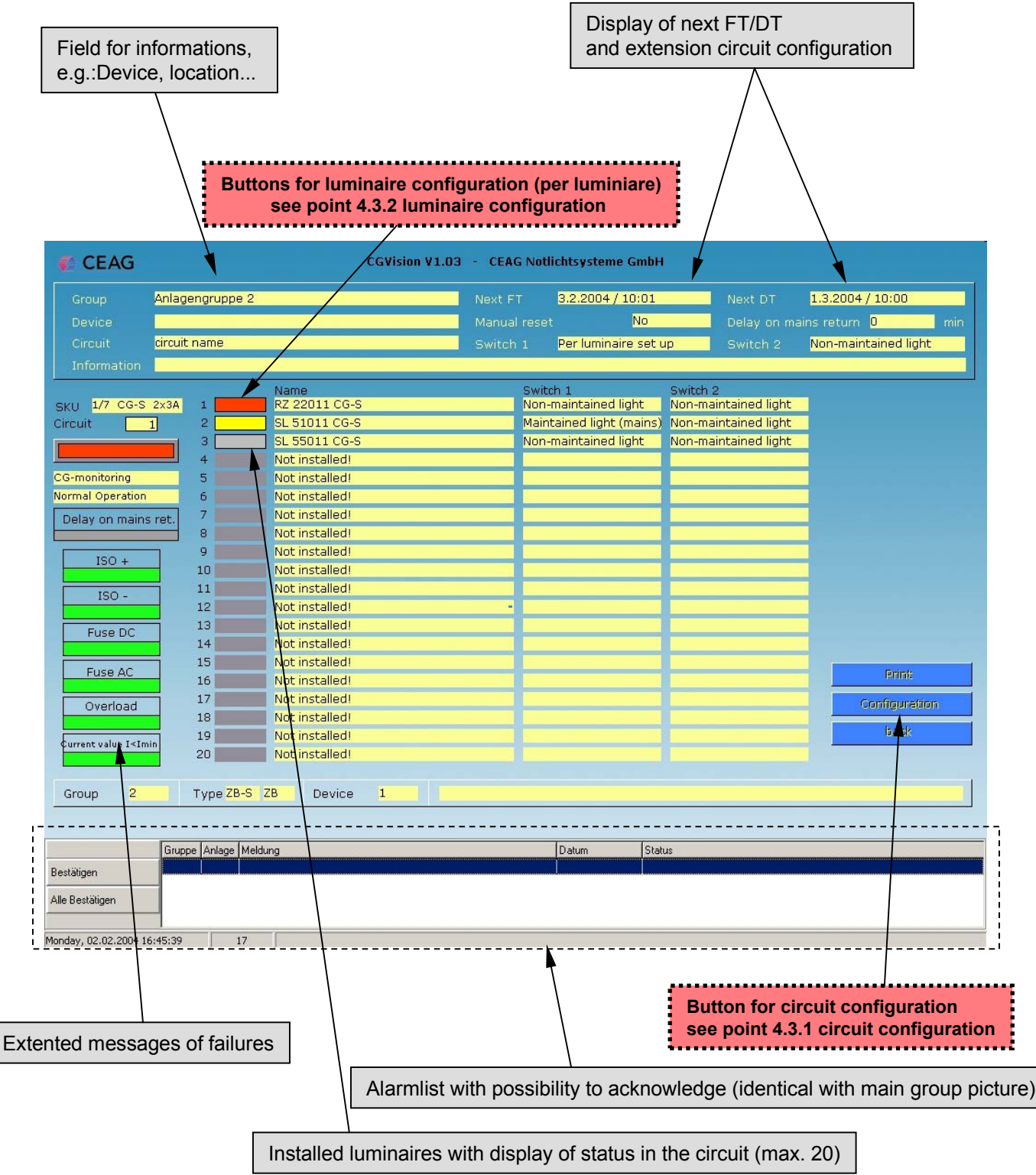

#### 4.3.1 Circuit configuration

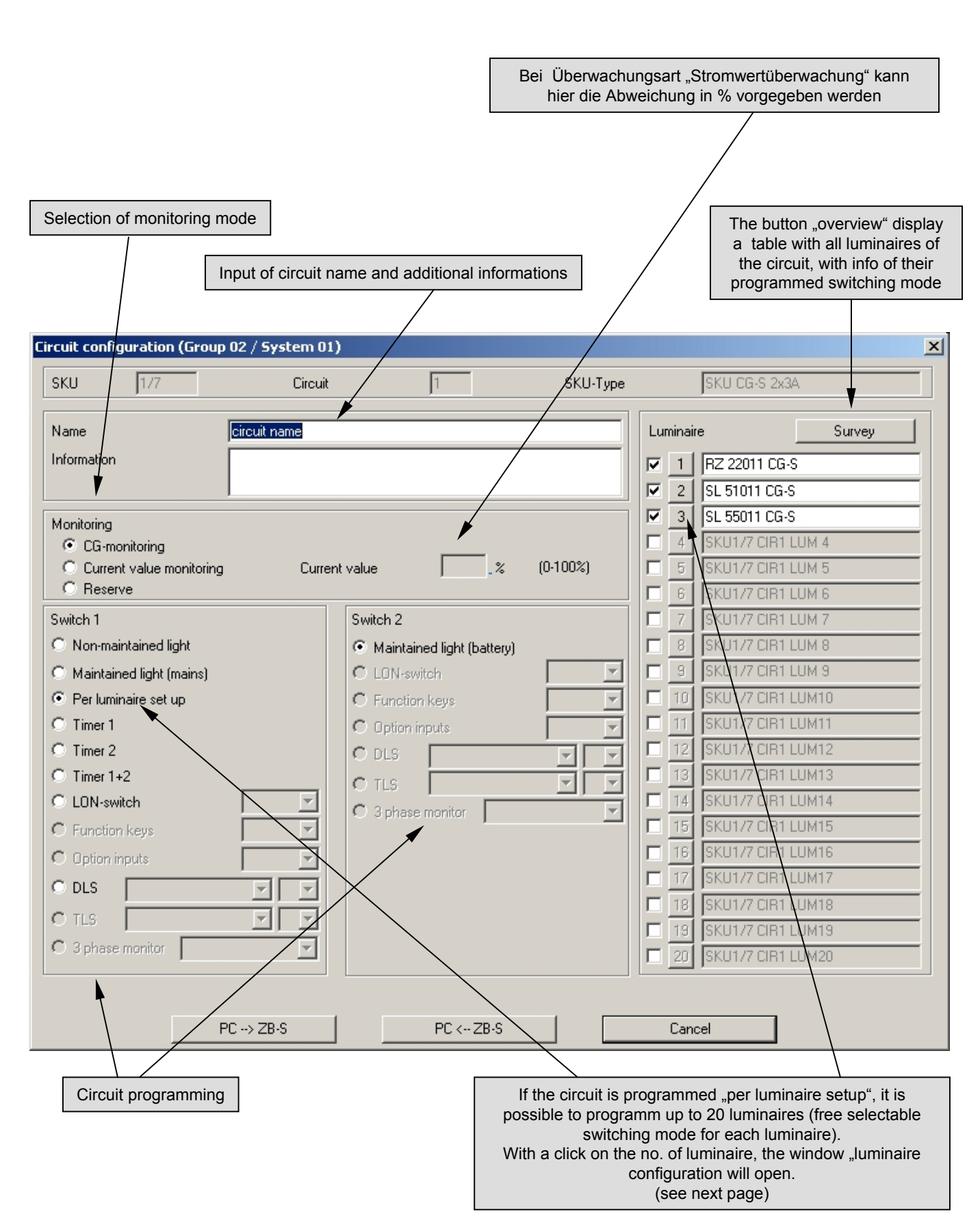

### 4.3.2 Luminaire configuration

| Detail of the luminaire, no., nam<br>informations, e.g. kind of lamp, r                                                                                            | ne and further<br>mountings etc.                               |
|----------------------------------------------------------------------------------------------------|----------------------------------------------------------------|
| Luminaire configuration         Luminaire       1         Name       RZ 22011 C8-S         Information       Information         © With out CGS (maintained light) |                                                                |
| <ul> <li>Non-maintained light</li> <li>Maintained light</li> <li>Switch 1</li> </ul>                                                                               | . Switch 2                                                     |
| C Timer 1<br>C Timer 2<br>C Timer 1+2<br>C LON-switch                                                                                                    | No function     LON-switch     Function keys     Option inputs |
| <ul> <li>C Function keys</li> <li>○ Option inputs</li> <li>○ DLS</li> <li>DLS/3PH ext. 1</li> <li>● 1</li> </ul>                                                   | O DLS                                                          |
| OK                                                                                                    | Cancel                                                         |

### 4.4 General displayoptions

The status of devices respective components are shown coloured in all pictures.

- "Green" is "OK"
- "Red" is "Failure" in the referred section.
- "Yellow" is for "switched on", e.g.: circuit is switched on.
- "Grey" is for "switched off",e.g. Luminiare is switched off "non-maintained mode"

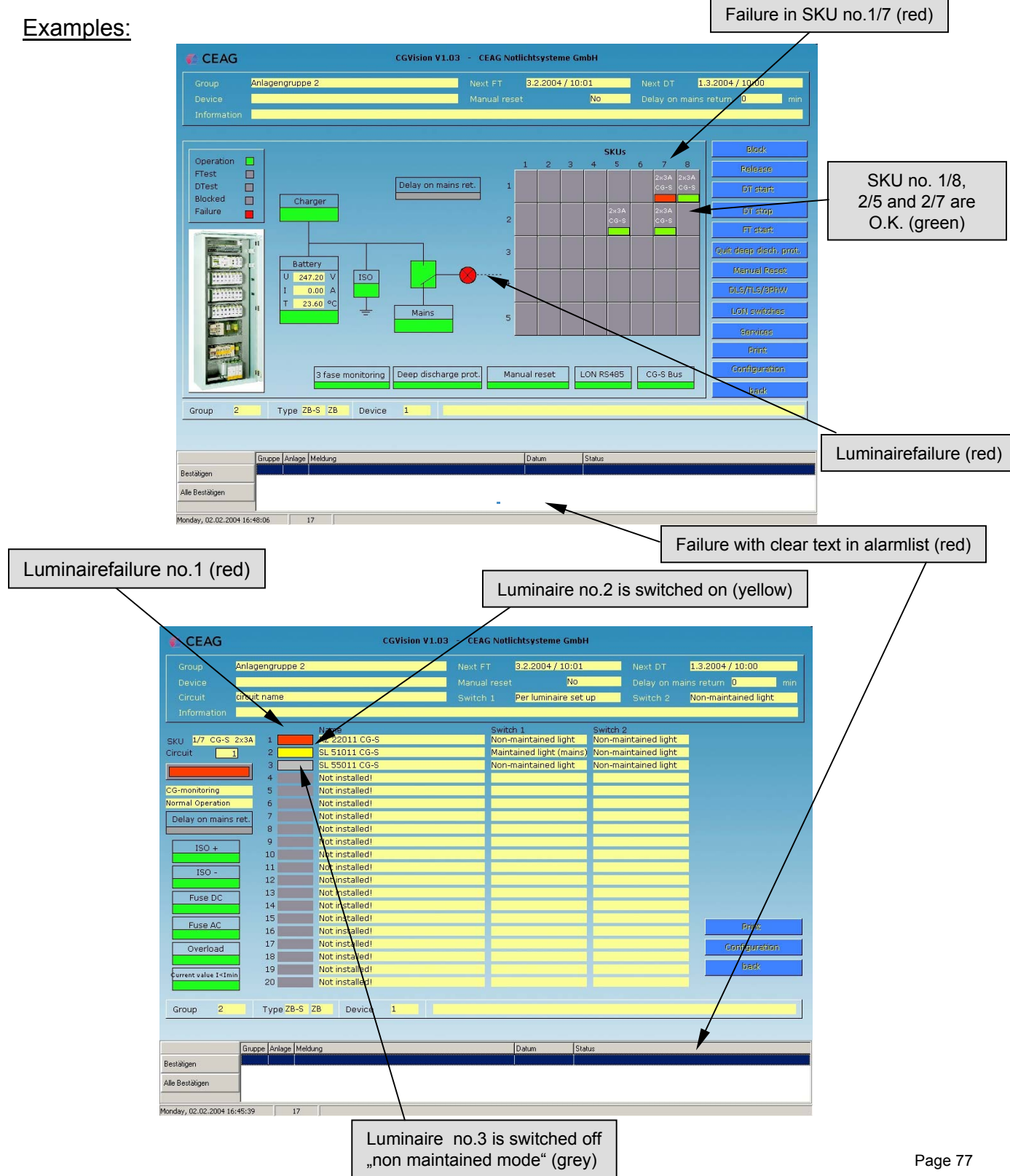

## 5 Device family ZB 96 5.1 Configuration of a ZB 96 / Euro ZB.1 EGA-line

| Group configurat                                                     |                               | ×           | The assignment of the<br>ZB96 or Euro ZB.1 groups<br>to an EGA-line must be<br>noticed !                                                                            |
|----------------------------------------------------------------------|-------------------------------|-------------|----------------------------------------------------------------------------------------------------|
| Password                                                             | Use password for all groups   |             | It is possible to connect up to 8 EGA-data lines, with                                                                                                    |
| No. Type<br>01<br>02<br>03<br>04<br>05<br>06<br>07<br>08<br>09<br>10 | Name                          |             | each 32 devices on the<br>CGVision. The connection<br>occurs via the seriell<br>interface (COM-Ports) on<br>the PC. For each EGA-line,<br>one COM-Port is required. |
| 11<br>12<br>13<br>14<br>15                                           |                               |             | Selection of the device<br>family:<br>Selection of the device family<br>can be selected in the drop<br>down menu "Type".                                            |
| No.                                                                  | 1 ZB96 Line                   |             | The assignment of a EGA-                                                                                                    |
| Type<br>Name                                                         | Take over Delete CGP-         | data import | line to a COM-Port can be<br>selected via the drop<br>down menu "ZB96 Line"<br>and "Comport".                                                                       |
| F3-Modul                                                             |                               |             |                                                                                                    |
| NeuronID                                                             |                               | Delete      |                                                                                                    |
| DLL-Version:                                                         | CEAG_CGP.DLL V1.08 17.11.2004 | ÷           |                                                                                                    |
|                                                                      |                               |             |                                                                                                    |

### 5.1 Configuration of a ZB 96 / Euro ZB.1 EGA-line

| Group configuration                                                                                                    | 1                                                                                                    |
|----------------------------------------------------------------------------------------------------|----------------------------------------------------------------------------------------------------|
| Project name                                                                                                    |                                                                                                    |
| Password Use password for all groups                                                                                                    |                                                                                                    |
| No.         Type         Name           01         02         03           04         05         06           07         08         09           10         11         12           13         14         15 |                                                                                                    |
| No. 1 ZB96 Line<br>Type ZB96/EuroZB.1 Comport 2<br>Name<br>Take over Delete CGP 7                                                                                                    | Selection of the EGA-line:<br>In the drop down menu "ZB96 Line"<br>can be selected the data line 1 to 8.                                                          |
| 8           F3-Modul           NeuronID           Insert           DLL-Version:           CEAG_CGP.DLL V1.08 17.11.2004                                                                                      |                                                                                                    |
| Group configuration                                                                                                    |                                                                                                    |
| No.         Type         Name           01         02         03           04         05         06           07         08         09           10         11         12           13         14         15 |                                                                                                    |
| I     I     ZB96 Line     I     ▼       Type     ZB96/EuroZB.1     Comport     COM1     ▼       Name     COM1     COM2     COM2       Take over     Delete     CGP     COM6                                  | Assignment to the COM-Ports:<br>After selection of the EGA-line, it is<br>possible to assign the EGA-line to a<br>COM-port with the drop down menu<br>(1 to 255). |
| F3-Modul     CDM7<br>COM8<br>COM9       NeuronID     Insert       DLL-Version:     CEAG_CGP.DLL V1.08 17.11.2004                                                                                             |                                                                                                    |
| OK Cancel                                                                                                    | Page                                                                                                    |

### 5.2 CGP-Dataimport ZB96

In the case of a replacement of an old CGP, it is possible to import the CGP-configuration files of the CGP into the CGV ision. A CGP-data import is only possble for "empty" device groups !

| Group configuration                | E                                 | 3 |                                                                       |
|------------------------------------|-----------------------------------|---|-----------------------------------------------------------------------|
| Project name Name of the           | a project                         |   |                                                                       |
| Password                           | Use password for all groups       |   |                                                                       |
| ,                                  |                                   | ] | Before a CCP data import can start                                    |
| No. Type Name<br>01 ZB-S Device or | pup 1                             |   | it is necessary to select the line and                                |
| 02                                 |                                   |   | the COM-Port for the device group                                     |
| 04 ZB96/EuroZB.1                   |                                   |   | first. After confirm with take over, the                              |
| 07                                 |                                   |   | CGP-data import can start.                                            |
| 09                                 |                                   |   |                                                                       |
| 11<br>12                           |                                   |   |                                                                       |
| 13<br>14                           |                                   |   |                                                                       |
| 15                                 |                                   | / |                                                                       |
|                                    |                                   |   |                                                                       |
| No.                                | ZB96 Line 1                       |   |                                                                       |
| Type ZB96/Euroz                    | ZB.1 Comport COM1 -               |   |                                                                       |
| Name                               |                                   |   |                                                                       |
| Take over                          | Delete CGP-data import            |   |                                                                       |
| F3-Modul                           |                                   |   |                                                                       |
| NeuronID                           | Insert Delete                     |   |                                                                       |
| Svnc                               | hronize clocks (only CG-S)        |   |                                                                       |
|                                    |                                   |   |                                                                       |
| DLL-Version: CEAG_CGP.DLL          | V3.01beta 14.12.2005              |   |                                                                       |
| ОК                                 | Cancel                            |   |                                                                       |
| COD data increat                   |                                   |   |                                                                       |
| CGP-data import                    |                                   |   |                                                                       |
| Directory CGP-Data                 | A:\                               |   |                                                                       |
| Directory CGVision                 | C:\Programme\CEAG\cgvision\texte\ | 1 |                                                                       |
| Туре                               | ZB96/EuroZB.1 💌                   |   | In the next window, the Directory of                                  |
| Group wimber                       | 4 (1.32)                          |   | the UGP-datas must select. Typical directory for a CGP was the floopy |
| Group number                       | (1.32)                            | - | drive a:\. It is possible to select othe                              |
|                                    | ,<br>                             |   | drives. With the button "Start", the                                  |
| Line                               | 1 (1 - 8)                         |   | CGP data import will start. Please                                    |
| Comport                            | COM1 (COM1 - COM255)              |   | ionow the next dialogs.                                               |
|                                    |                                   |   |                                                                       |
|                                    |                                   |   |                                                                       |
| Start                              | End                               |   |                                                                       |

#### 5.3 "Device picture"

#### Structure of the device picture:

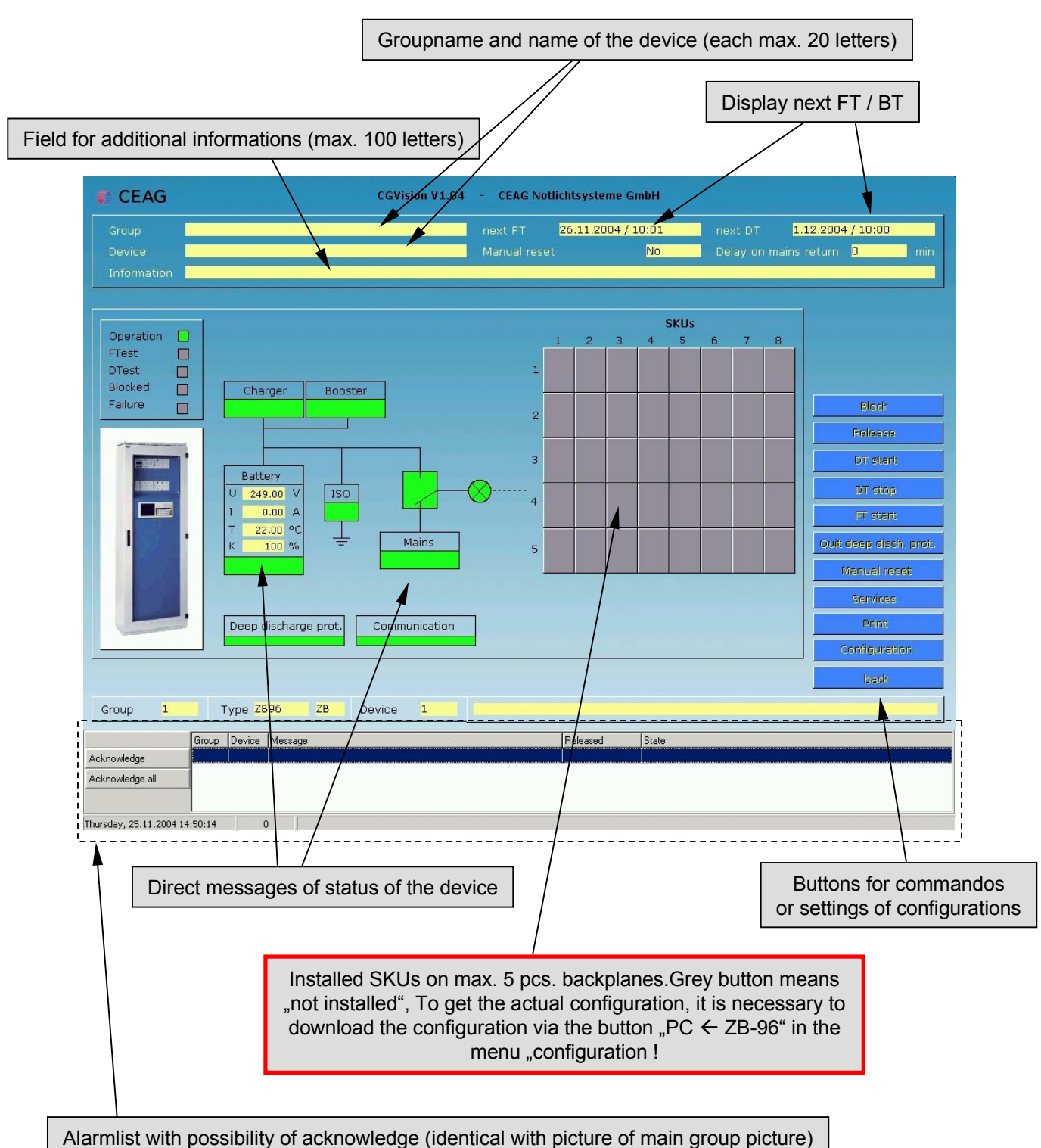

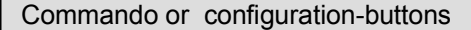

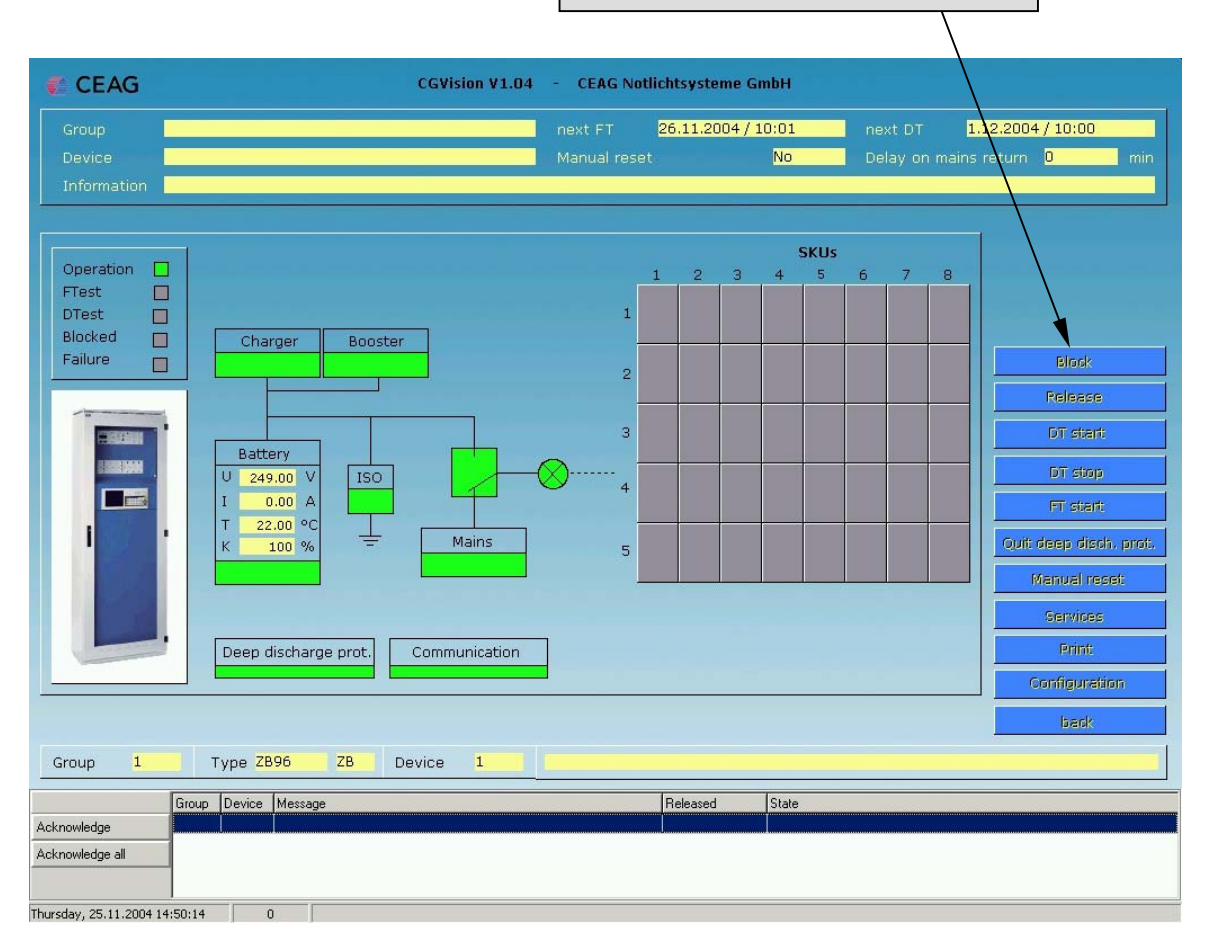

a). "Block" The device can be blocked

b). "Release" The blocked system can be released.

c). "DT start" Duration Test for the device can be started

d). "DT stop" Duration Test for the device will be stopped

e). "FT start" Function Test for the device can be start

f). "Quit deep discharge protection" Acknowledge a deep discharge protection

g)."Manual reset " Reset for the device, if it is waiting for a manual reset.

h). "Services" Different services for the logbook and for configuration

i)."Print" A screenshot will be printed

j). "Configuration" Settings of configuration for all datas in the device picture

k). "Back" Back to the device group picture

#### h). "Services" Different services for the logbook and for configuration

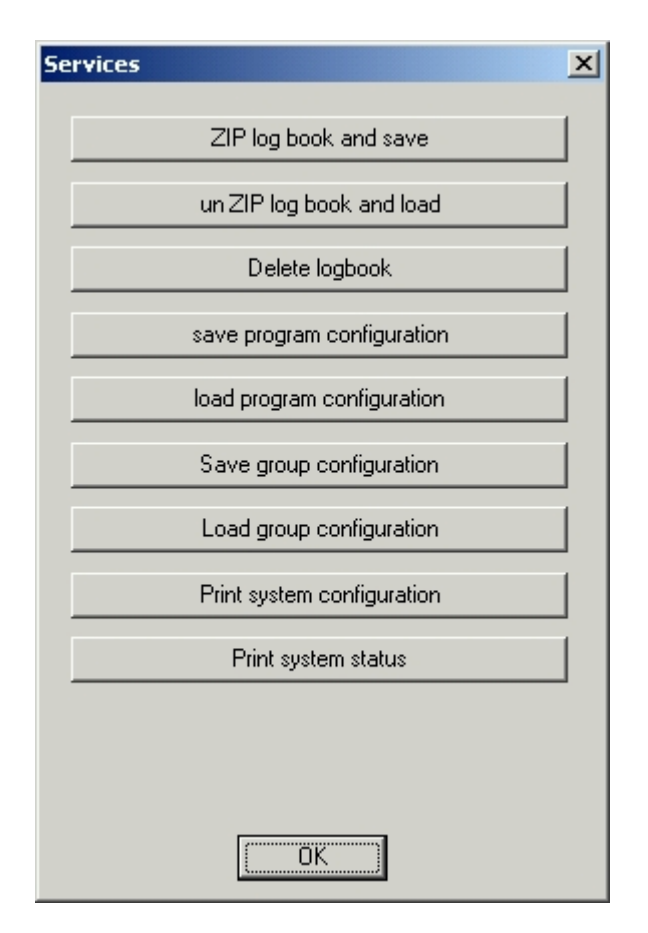

The menu "Services" is identical with the menu "Services" in the device group picture, with the difference that the printing of the status is only for the individuell device.

A description for saving/loading of program configurations / group configurations, you will find in chapter 2.2 "device group picture" in j) "services".

#### j. "Configuration system" (Device) a). General

|                      | Input of devicent                                               | ame and additional informations                                                           |
|----------------------|-----------------------------------------------------------------|-------------------------------------------------------------------------------------------|
|                      |                                                                 |                                                                                           |
| - C 1'               |                                                                 |                                                                                           |
| onfiguratio          | n system (Group VI                                              | / System 01 / 2896)                                                                       |
| Name                 |                                                                 |                                                                                           |
| Information          |                                                                 |                                                                                           |
| Manual res           | et                                                              |                                                                                           |
| Delay on m           | ains return                                                     | 0 min                                                                                     |
| TLS time             |                                                                 | Input 1: 0 💌 <- 0 💌 min                                                                   |
| Installed SK         | (U                                                              | SKU 1/1:                                                                                  |
| Charger              |                                                                 |                                                                                           |
| Сарас                | sity                                                            | 12 Ah (5 - 999)                                                                           |
| Quant                | ity booster                                                     | 1 (0 - 10)                                                                                |
| Inform               | ation battery type                                              |                                                                                           |
| Gener                | al battery information                                          |                                                                                           |
| Installed U          | S                                                               |                                                                                           |
|                      |                                                                 |                                                                                           |
|                      |                                                                 |                                                                                           |
|                      | FC> 2836                                                        |                                                                                           |
|                      |                                                                 |                                                                                           |
| With<br>char<br>With | n the button "PC →<br>nged copnfiguration<br>n the button "PC ← | ZB96" it is possible to sent all<br>ns to the device.<br>ZB96" it is possible to download |
| all c                | urrent configuration                                            | is (control unit) from the device.                                                        |

#### j. "Configuration system" (Device)

#### b). Manual reset and delay on mains return

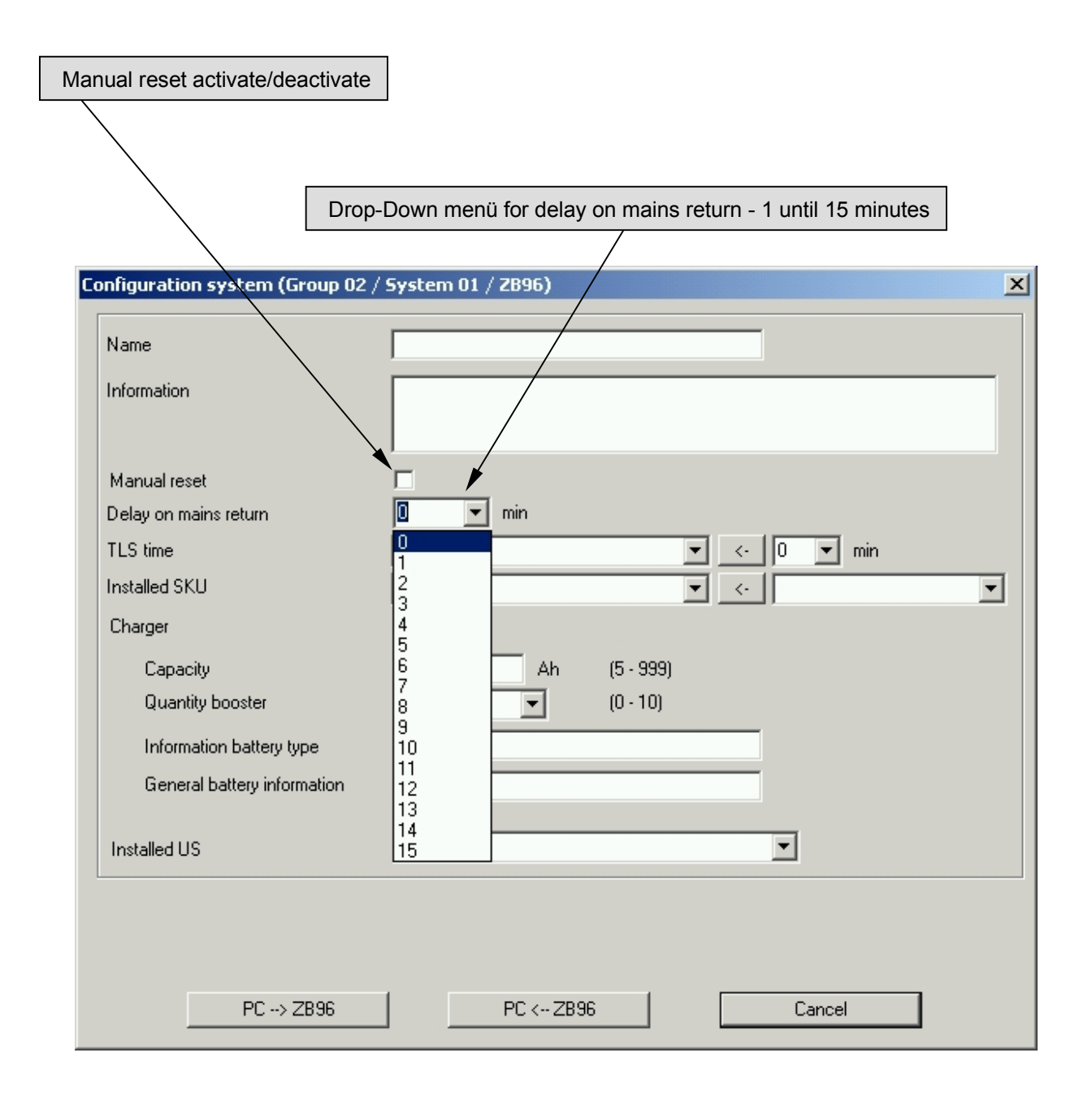

#### j. "Configuration system" (device) c). TLS-settings

| Configuration system (Group 01 | / System 01 / ZB96)        | 1                                      |
|--------------------------------|----------------------------|----------------------------------------|
| Name                           |                            |                                        |
| Information                    |                            |                                        |
|                                |                            |                                        |
| Manual reset                   | <b>-</b>                   |                                        |
| Delay on mains return          | 0 v min                    |                                        |
| TLS time                       | [Input 1: 0]               |                                        |
| Installed SKU                  | Input 1: 0                 |                                        |
| Charger                        | Input 3: 0                 |                                        |
| Capacity                       | Input 4. 0                 | In case of installed TLS-modules       |
| Quantity booster               | Input 6: 0<br>Input 7: 0   | (max. 4pcs.), it is possible to select |
| Information battery type       | Input 8: U                 | inputs 1 to 32                         |
| General battery information    | Input 10: 0                | inputs 1 to 52.                        |
|                                | Input 12: 0<br>Input 13: 0 |                                        |
| Installed US                   | Input 14: 0                |                                        |
| -                              | Input 16: 0<br>Input 17: 0 |                                        |
|                                | Input 18: 0                |                                        |
|                                |                            |                                        |
| PC> ZB96                       | PC < ZB96 Cancel           |                                        |
|                                |                            | 1                                      |
|                                |                            |                                        |
| Configuration system (Group 01 | / System 01 / ZB96) 🛛 🗙    | 1                                      |
|                                |                            | After coloction of a TLS input it is   |
| Name                           |                            | nossible via the menu min " to         |
| Information                    |                            | select the TLS-time in minutes (1 to   |
|                                |                            | 15). With the button <, the time       |
| Manual reset                   |                            | will be confirmed to the TLS-input.    |
| Delay on mains return          |                            |                                        |
| TLS time                       | Input 1: 0                 |                                        |
| Installed SKU                  | SKU 1/1:                   |                                        |
| Charger                        |                            |                                        |
| Capacity                       | 12 Ah (5-999) 4<br>5       |                                        |
| Quantity booster               | 1 (0 · 10) 6<br>7          |                                        |
| Information battery type       |                            |                                        |
| General battery information    | 10                         |                                        |
|                                | 12                         |                                        |
| Installed US                   | 14                         |                                        |
|                                | [15                        |                                        |
|                                |                            |                                        |
|                                |                            |                                        |
| PC> ZB96                       | PCKZB95 Cancel             |                                        |

#### j. "Configuration system" (device) d). Further settings

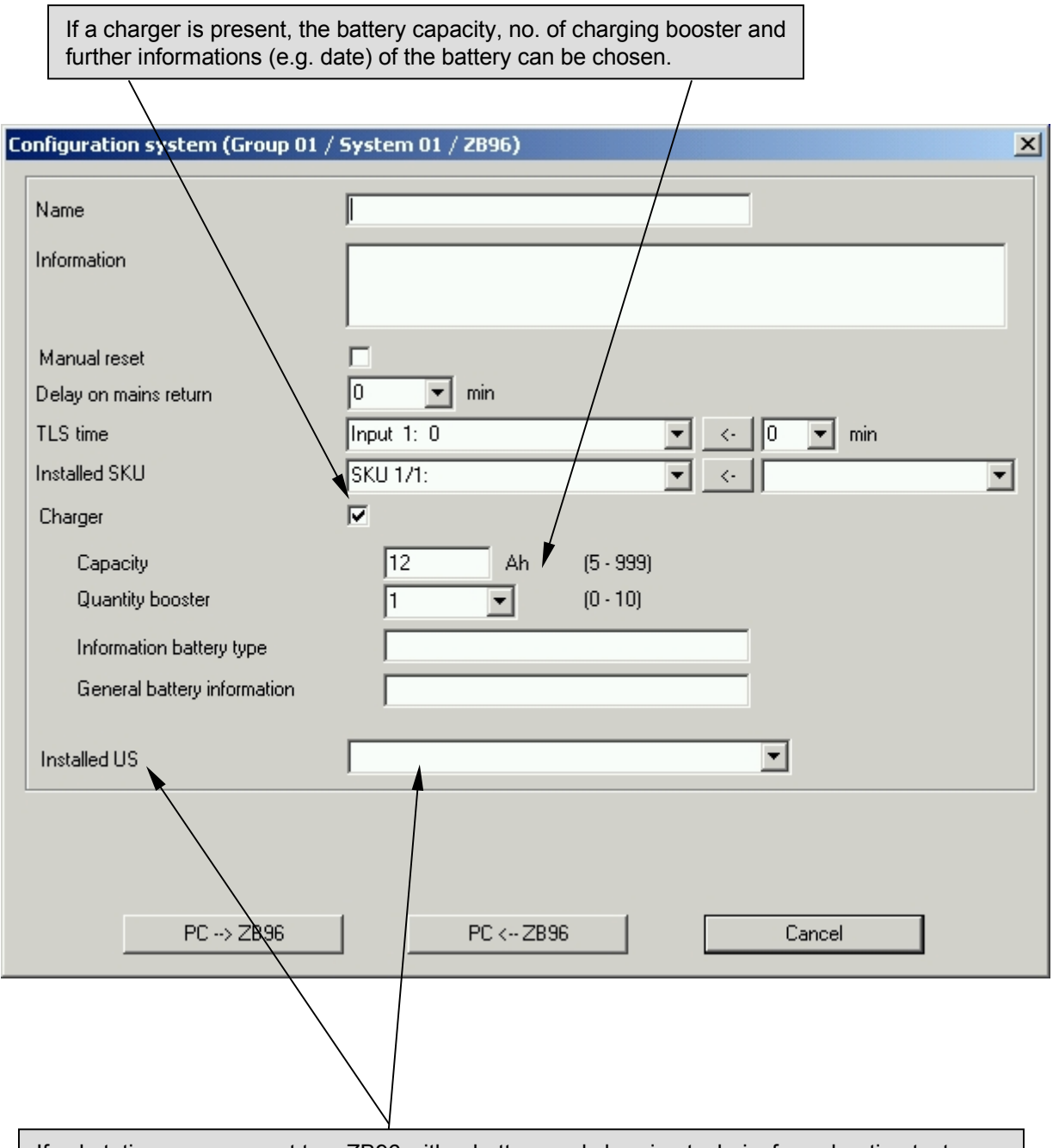

If substations are connect to a ZB96 with a battery and charging technic, for a duration test together it is necessary to assign the substation to the ZB96. The assignment is to set in the configuration of the substation.(see next page).

The assignment of the substation can be displayed in the field "installed US" (see above).

j. "Configuration system" (device) e) Assignment of a substation to a ZB96/Euro ZB.1

| lame                        |                     |     |
|-----------------------------|---------------------|-----|
| nformation                  |                     |     |
| Manual reset                |                     |     |
| elay on mains return        | 0 min               |     |
| LS time                     | Input 1: 0 💌 <- 0 💌 | min |
| nstalled SKU                | SKU 1/1: 🔹 <-       | •   |
| Charger                     |                     |     |
| Capacity                    | 0 Ah (5 - 999)      |     |
| Quantity booster            | (0 - 10)            |     |
| Information battery type    |                     |     |
| General battery information |                     |     |
|                             |                     |     |
| ZB-assignment               | 1-                  |     |
| PC -+> ZB96                 | PC < ZB96 Cance     | 1   |
|                             |                     |     |

### 5.4 "SKU picture"

Installed SKU's are displayed with coloured buttons. A click on a button, will change to the SKU-level CEAG CGVision V1.04 **CEAG Notlichtsysteme GmbH** 1.12.2004 / 10:00 26.11.2004 / 10:01 t DT lay on mains return 0 No De min SKUs Operation 3 4 5 FTest 1 DTest Blocked Charger Booster Failure 2 3 Battery U 249.00 V ISO 4 I 0.00 A т 22.00 °C 4 Mains 100 % K 5 Deep discharge prot. Communication Group 1 Type ZB96 ZB Device 1 Group Device Message Released State Acknowledge Acknowledge all Thursday, 25.11.2004 14:59:42 23

#### 5.4 "SKU picture"

#### Structure of a circuit picture

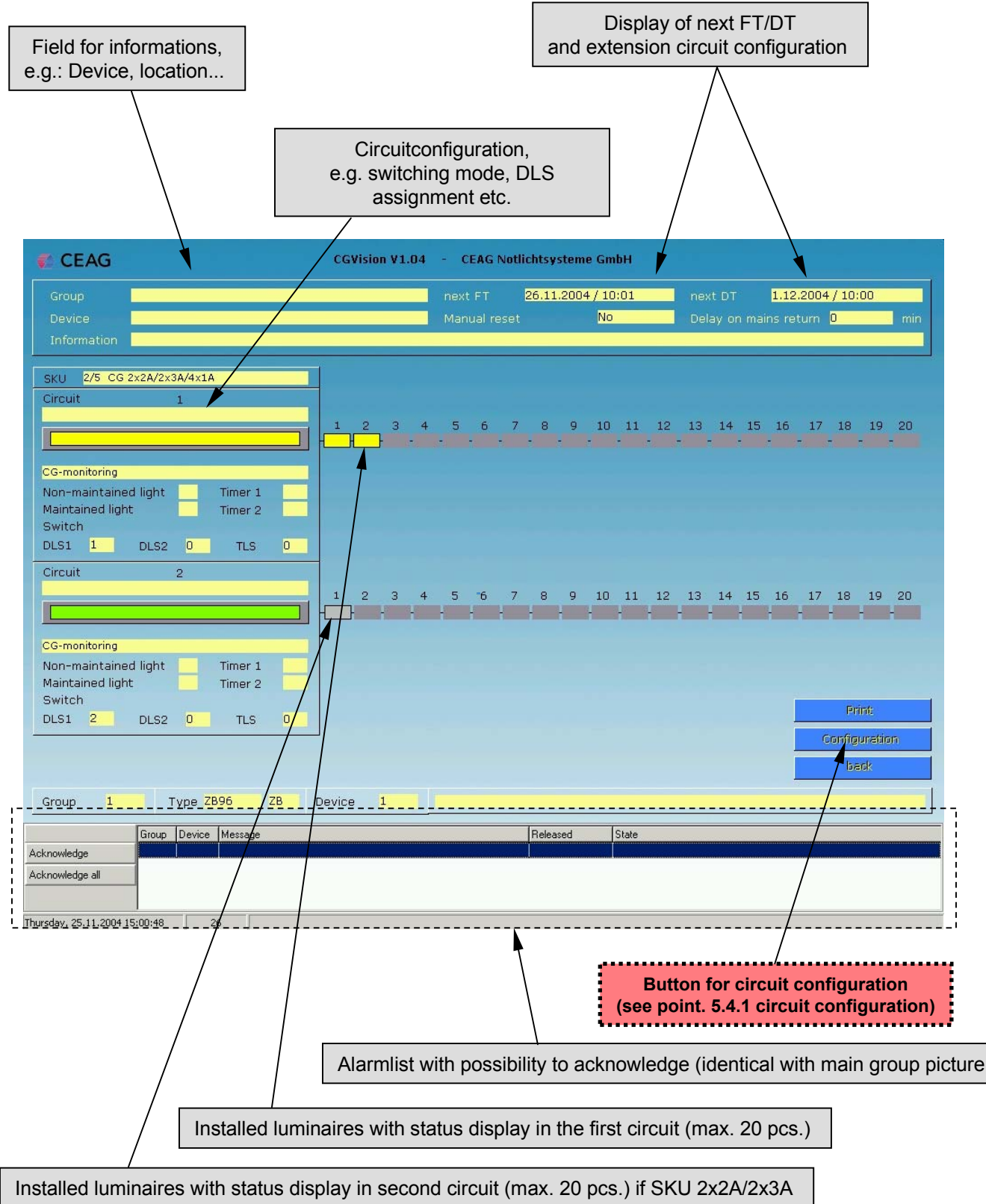

### 5.4.1 Circuit configuration

| Selection of monitoring mode                                                                      |                                                                                                    |                                                                                                    |
|---------------------------------------------------------------------------------------------------|----------------------------------------------------------------------------------------------------|----------------------------------------------------------------------------------------------------|
| Input of circuit name and additi                                                                  | onal informations                                                                                                    | Display of SKU, circuit and                                                                                                 |
|                                                                                                   |                                                                                                    | Sko-Type                                                                                                    |
| SKII-configuration (Group 01 / System 01)                                                         |                                                                                                    | ×                                                                                                    |
|                                                                                                   |                                                                                                    |                                                                                                    |
| SKU 2/5 Circuit 1                                                                                 | SKU-Type                                                                                                    | SKU CG 2x2A/2x3A/4x1A                                                                                                    |
| Name                                                                                              | Luminaires                                                                                                    |                                                                                                    |
|                                                                                                   | ▼ 1 SL 22011 CG                                                                                                    |                                                                                                    |
| Information                                                                                       | ☑ 2 RZ 134 CG                                                                                                    |                                                                                                    |
|                                                                                                   | SKU2/5 CIR1 LUM 3                                                                                                    |                                                                                                    |
|                                                                                                   | 4 SKU2/5 CIR1 LUM 4                                                                                                    |                                                                                                    |
| <b>↓</b>                                                                                          | 5 SKU2/5 CIR1 LUM 5                                                                                                    |                                                                                                    |
| CG-monitoring                                                                                     | 6 SKU2/5 CIR1 LUM 6                                                                                                    |                                                                                                    |
|                                                                                                   | <b>7</b> SKU2/5 CIR1 LUM 7                                                                                                  |                                                                                                    |
| C Non-maintained light                                                                            | SKU2/5 CIR1 LUM 8                                                                                                    |                                                                                                    |
|                                                                                                   | SKU2/5 CIR1 LUM 9                                                                                                    |                                                                                                    |
| Timer 1                                                                                           |                                                                                                    |                                                                                                    |
| Timer 2                                                                                           |                                                                                                    |                                                                                                    |
| DLS1 1                                                                                            |                                                                                                    |                                                                                                    |
|                                                                                                   |                                                                                                    |                                                                                                    |
|                                                                                                   |                                                                                                    |                                                                                                    |
|                                                                                                   |                                                                                                    |                                                                                                    |
|                                                                                                   | 17 SKU2/5 CIR1 LUM17                                                                                                    |                                                                                                    |
|                                                                                                   | 18 SKU2/5 CIB1 LUM18                                                                                                    |                                                                                                    |
|                                                                                                   | 19 SKU2/5 CIR1 LUM19                                                                                                    |                                                                                                    |
|                                                                                                   | 20 SKU2/5 CIR1 LUM20                                                                                                    |                                                                                                    |
|                                                                                                   | ,                                                                                                    |                                                                                                    |
|                                                                                                   |                                                                                                    |                                                                                                    |
|                                                                                                   |                                                                                                    |                                                                                                    |
|                                                                                                   | Cancel                                                                                                    | <u> </u>                                                                                                    |
| ircuit programming,e.g.<br>witching mode and DLS/TLS<br>ssignment                                 | dd / Delete of luminaires are pos<br>ügen / Entfernen von Leuchten<br>ch. After adding of luminaires, it<br>text with up to | ssible with set of a hook. After<br>ist über das Setzen von Häckchen<br>is possible to type in the luminaire<br>40 letters. |
| It is possible to type in addition<br>with up to 100 letters, e.g. kin<br>luminaire is possible v | al text informations of the lumin<br>d of mounting. The selection of<br>with arrow left / arrow right.                      | aire<br>the                                                                                                    |

### 5.5 "Circuit picture"

After the circuit configuration, it is possible to change to the circuit picture with detailed text informations, with a click on the button of the circuit or the luminiare.

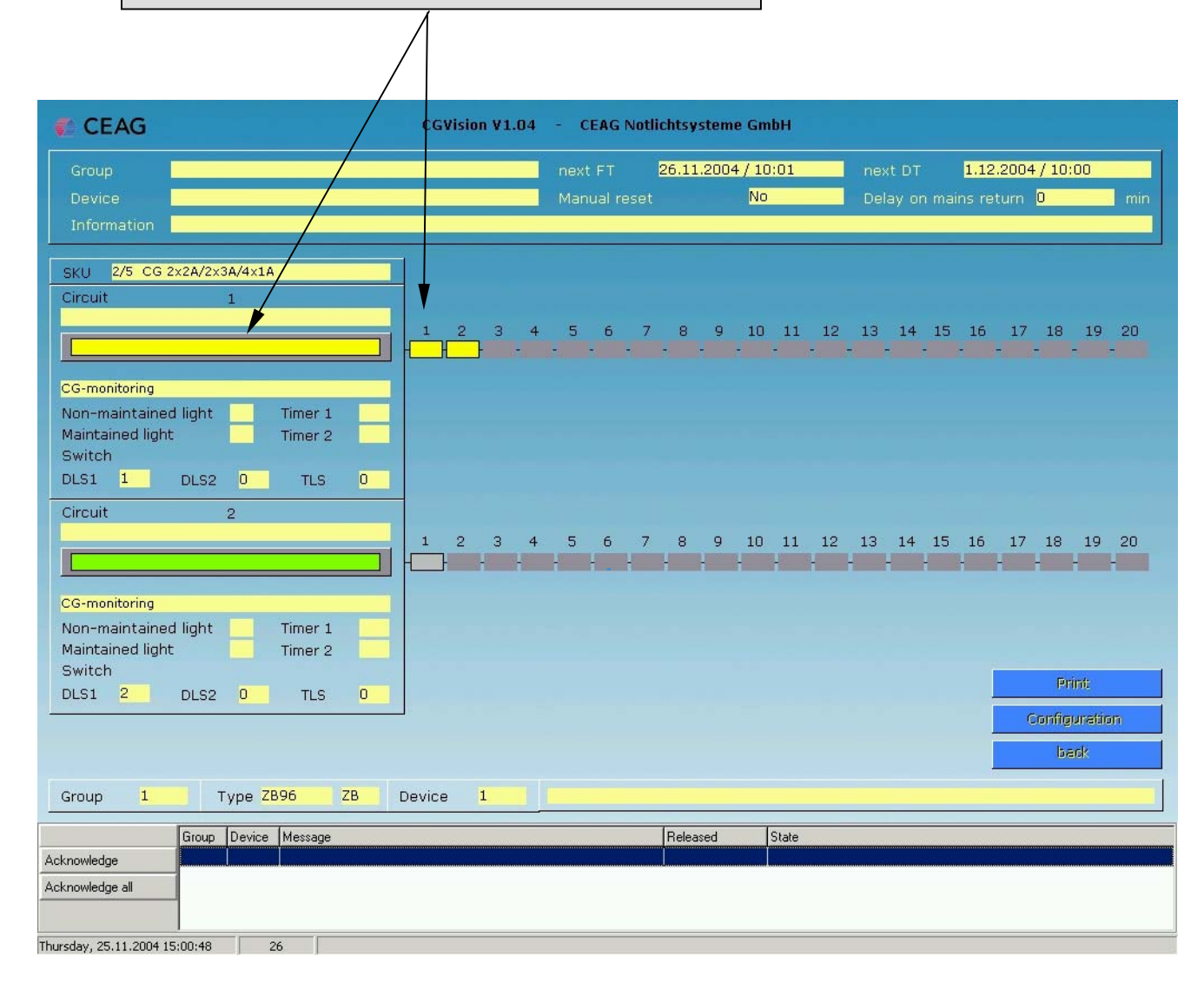

#### 5.5 "Circuit picture"

#### Structure of the circuit picture

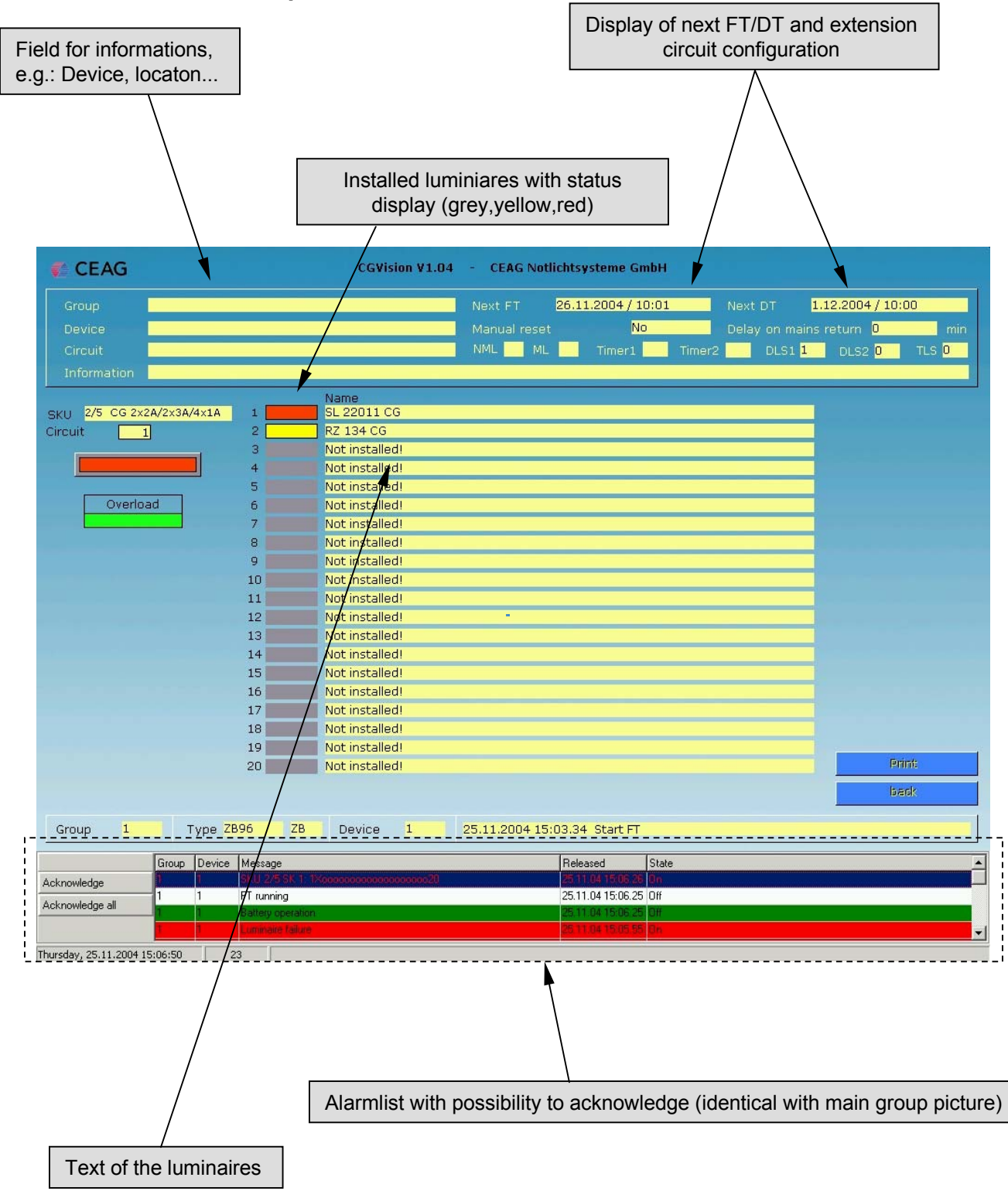

### 5.5 "Circuit picture"

#### **Extension luminiare text informations**

With click on the luminaire text, it is possible to get more text informations of the luminaire, which are inserted in the menu "information luminaire" in 5.3.1 circuit configuration.

| CEAG                                        |                                                                                                    | CGVisior                                                                                                    | on V1.04 - CEAG Notlichtsysteme GmbH                                                                                                    |                                 |
|---------------------------------------------|----------------------------------------------------------------------------------------------------|----------------------------------------------------------------------------------------------------|----------------------------------------------------------------------------------------------------|---------------------------------|
| Group<br>Device<br>Circuit<br>Information   |                                                                                                    |                                                                                                    | Next FT 26.11.2004/10:01 Next DT 1.12.2004/10:<br>Manual reset No Delay on mains return 0<br>NML ML Timer1 Timer2 DLS1 1 DLS2 0                                                                                                    | 00<br>min<br>TLS <mark>0</mark> |
| SKU 2/5 CG 2x2A/2x<br>Circuit 1<br>Overload | (3A/4×1A 1 2 3 3 4 4 5 5 6 6 7 8 9 9 10 11 11 12 13 13 13 13 14 15 16 16 17 17 18 11 19 12 0 10 11 10 11 10 10 10 10 10 10 10 10 1 | Name<br>SL 22011 CG<br>RZ 134 CG<br>Not installed!<br>Not installed!<br>Not installed!<br>Not installed!<br>Notice<br>Notice<br>Notice<br>Not installed!<br>Not installed!<br>Not installed!<br>Not installed!<br>Not installed!<br>Not installed!<br>Not installed!<br>Not installed!<br>Not installed!<br>Not installed!<br>Not installed!<br>Not installed!<br>Not installed! | formation Luminaire 1:<br>L 22011 CG with 8Watt/T5, mounting in 5m high!                                                                                                    | int:                            |
| Group 1                                     | Type <mark>ZB96 ZB</mark>                                                                                                    | Device                                                                                                    | 25.11.2004 15:03.34 Start FT                                                                                                    |                                 |
| Gro<br>Acknowledge 1<br>Acknowledge all 1   | pup Device Message<br>SKU 2/5 SK 1<br>1 FT running<br>1 Battery operation<br>1 Luminaite failum                                    | 1×occccccccccc                                                                                                    | Released         State           000020         25 11.04 15.06.25         Dn           25.11.04 15.06.25         Diff         25.11.04 15.06.25           25.11.04 15.05.25         Diff         25.11.04 15.05.25           25.11.04 15.05.25         Diff         25.11.04 15.05.25 |                                 |
| Thursday, 25.11.2004 15:08:                 | Advanced lur                                                                                                    | ninaire text                                                                                                    | ts,e.g. note of a mounting high                                                                                                    |                                 |

### 5.6 General display options

The status of devices respective components are shown coloured in all pictures.

- "Green" is "OK"
- "Red" is "Failure" in the referred section.
- "Yellow" is for "switched on", e.g.: circuit is switched on.
- "Grey" is for "switched off",e.g. Luminiare is switched off "non-maintained mode"

#### Examples:

Circuit No.1:

Failure (ret)

Failure -

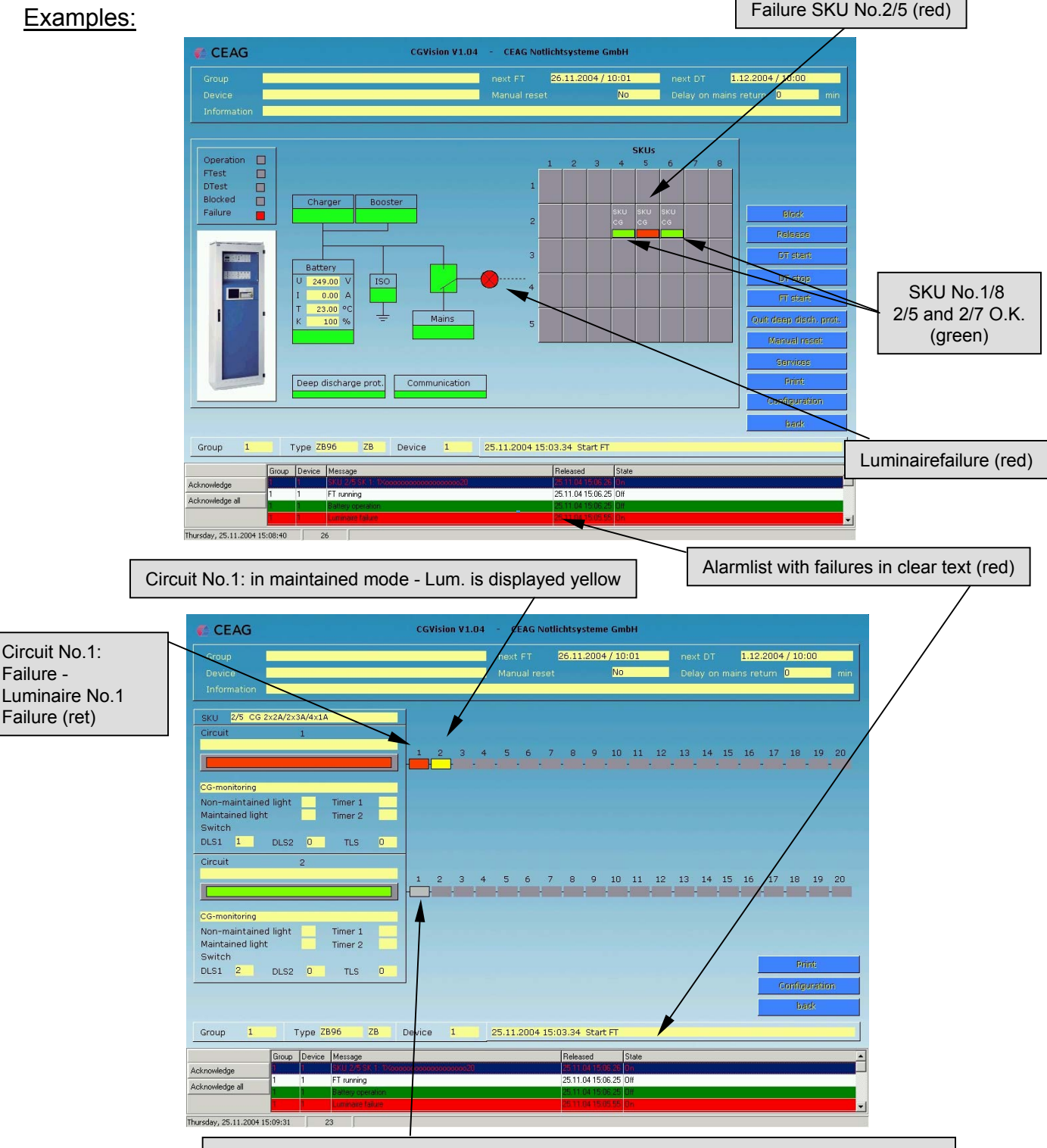

Circuit No.2: O.K. and in non maintained mode - Luminaires are displayed in grey

## 6 Device family GVL 24.1 6.1 Configuration of a GVL24.1 / CG48 EGA-line

Notice: It is possible to use GVL 24.1 and CG48 group battery systems in the same EGA-line. The selection of the devices allows "GVL24.1/CG48" or "CG48/GVL24.1". The first device type will appear as text in the group button in the main group menu.

| Group configuration                            | The assignment of a                                                                          |
|------------------------------------------------|----------------------------------------------------------------------------------------------|
|                                                | GVL24.1/CG48 group to an EGA-line must be noticed !                                          |
| Project name                                   | It is possible to connect up                                                                 |
| Password Use password for all groups           | each 32 devices on the<br>CGVision. The connection                                           |
| No. Type Name                                  | occurs via the seriell interface (COM-Ports) on                                              |
| 01 GVL24.17CG48<br>02<br>03<br>04              | the PC. For each EGA-line,<br>one COM-Port is required.                                      |
| 05<br>06<br>07<br>08                           | Selection of the device                                                                      |
| 10<br>11<br>12                                 | family:<br>Selection of the device family<br>can be selected in the drop                     |
| 14<br>15                                       | <ul> <li>down menu "Type".</li> <li>1. GVL 24.1/CG48 or</li> <li>2. CG48/GVL 24.1</li> </ul> |
|                                                |                                                                                              |
| No. 1 GVL/CG48 Line 1                          |                                                                                              |
| Type GVL24.1/CG48 Comport COM1                 | I he assignment of a EGA-<br>line to a COM-Port can be<br>selected via the drop              |
| Name                                           | down menu "GVL/CG48-                                                                         |
| Take over Delete CGP-data import               |                                                                                              |
| F3-Modul                                       |                                                                                              |
| NeuronID Insert Delete                         |                                                                                              |
| Synchronize clocks (only CG-S)                 |                                                                                              |
| DLL-Version: CEAG_CGP.DLL V3.01beta 14.12.2005 |                                                                                              |
| OK Cancel                                      |                                                                                              |

### 6.1 Configuration of a GVL 24.1 / CG48 EGA-line

| Group configuration                                                                                                    |                                                                                                    |
|----------------------------------------------------------------------------------------------------|----------------------------------------------------------------------------------------------------|
| Croup configuration  Project name Password Use password for all groups  No. Type Name OT GVL24.1/CG48 O2 O3 O4 O5 O6 O7                                                                                                    |                                                                                                    |
| 08<br>09<br>09<br>10<br>11<br>12<br>12<br>13<br>14<br>15<br>No. 1 GVL/CG48 Line T<br>Type GVL24.1/CG48 Comport 2                                                                                                    |                                                                                                    |
| Name     4<br>5<br>5<br>6<br>7<br>8       Take over     Delete       CGP 7<br>8       F3:Modul       NeuronID       Insert       Delete       Synchronize clocks (only CG-S)       DLL-Version:       CEAG_CGP.DLL V3.01beta 14.12.2005                                                                                                    | Selection of the EGA-line:<br>In the drop down menu<br>"GVL/CG48 Line" can be selected<br>the data line 1 to 8.                                                      |
| OK Cancel                                                                                                    |                                                                                                    |
| Group configuration                                                                                                    | 3                                                                                                    |
| Group configuration                                                                                                    | Assignment to the COM-Ports:                                                                                                    |
| Group configuration         Project name           Project name         Password         Use password for all groups           No. Type         Name         Name           01         GVL24.1/CG48         GU           03         04         05           06         07         08           09         10         11           12         13         14           15         GVL24.1/CG48         Comport           Name         Comport         COM1           Take over         Delete         CGP           F3Modul         COM7         COM3                                                                                                    | Assignment to the COM-Ports:<br>After selection of the EGA-line, it is<br>possible to assign the EGA-line to<br>COM-port with the drop down men<br>(COM1 to COM255). |
| Group configuration       Project name         Password       Use password for all groups         No.       Type         Name       01         GVL24.1/CG48       02         03       03         04       05         05       07         07       08         09       10         11       12         13       14         15       Comport         No.       1         GVL24.1/CG48       Comport         Name       COM2         COM3       COM4         COM4       COM4         COM4       COM4         06       07         07       08         08       Comport         10       Com4         11       COM4         12       Com4         13       Com4         14       15         15       Com4         Name       Com4         COM5       Com4         COM5       Com4         COM5       Com4         COM5       Com4         COM5       Com4         < | Assignment to the COM-Ports:<br>After selection of the EGA-line, it is<br>possible to assign the EGA-line to<br>COM-port with the drop down men<br>(COM1 to COM255). |

### 6.2 CGP-Dataimport – GVL24.1 / CG48

In the case of a replacement of an old CGP, it is possible to import the CGP-configuration files of the CGP into the CGV ision. A CGP-data import is only possble for "empty" device groups !

| Group configuration                                                                                                    |                                                                                                    |
|----------------------------------------------------------------------------------------------------|----------------------------------------------------------------------------------------------------|
| Group configuration  Project name Password Use password for all groups  No. Type Name OT GVL24.1/CG48 02 03 04 05 06 07 08 09 10 11 12 12 13 14 15  No. 1 GVL/CG48 Line 1  Type GVL24.1/CG48 Compot Compot F3Modul NeuronID Insert Delete CGP-data impot F3Modul NeuronID Insert Delete Synchronize clocks (only CG-S)  DLL-Version: CEAG_CGP.DLL V3.01beta 14.12.2005 | Before a CGP-data import can start,<br>it is necessary to select the line and<br>the COM-Port for the device group<br>first. After confirm with take over, the<br>CGP-data import can start. |
| CGP-data import       Directory CGP-Data     A:\       Directory CGVision     C:\Programme\CEAG\cgvision\texte\       Type     GVL24.1/CG48                                                                                                    | In the next window, the Directory of                                                                                                    |
| Group number         1         (1 - 32)           Group name                                                                                                    | directory for a CGP was the floppy<br>drive a:\. It is possible to select other<br>drives. With the button "Start", the<br>CGP data import will start. Please<br>follow the next dialogs.    |
| Start End                                                                                                    |                                                                                                    |

### 6.3 "Device picture – GVL24.1"

#### Structure of the device picture:

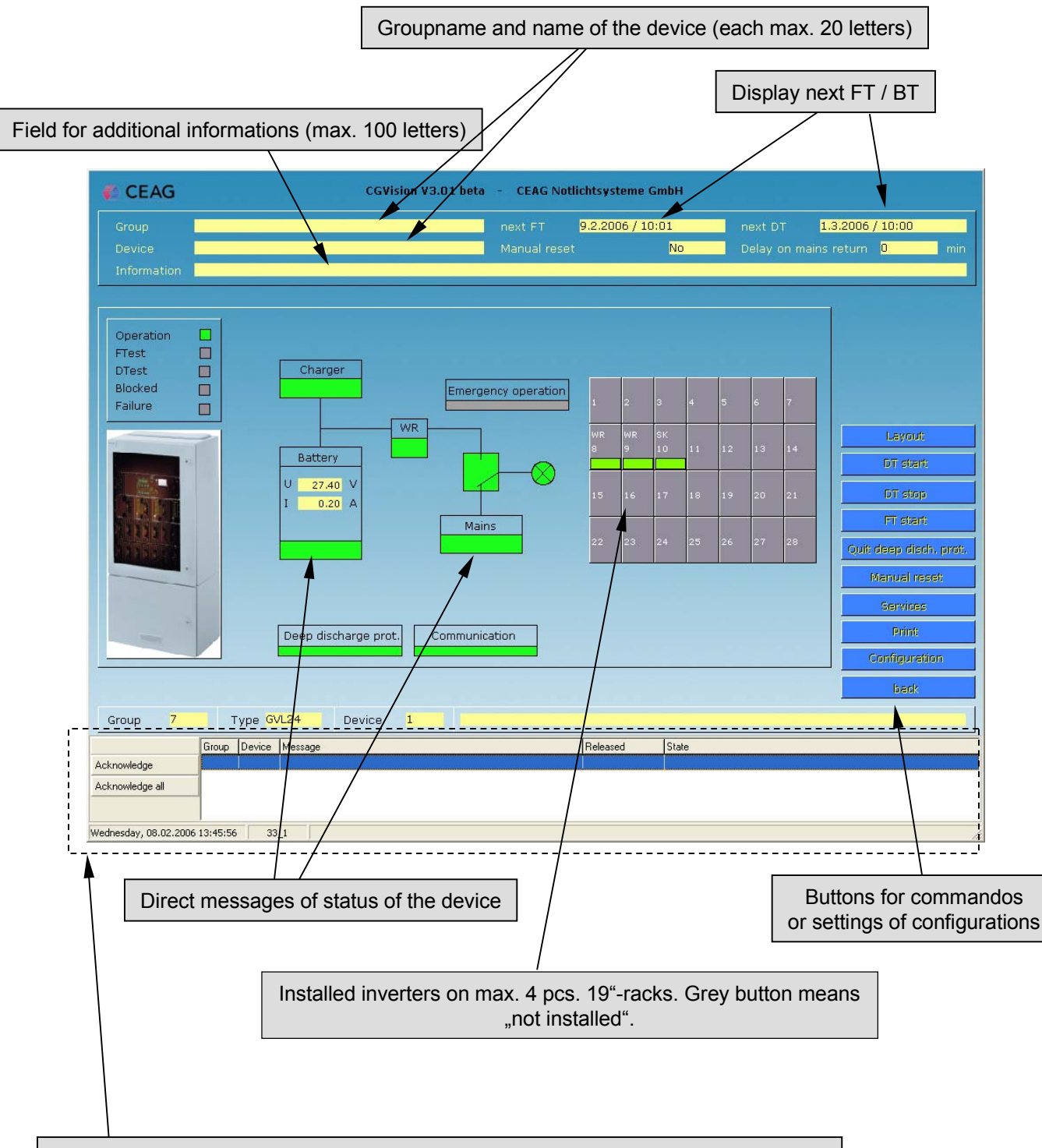

Alarmlist with possibility of acknowledge (identical with picture of main group picture)

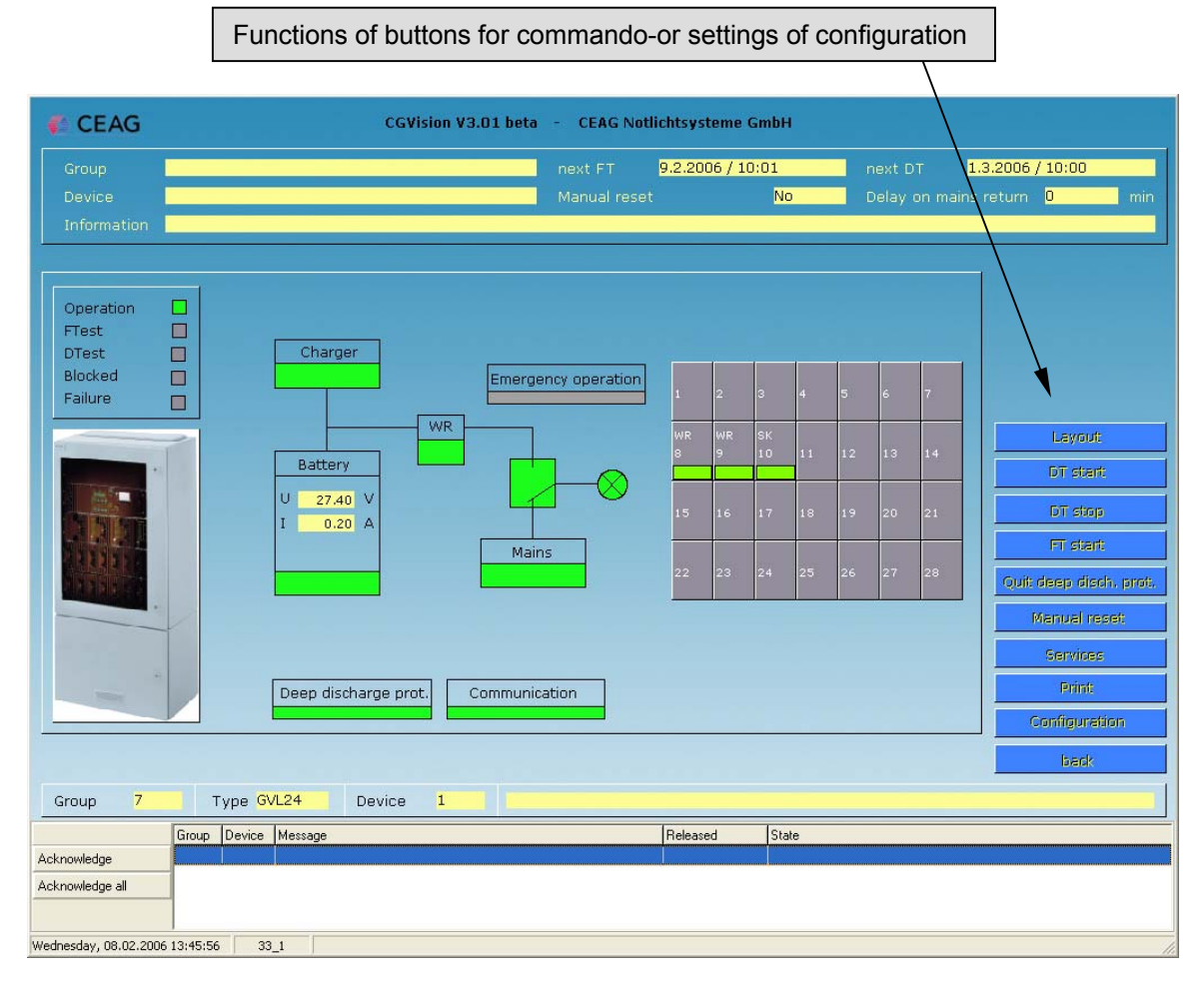

a). "Layout" Link to the first building layout of the device group (Licence is necessary !)

b). "DT start" Duration Test for the device can be started

c). "DT stop" Duration Test for the device will be stopped

d). "FT start" Function Test for the device can be start

e)."Quit deep discharge protection" Acknowledge a deep discharge protection

f)."Manual reset " Reset for the device, if it is waiting for a manual reset.

g). "Services" Different services for the logbook and for configuration

h)."Print" A screenshot will be printed

i). "Configuration" Settings of configuration for all datas in the device picture

j). "Back" Back to the device group picture b). - f). Above described commandos (point b-f) are directly executable with a click on the button

#### g). "Services" Different services for the logbook and for configuration

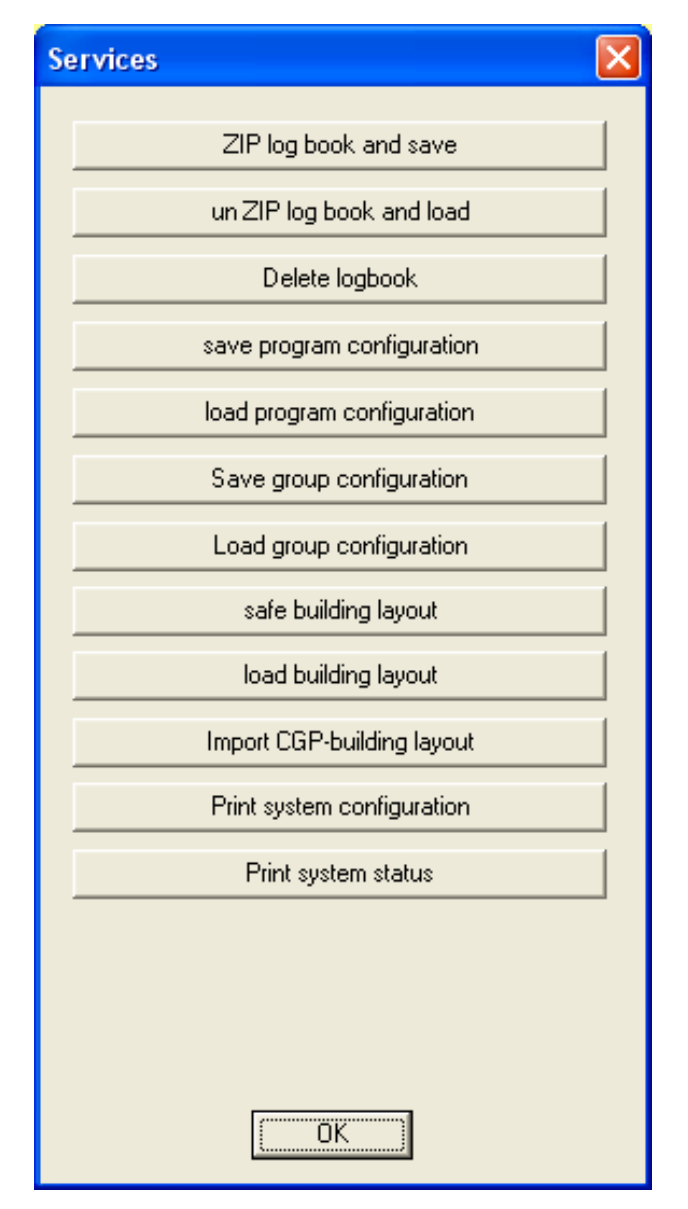

The menu "Services" is identical with the menu "Services" in the device group picture, with the difference that the printing of the status is only for the individuell device.

A description for saving/loading of program configurations / group configurations, you will find in chapter 2.2 "device group picture" in j) "services".

#### h. "Configuration Device" a). General

| Configuration system (Group 07 / System 01 / GVL24)     Image: Configuration system (Group 07 / System 01 / GVL24) |
|----------------------------------------------------------------------------------------------------|
| Name                                                                                                    |
|                                                                                                    |
| Information                                                                                                    |
| Manual reset                                                                                                    |
| Delay on mains return 0 💌 min                                                                                      |
| TLS time 0 min                                                                                                    |
| Capacity 24 💌 Ah                                                                                                   |
| PC> GVL/CG48                                                                                                    |

With the button "PC  $\rightarrow$  GVL/CG48", only the configuration will stored on the CGVision! Due to technical restrictions, the configuration will not stored in the GVL system !

## h. "Configuration Device"b). Manual reset and Delay on mains return

| Manual reset activate / deactivate                                                                                                    |                                             |
|----------------------------------------------------------------------------------------------------|---------------------------------------------|
| Configuration system (Group 07 / System 01                                                                                                    | / GVL24)                                    |
| Name<br>Information                                                                                                    |                                             |
| Manual reset       Manual reset     Image: main seturn       Delay on mains return     Image: main seturn       TLS time     Image: main seturn       Capacity     3       A     5       6     7       7     8       9     10       11     11 | in<br>in<br>.h<br>                          |
| Drop-Down menu for input of the "de                                                                                                    | lay on mains rewturn" in 1 until 15 minutes |

# h. " Configuration Device"c). TLS-time and Battery capacity

| C | onfigurati  | ion system (Group 0 | 7 / System 01 / GVL24) | × |                                               |
|---|-------------|---------------------|------------------------|---|-----------------------------------------------|
|   | Name        |                     |                        |   |                                               |
|   | Information |                     |                        |   |                                               |
|   | Manual rese | et                  |                        |   |                                               |
|   | Delay on m  | ains return         | 0 v min                |   | If a TLS-module is installed, it              |
|   | TLS time    |                     | 0 min                  |   | is possible to select via the                 |
|   | Capacity    |                     | 0 Ah<br>1 Ah<br>2 3    |   | drop down menu a "TLS-time"<br>from 1-15 min. |
|   |             |                     | 5                      |   |                                               |
|   |             |                     | 6<br>7                 |   |                                               |
|   |             | PC> GVL/LG48        | 8 Cancer               |   |                                               |

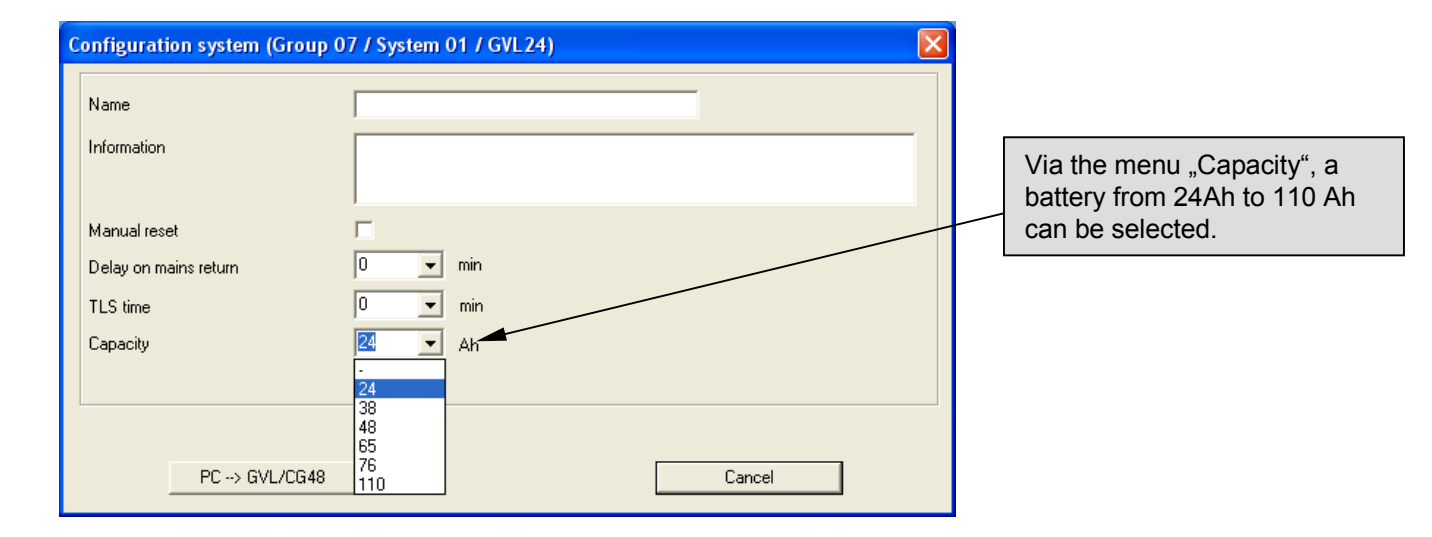

### 6.4 "Inverter Installation"

In the device installed inverter and CG12 monitoring modules, must be installed in the CGVision <u>manually !</u> For installation of a inverter in the CGVision, the button of the desired must be selected.

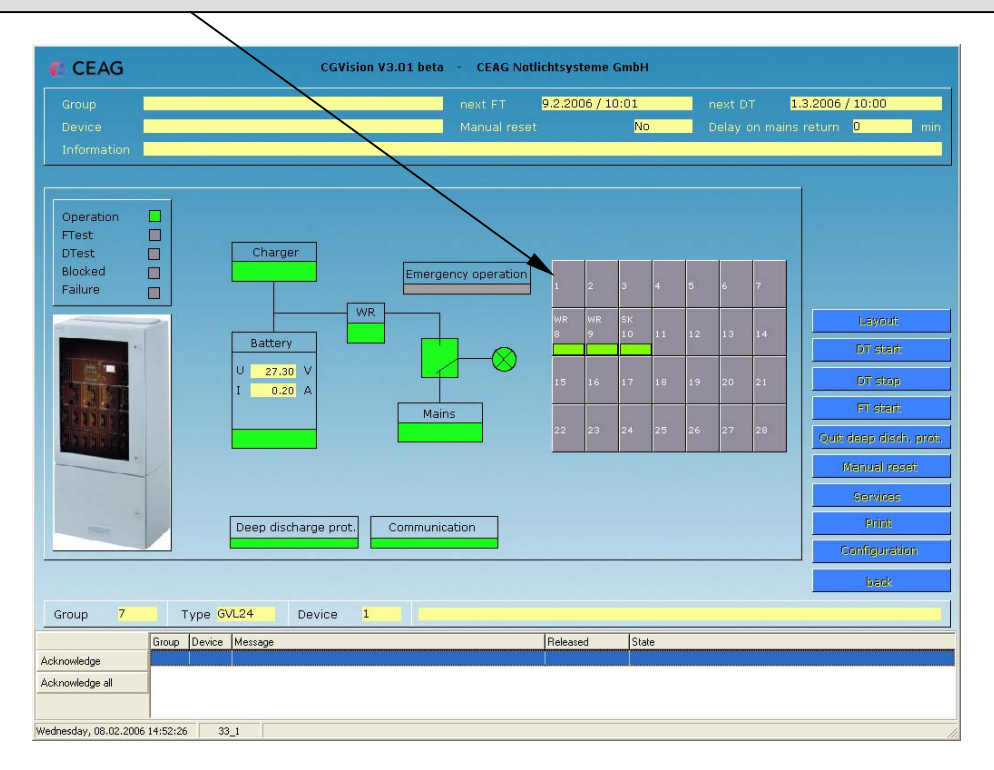

The circuit picture appears. With the button "Configuration", it is possible to install the inverter or the CG12-monitoring.

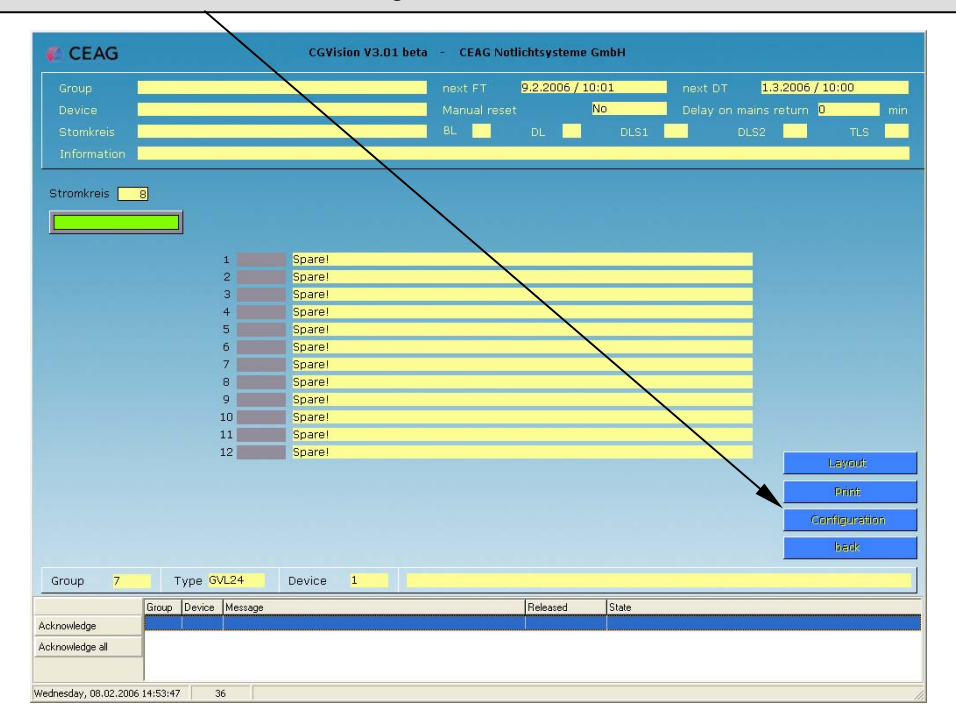

## 6.4 "Inverter Installation"

| Input of the circuit name (max.20 letters) and addition                                                                                   | onal informations (max. 100 letters)                                                                      |
|----------------------------------------------------------------------------------------------------|----------------------------------------------------------------------------------------------------|
| For installation of an inverter, tha operation<br>or switch maintained mode) must be selec<br>possible to activate the CG-function of the | n mode (maintained, non-maintained mode<br>ted. In use of only one luminaire, it is<br>inverter.          |
| For installation message) mus                                                                                                    | on of a CG12-monitoring module, the CG12 (indivual t be activated. (For more informations, see next page) |
| GVL24 Circuit configuration (Group 07 / System 0                                                                                          | )1) 🛛 🔀                                                                                                   |
| Circuit 8                                                                                                    | CG12(individual message)                                                                                  |
| Name                                                                                                    | Luminaires                                                                                                |
|                                                                                                    | T Leuchte 01                                                                                              |
| le formation                                                                                                    | 2 Leuchte 02                                                                                              |
|                                                                                                    | C 3 Leuchte 03                                                                                            |
|                                                                                                    | 4 Leuchte 04                                                                                              |
|                                                                                                    | 5 Leuchte 05                                                                                              |
| Not installed!     Non-maintained light                                                                                                   |                                                                                                    |
|                                                                                                    | R Leuchte 08                                                                                              |
| <ul> <li>Switch</li> </ul>                                                                                                    | S Leuchte 09                                                                                              |
|                                                                                                    | T 10 Leuchte 10                                                                                           |
|                                                                                                    | 🗖 11 Leuchte 11                                                                                           |
| TLS                                                                                                    | 12 Leuchte 12                                                                                             |
|                                                                                                    |                                                                                                    |
| Luminaire information                                                                                                    |                                                                                                    |
|                                                                                                    |                                                                                                    |
|                                                                                                    |                                                                                                    |
| Level 1                                                                                                    |                                                                                                    |
|                                                                                                    |                                                                                                    |
| PC> GVL/CG4                                                                                                    | 18 Cancel                                                                                                 |
| To the building layout programming of the circuit                                                                                         |                                                                                                    |
| (Licence with dongle is necessary !)                                                                                                    |                                                                                                    |

### 6.4.1 CG12- Single monitoring for up to 12 luminaires

| In case of active CG12 option (individual me<br>ist possible to install and assign up to 12 lur<br>to the circuit. | essage),<br>minaires                                   |
|----------------------------------------------------------------------------------------------------|--------------------------------------------------------|
|                                                                                                    | Luminaire text for each installed luminaire with up to |
|                                                                                                    |                                                        |
|                                                                                                    |                                                        |
| GVL24 Circuit configuration (Group 07 / Syste                                                                      | em 01) 🛛 🔀                                             |
| Circuit 8                                                                                                    | CG12(individual message)                               |
| Name                                                                                                    |                                                        |
|                                                                                                    | ▼ 1 SL 6011.1 CG                                       |
| Information                                                                                                    | ☑ 2 SL 6011.1 CG                                       |
|                                                                                                    | ▼ 3 RZ 22011 CG                                        |
|                                                                                                    | ✓ 4 RZ 22011 CG                                        |
| 1                                                                                                    | ▼ 5 RZ 1806 CG                                         |
| O Not installed!                                                                                                   | ✓ 6 RZ 1508 CG                                         |
| C Maintained light                                                                                                 |                                                        |
| Switch                                                                                                    | ▼ 0 SL 3301 CG                                         |
|                                                                                                    |                                                        |
|                                                                                                    |                                                        |
| TLS 0                                                                                                    | □ 12 Leuchte 12                                        |
|                                                                                                    |                                                        |
| Luminaire information < 1                                                                                          |                                                        |
| Attention: Mounting in 5m,ladder necessary, last nainte                                                            | nance 06/12/06                                         |
| Layout                                                                                                    |                                                        |
|                                                                                                    |                                                        |
| PC> GVL                                                                                                    | _/CG48 Cancel                                          |
|                                                                                                    |                                                        |
|                                                                                                    |                                                        |
| Additional text for ea                                                                                             | ach installed luminaire with up to 100 letters.        |
| To select the lum                                                                                                  | ninaire, press "arrow left" or "arrow right".          |

### 6.5 Circuit picture

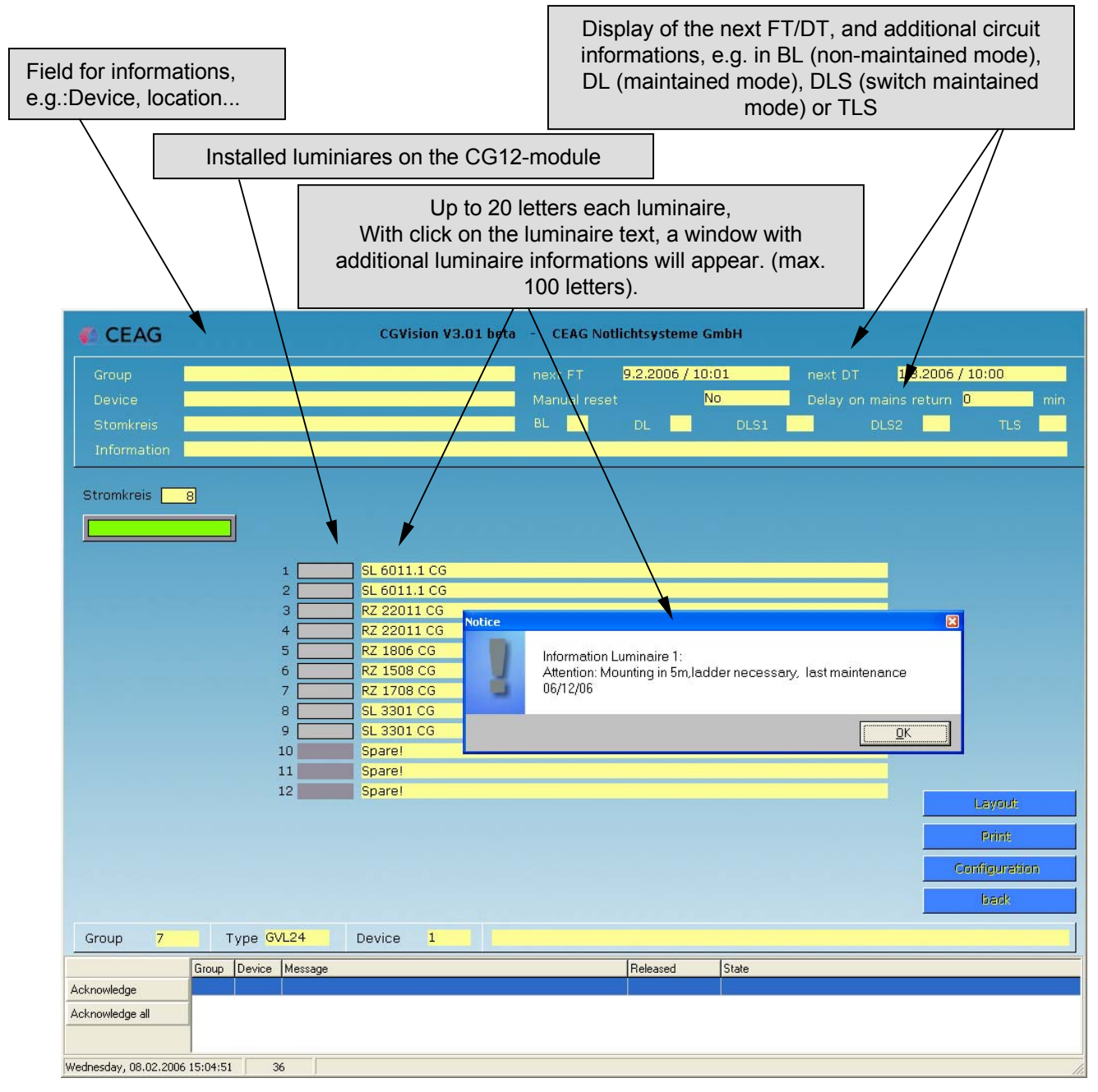

### 6.6 General displayoptions

The status of devices respective components are shown coloured in all pictures.

- "Green" is "OK"
- $\ensuremath{\mathsf{Red}}\xspace^{\ensuremath{\mathsf{``}}}$  is  $\ensuremath{\mathsf{Failure}}\xspace^{\ensuremath{\mathsf{``}}}$  in the refered section.
- "Yellow" is for "switched on", e.g.: circuit is switched on.
- "Grey" is for "switched off",e.g. Luminiare is switched off "non-maintained mode"

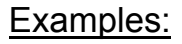

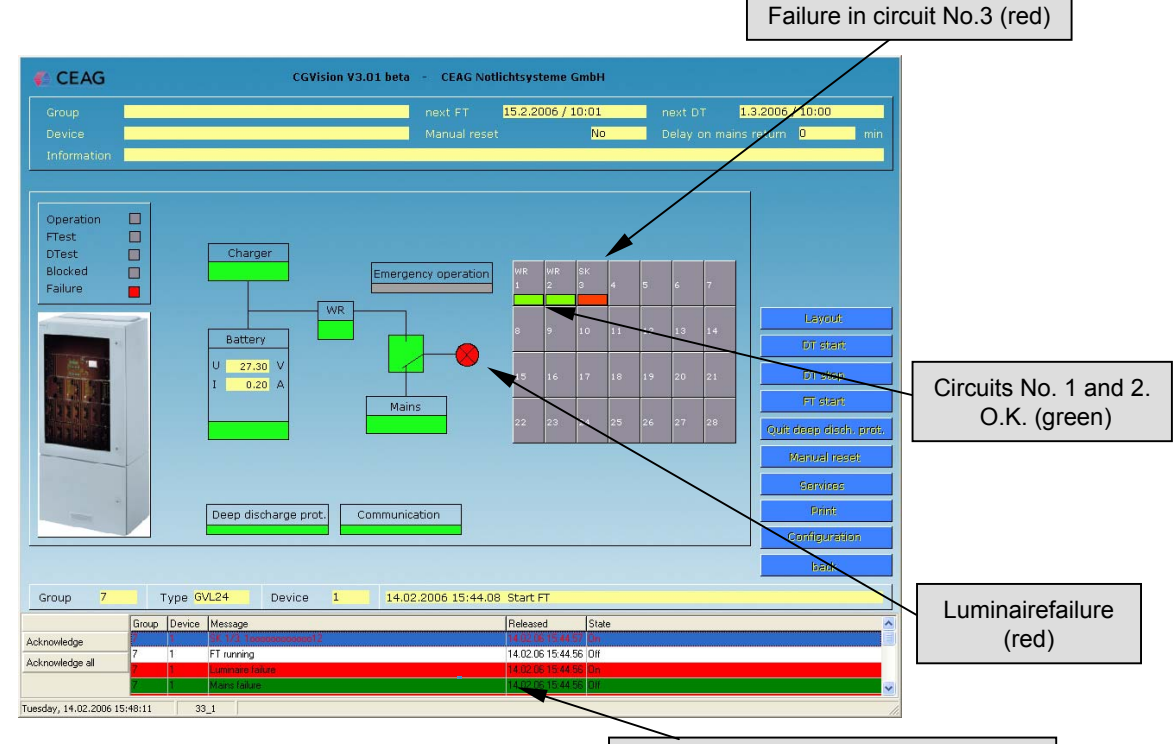

Failure with clear text in alarmlist (red)

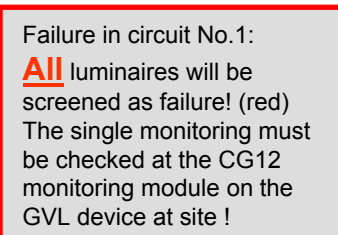

| CEAG                        | CGVision V3.01 beta - CEAG Notlichtsysteme GmbH                                                                                |
|-----------------------------|----------------------------------------------------------------------------------------------------|
| Group Device Stomkreis      | next FT 15.2.2006 / 10:01 next DT 1.3.2006 / 10:00<br>Manual reset No Delay on mains return 0 min<br>BL X DL DLS1 DLS2 TLS TLS |
| Information                 | /                                                                                                    |
| Stromkreis 3                |                                                                                                    |
|                             |                                                                                                    |
|                             |                                                                                                    |
|                             | 1 Luminaire 01                                                                                                    |
|                             | 2 Sparel                                                                                                    |
|                             | 4 Luminaire 03                                                                                                    |
|                             | 5 Sharel                                                                                                    |
|                             | 6 Spare!                                                                                                    |
|                             | 7 Sparel                                                                                                    |
|                             | 8 Luminaire 08                                                                                                    |
|                             | 9 Sparel                                                                                                    |
|                             | 10 Spare!                                                                                                    |
|                             | 11 Sparel                                                                                                    |
|                             | 12 Spare!                                                                                                    |
|                             |                                                                                                    |
|                             | Print:                                                                                                    |
|                             | Centiouration                                                                                                    |
|                             |                                                                                                    |
|                             | la la la la la la la la la la la la la l                                                                                       |
| Group 7 Type                | VL24 Device 1 14.02.2006 15:44.08 Star FT                                                                                      |
| ()po                        |                                                                                                    |
| Group Devi                  | Message Heleased State                                                                                                    |
| Acknowledge 7 1             | FT running 14.02.06 15:44:56 [0ff                                                                                              |
| Acknowledge all             | Luminate failure 14.02.06.15.44.55 On                                                                                          |
| 7 1                         | Mains failure 14.02.06 15:44.56 Dif                                                                                            |
| uesday, 14.02.2006 15:49:17 | 36                                                                                                    |
# 7 Device family CG48 7.1 Configuration of a CG48 / GVL24.1 EGA-line

Notice: It is possible to use GVL 24.1 and CG48 group battery systems in the same EGA-line. The selection of the devices allows "CG48 / GVL24.1" or "GVL24.1/ CG48". The first device type will appear as text in the group button in the main group menu.

| Group configuration                                            | The assignment of a                                                                                                    |
|----------------------------------------------------------------|----------------------------------------------------------------------------------------------------|
|                                                                | EGA-line must be noticed!                                                                                                    |
| Project name                                                   | It is possible to connect up to 8                                                                                                    |
| Password Use password for all groups                           | with up to 32 devices (mixed) to the CGVision.                                                                                                    |
| No. Type Name                                                  | The connection to the EGA-<br>lines occurs via the serial<br>interface (COM-Port) at the                                                                                                    |
| 01 CG48/GVL24.1<br>02<br>03<br>04                              | PC. For each EGA-line, one COM-Port is necessary.                                                                                                    |
| 05<br>06<br>07<br>08<br>09<br>10<br>11<br>12<br>13<br>14<br>15 | Selection of the device<br><u>family:</u><br>Selection of the device family<br>can be selected in the drop<br>down menu "Type". If<br>CG48/GVL24.1 is selected, the<br>devicename CG48 will appears<br>in the main group picture. |
| No. 1 CG48/GVL Line 1                                          |                                                                                                    |
| Type CG48/GVL24.1 Comport COM1                                 | line to a COM-Port can be<br>selected via the drop                                                                                                    |
| Name                                                           | down menu "CG48/GVL-<br>Line" and "Comport".                                                                                                    |
| F3-Modul                                                       |                                                                                                    |
| NeuronID Insert Delete                                         |                                                                                                    |
| Synchronize clocks (only CG-S)                                 |                                                                                                    |
| DLL-Version: CEAG_CGP.DLL V3.01beta 14.12.2005                 |                                                                                                    |
| OK Cancel                                                      |                                                                                                    |

# 7.1 Configuration of a CG48 / GVL24.1 EGA-line

| Project name                                                                                                    |
|----------------------------------------------------------------------------------------------------|
| Password Use password for an groups                                                                                                    |
| No. Type Name                                                                                                    |
|                                                                                                    |
| 04                                                                                                    |
| 07<br>08                                                                                                    |
| 09<br>10<br>11                                                                                                    |
| 12<br>13                                                                                                    |
| 14<br>15                                                                                                    |
|                                                                                                    |
|                                                                                                    |
| Type CG48/GVL24.1 Comport 2                                                                                                    |
| Name 4                                                                                                    |
| Take over Delete CGP 7                                                                                                    |
|                                                                                                    |
| F3-Modul NeuronID Insert Delete                                                                                                    |
|                                                                                                    |
| Synchronize clocks (only LG-SJ                                                                                                    |
| DLL-Version: CEAG_CGP.DLL V3.01beta 14.12.2005                                                                                                    |
| OK Cancel                                                                                                    |
|                                                                                                    |
| Group configuration                                                                                                    |
|                                                                                                    |
| Project name                                                                                                    |
| Project name Password for all groups                                                                                                    |
| Project name Password Use password for all groups No. Type Name                                                                                                    |
| Project name     Image: Constraint of the password for all groups       No. Type     Name       OI     CG48/GVL24.1       D2                                                                                                    |
| Project name       Password       Use password for all groups       No. Type       No. Type                                                                                                    |
| No.         Type         Name           01         CG48/GVL24.1         02           03         04         05         06           07         CG48         CG48         CG48                                                                                                    |
| No. Type         Name           01         CG48/GVL24.1           02         03           04         05           06         07           07         08                                                                                                    |
| Project name         Image: Constraint of the set of the set of the |
| Project name         Image: Constraint of the set of the set of the |
| Project name                                                                                                    |
| Project name         Image: Constraint of the set of the set of the |
| Project name         Use password for all groups           No.         Type         Name           01         CG48/GVL24.1         02           03         04         05           06         07         08           03         10         11           11         12         13           14         15         1                                                                                                    |
| Project name                                                                                                    |
| Project name         Use password for all groups           No.         Type         Name           01         CG48/GVL24.1         03           03         04         05           06         07         08           07         08         09           10         11         11           12         13         14           15         15         04           No.         1         CG48/GVL Line         1           Type         CG48/GVL24.1         Comport         011           Name         CDM2         CDM2         CDM2                                                                                                    |
| Project name         Image: Constraint of the session of the all groups           Password         Use password for all groups           No.         Type           No.         1           111           12           13           14           15           No.           1           CG48/GVL24.1           CG48/GVL Line           1           111           12           13           14           15           No.           1           CG48/GVL24.1           CG48/GVL24.1           CMA           CDM3           Take over           Delete           CGP                                                                                                    |
| Project name         Use password for all groups           No.         Type         Name           01         CG48/GVL24.1         03           03         04         05           06         07         08           09         10         11           11         12         13           14         15         CG48/GVL24.1         Cmpot           No.         1         CG48/GVL Line         1           12         13         14         15           Name         CMM2         CMM2         CMM3           Take over         Delete         CGP         CM4           CMM3         CMM3         CMM3         CMM3                                                                                                    |
| Project name         Password         Use password for all groups         No.       Type         No.       1         CG48/GVL24.1         03         04         05         06         07         08         09         10         11         12         13         14         15         No.       1         CG48/GVL24.1       Comport         Name         COM3         COM4         COM4         COM5         COM6         COM6         COM6         COM6         COM6         COM6         COM6         COM6         COM4         COM4         COM4         COM4         COM4         COM6         COM6         COM6         COM6         COM6         COM6         COM6         COM6         COM6         COM6         COM6<                                                                                                    |
| Project name         Password         Use password for all groups         No.       Type         No.       1         CG48/GVL24.1         03         04         05         06         07         08         09         10         11         12         13         14         15         No.       1         CG48/GVL24.1       Comport         Visit<                                                                                                    |
| Project name       Password         Password       Use password for all groups         No.       Type         No.       1         CG48/GVL24.1         03         04         05         06         07         08         09         10         11         12         13         14         15         No.         1       CG48/GVL24.1         V         CG48/GVL24.1         CG48/GVL Line         12         13         14         15         No.         1       CG48/GVL24.1         CGM2         COM3         COM4         COM5         COM5         COM5         COM5         COM6         COM7         COM8         COM8         COM9         COM8         COM8         COM8         COM8         COM8         COM8         COM8                                                                                                    |

ΟK

Cancel

# 7.2 CGP-Dataimport – CG48 / GVL 24.1

Bei Austausch einer vorhandenen CGP, ist es möglich die CG48/GVL24.1-Konfigurationsdateien der CGP in die CGVision zu importieren. Ein CGP-Datenimport ist nur für nicht konfigurierte Gruppen möglich, d.h. die Gruppe darf vor einem CGP-Datenimport keine Anlagen enthalten.

| Group configuration                                                                                                    | n                                                                                                    |                                                                                                    |
|----------------------------------------------------------------------------------------------------|----------------------------------------------------------------------------------------------------|----------------------------------------------------------------------------------------------------|
| Project name                                                                                                    |                                                                                                    |                                                                                                    |
| Password                                                                                                    | Use password for all groups                                                                                                    |                                                                                                    |
| Password         No.       Type         01       CG48/GVL24         03       04         05       06         07       08         09       10         11       12         13       14         15       15         No.       Type         Name       16         F3-Modul       NeuronID         DLL-Version:       C | Name Name I I CG48/GVL24.1 Comport CGP-data import Inset Delete Synchronize clocks (only CG-S) EAG_CGP.DLL V3.01beta 14.12.2005 | Before a CGP-data import can start,<br>it is necessary to select the line and<br>the COM-Port for the device group<br>first. After confirm with take over, the<br>CGP-data import can start.            |
| data import                                                                                                    |                                                                                                    | In the next window, the Directory of                                                                                                    |
| irectory CGP-Data<br>lirectory CGVision<br>ype                                                                                                    | A:\<br>C:\Programme\CEAG\cgvision\texte\<br>GVL24.1/CG48                                                                        | <br>the CGP-datas must select. Typical<br>directory for a CGP was the floppy<br>drive a:\. It is possible to select other<br>drives. With the button "Start", the<br>CGP data import will start. Please |
| iroup number                                                                                                    | 1 (1 - 32)                                                                                                    | follow the next dialogs.                                                                                                    |
| iroup name                                                                                                    |                                                                                                    |                                                                                                    |
| ine<br>iomport                                                                                                    | 1 (1 - 8)<br>COM1 (COM1 - COM255)                                                                                               |                                                                                                    |
| Start                                                                                                    | []                                                                                                    |                                                                                                    |

CGP-da

#### Structure of the device picture:

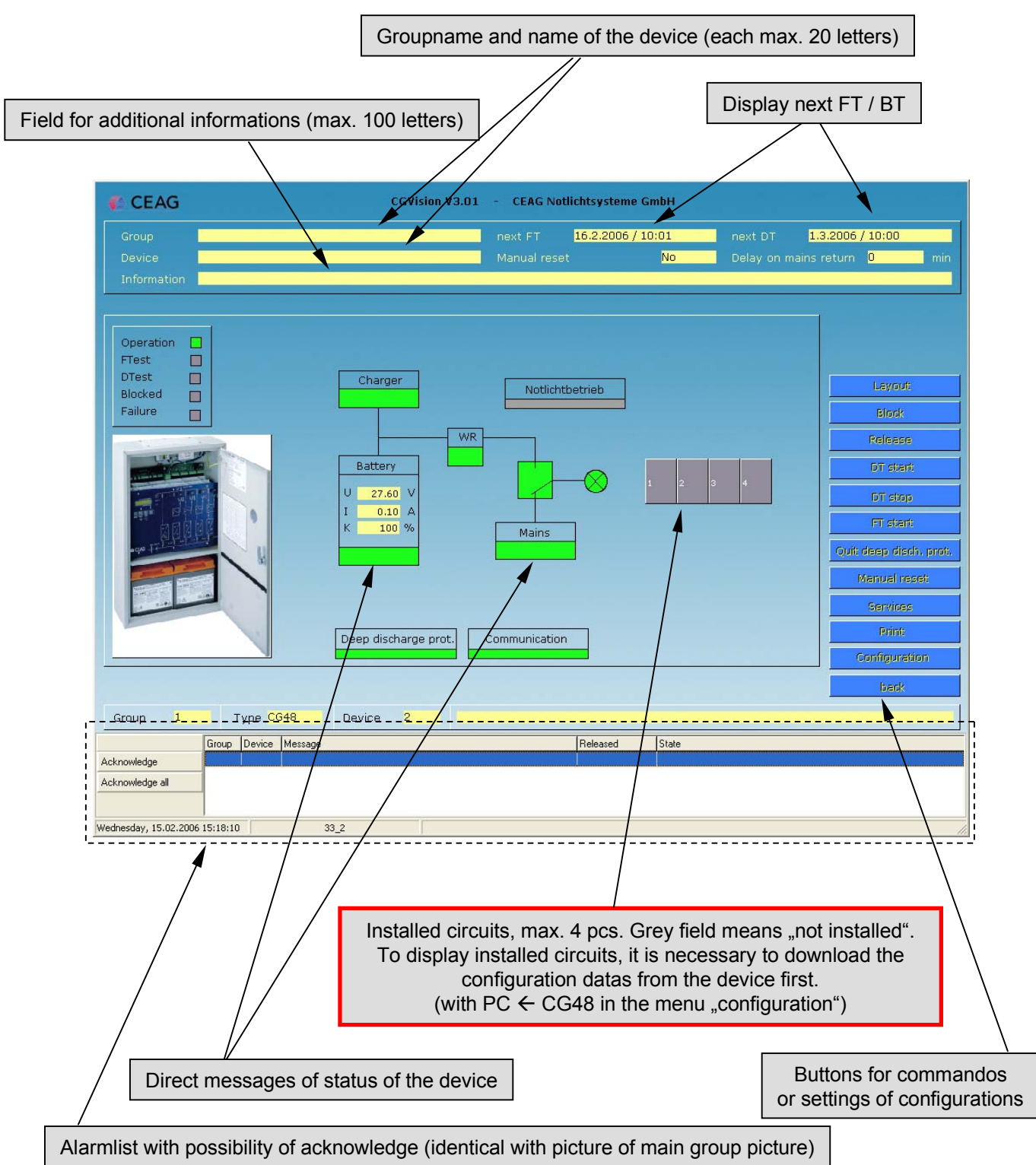

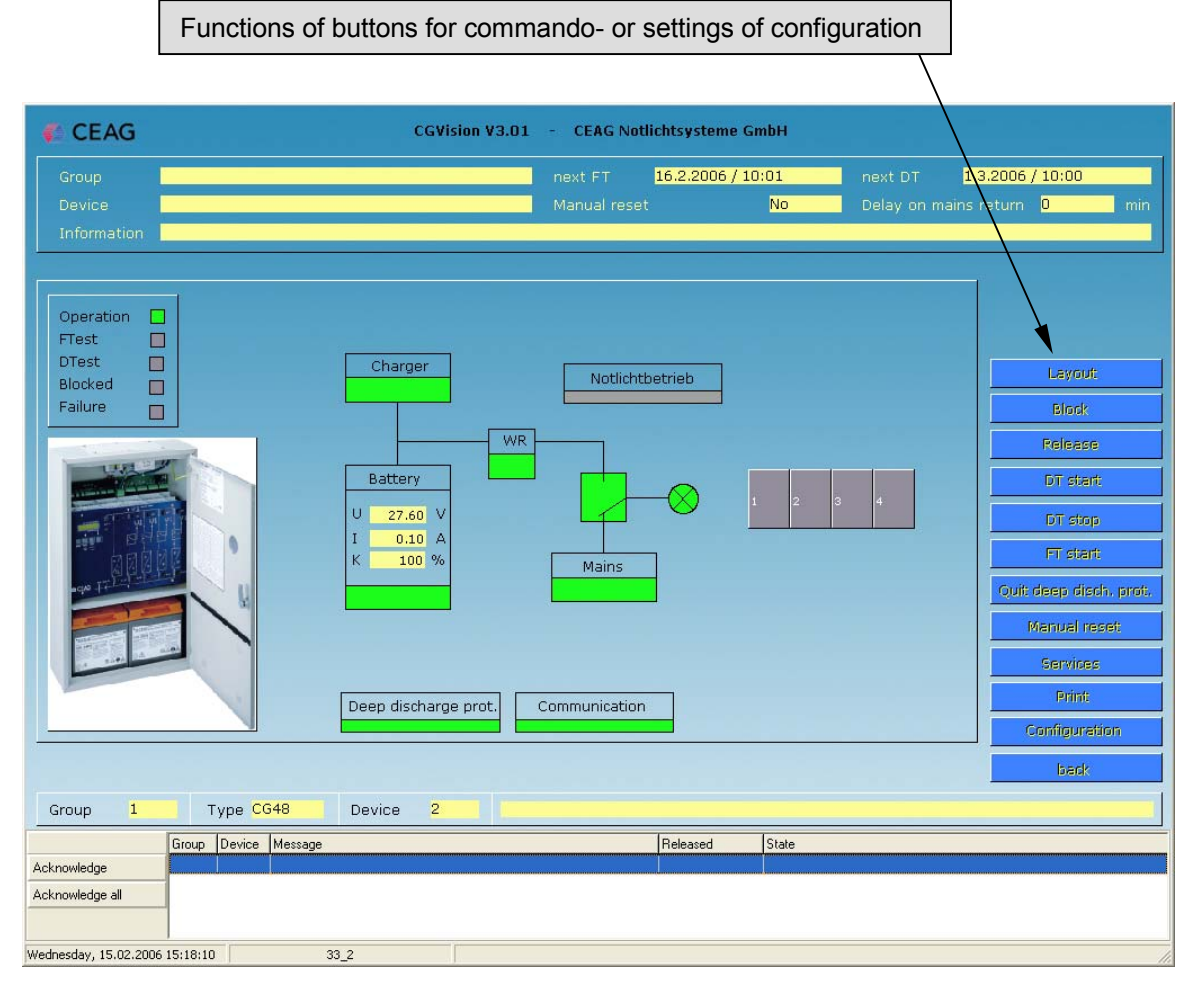

a). "Layout" Link to the first building layout of the device (Licence with dongle is necessary !)

b). "Block" The device can be blocked

c). "Release" The blocked system can be released

d). "DT start" Duration test for the device can be started

e). "DT stop" Duration test for the device can be stopped

f). "FT start" Function test for the device can be start

g)."Quit deep discharge protection" Acknowledge a deep discharge protection

h)."Manual reset" Reset for the device, if iis waiting for a manual reset

i). "Dienste" Verschiedene Dienste zum Prüfbuch und zur Konfiguration

j)."Services" Different services for the logbook and for configuration

k). "Configuration"
 Settings of configuration for all datas in the device picture

I). "Back" Back to the device group picture a). Link to the first building layout of the device (Licence with dongle is necessary, see chapterl "Building layout programming"

b) - h). Above described commandos (point b-f) are directly executable with a click on the button

#### i). "Services" Different services for the logbook and for configuration

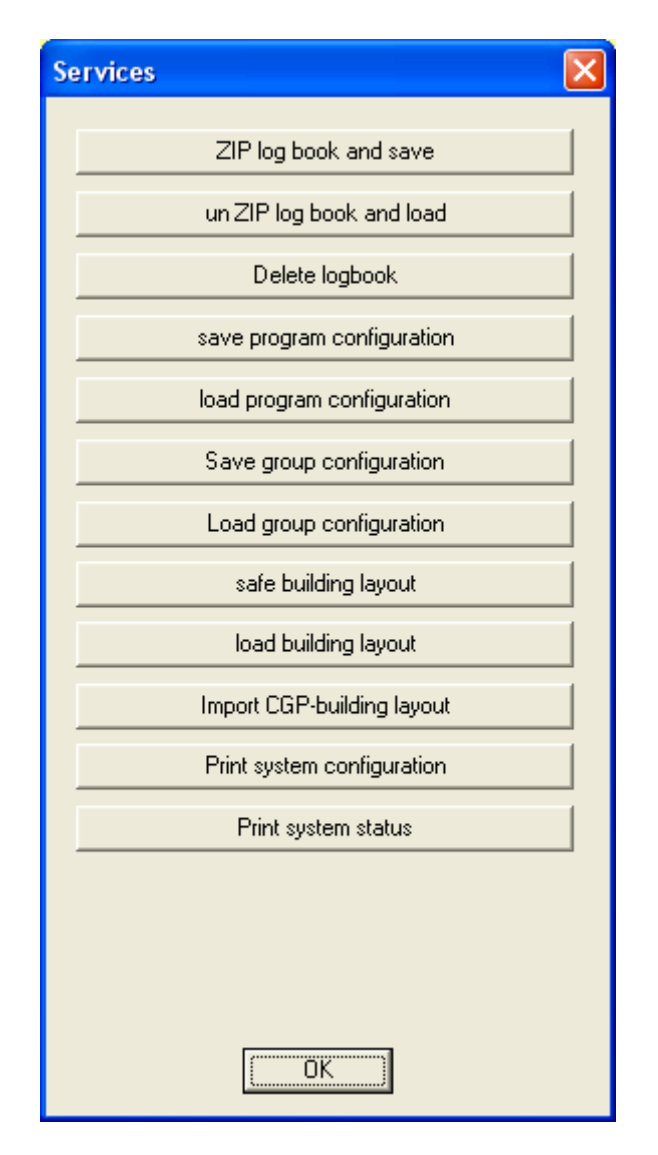

The menu "Services" is identical with the menu "Services" in the device group picture, with the difference that the printing of the status is only for the individuell device.

A description for saving/loading of program configurations / group configurations, you will find in chapter 2.2 "device group picture" in j) "services".

#### k. "Configuration Device" a). General

| Name                  |         |
|-----------------------|---------|
| Information           |         |
| Manual reset          |         |
| Delay on mains return | 0 v min |
| TLS time              | min     |
| Capacity              | 24 💌 Ah |
|                       |         |

With the button "PC  $\rightarrow$  GVL/CG48", all changed configurations will sent to the device. With the button "PC  $\leftarrow$  GVL/CG48", all current device configurations can download from the device to the CGVision.

# k. "Configuration Device"b). Manual reset and delay on mains return

| Manual reset activate / deactivate                                         |
|----------------------------------------------------------------------------|
| Configuration system (Group 01 / System 02 / CG48)                         |
| Name                                                                       |
| Information                                                                |
| Manual reset                                                               |
| Delay on mains return min                                                  |
| TLS time 1 min                                                             |
| Capacity 2<br>3 Ah<br>4<br>5                                               |
|                                                                            |
|                                                                            |
| Drop-Down menu for input of the "delay on mains return" in 1 until minutes |

# k. "Configuration Device"c). TLS-time and battery capacity

| ( | Configuration system (Group 0 | 11 / System 02 / CG48)          | × |                                            |
|---|-------------------------------|---------------------------------|---|--------------------------------------------|
|   | Name                          |                                 |   |                                            |
|   | Information                   |                                 |   |                                            |
|   | Manual reset                  | Г                               |   |                                            |
|   | Delay on mains return         | 0 v min                         |   | If a TLS-module is installed, it           |
|   | TLS time                      | 🗴 💌 min                         |   | is possible to select via the              |
|   | Capacity                      | 0<br>1 Ah<br>2<br>3             |   | drop down menu a "TLS-time" from 1-15 min. |
|   |                               | 4<br>5<br>6                     |   |                                            |
|   | PC> GVL/CG48                  | 7<br>8 ℃ < GVL/CG48 Cancel<br>9 |   |                                            |

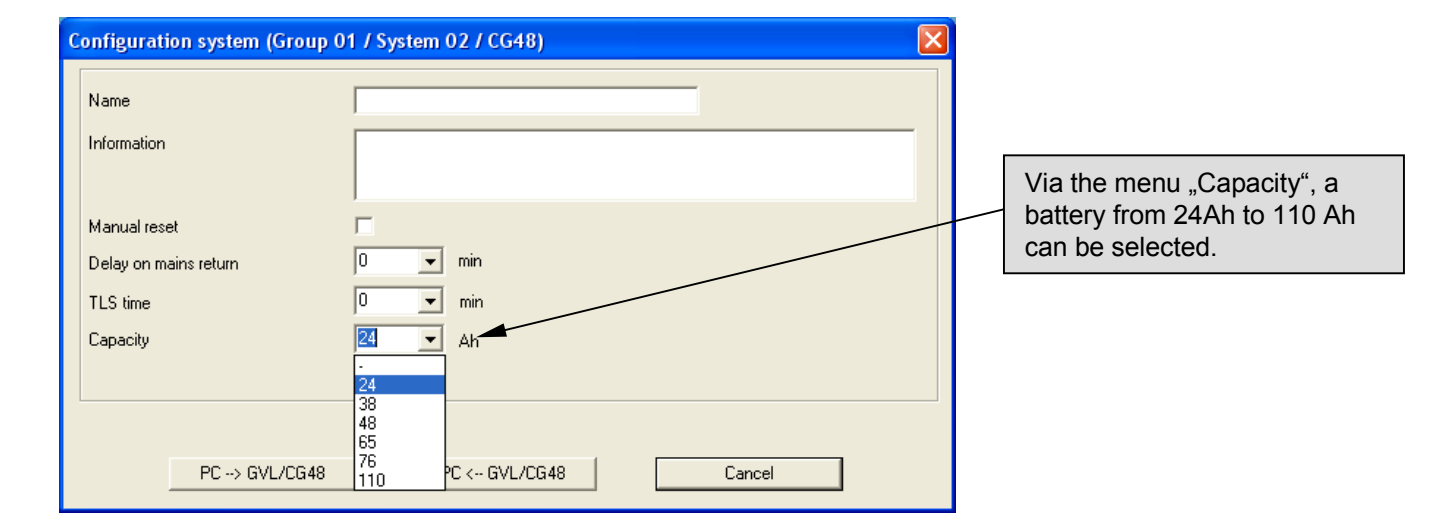

# 7.4 "Circuit picture"

After loading the configuration of the CG48 to the CGVision, all installed circuits will be displayed. With click on the circuit, the next picture for circuit configuration appears.

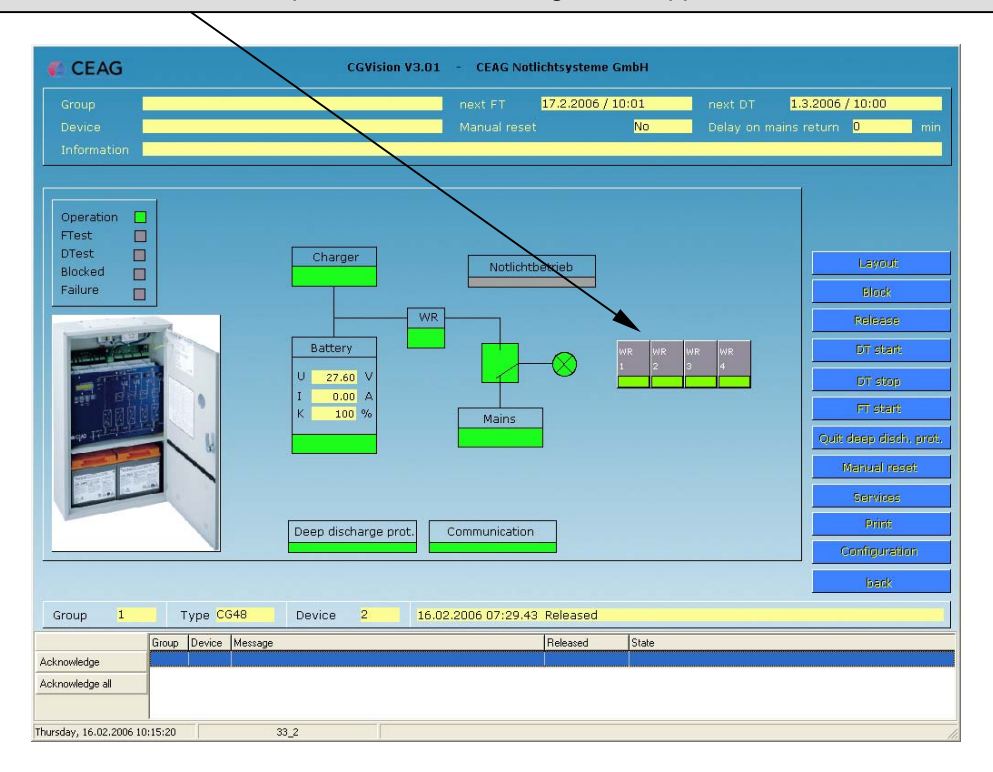

With the button "configuration", it is possible to configure the circuit, and install new luminaires.

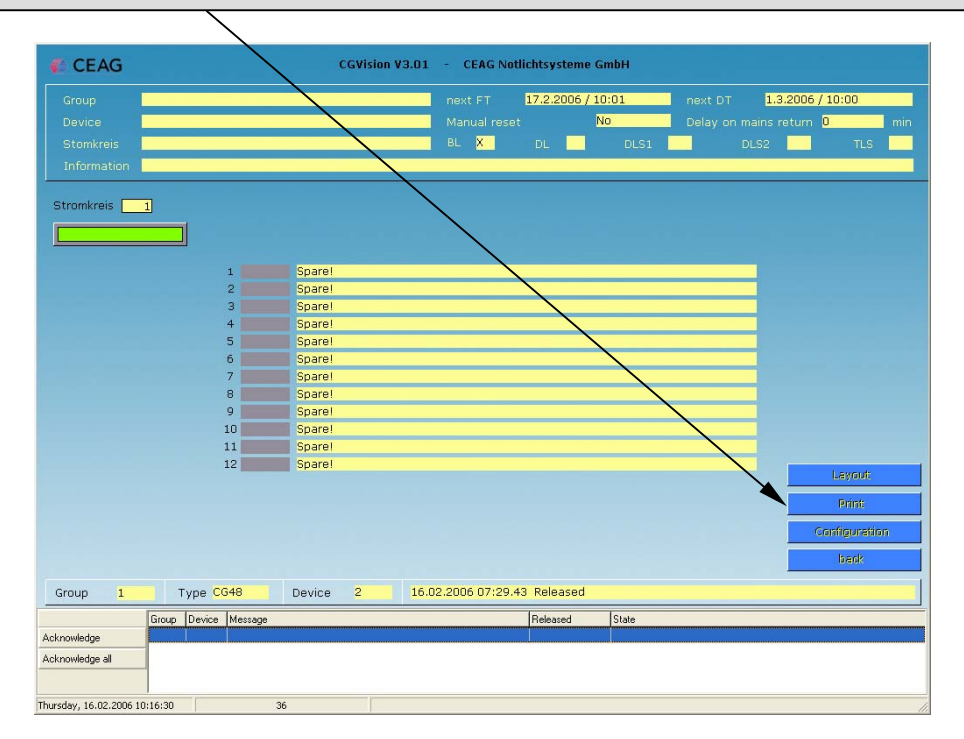

## 7.4.1 Circuit configuration

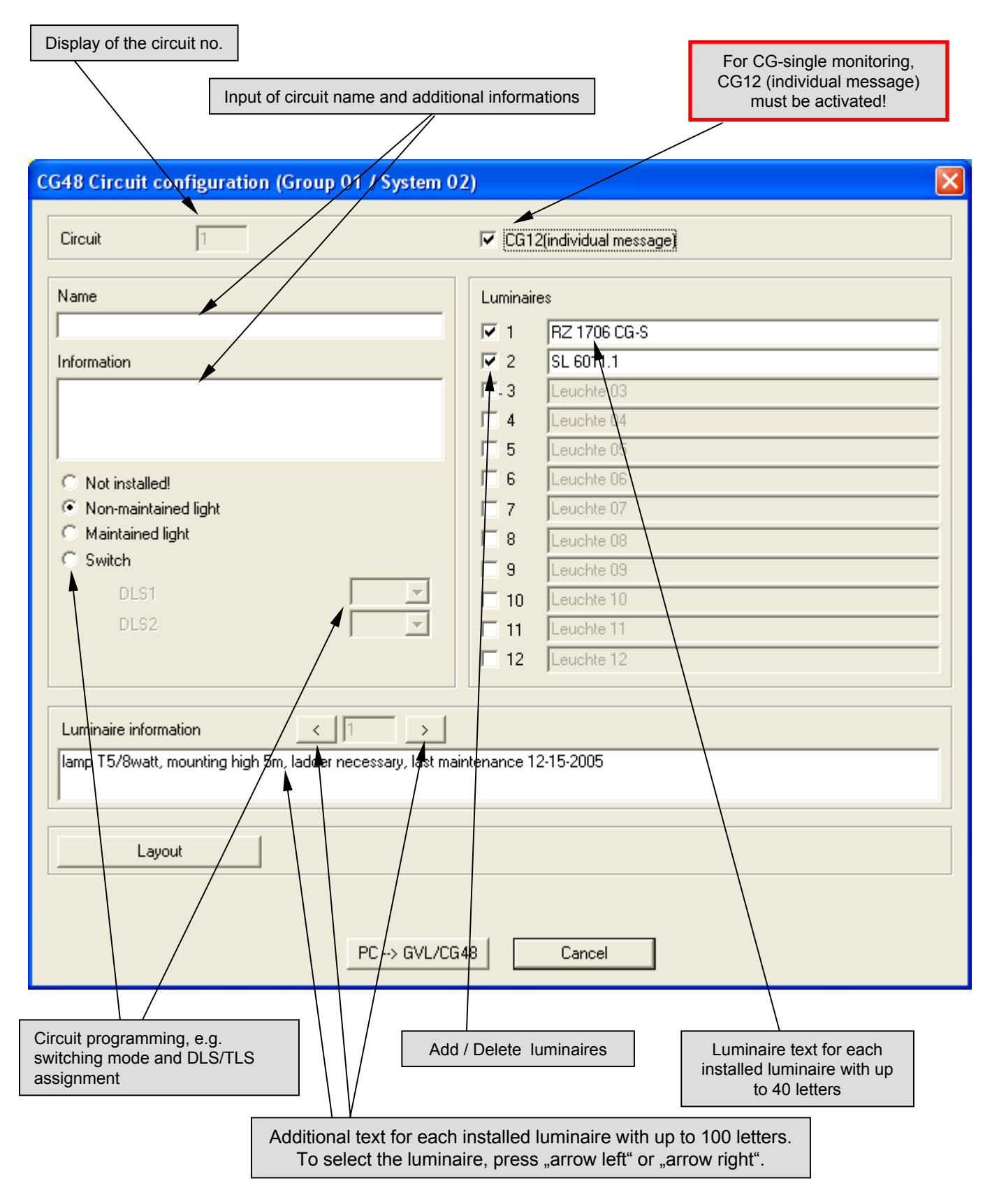

# 7.5 "Circuit picture"

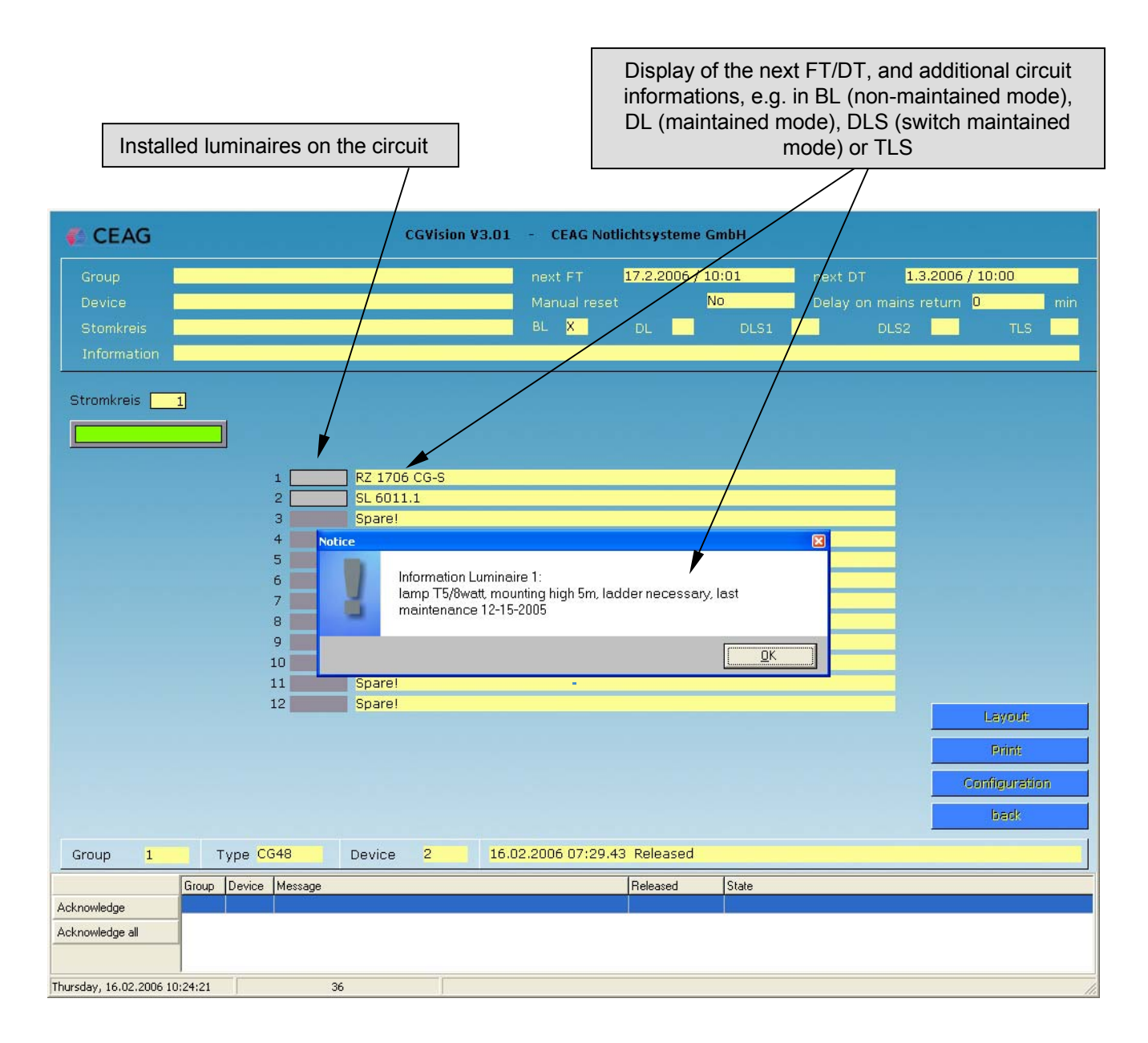

# 7.6 General display options

The status of devices respective components are shown coloured in all pictures.

- "Green" is "OK"

- "Red" is "Failure" in the referred section.
- "Yellow" is for "switched on", e.g.: circuit is switched on.
- "Grey" is for "switched off",e.g. Luminiare is switched off "non-maintained mode"

#### Examples:

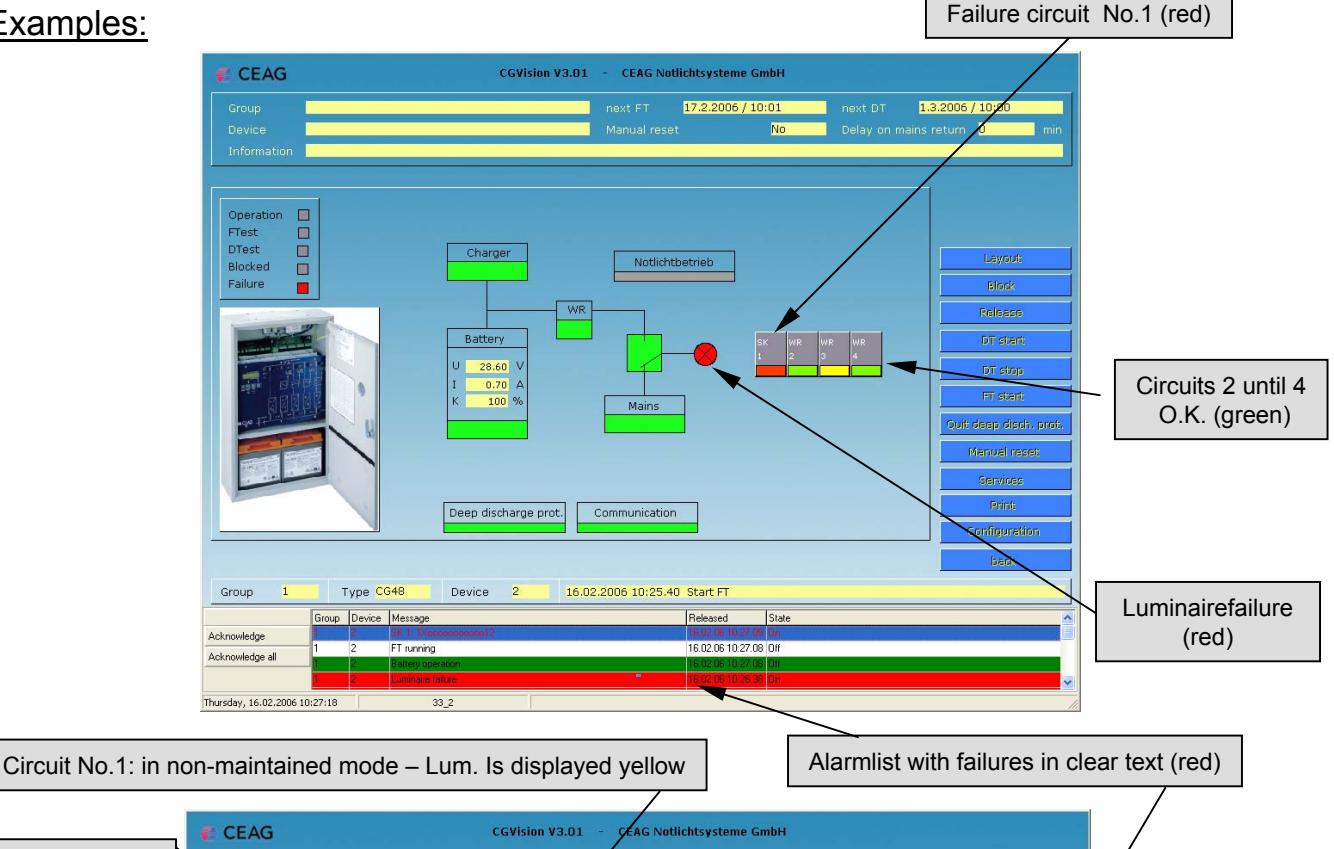

Circuit No.1: Failure -Luminiare No.1 failure (red)

| CEAG                          | CGVision V3.01 - CEAG No        | tlichtsysteme GmbH                                                                                                    |  |
|-------------------------------|---------------------------------|----------------------------------------------------------------------------------------------------|--|
| Group<br>De lice<br>Stomkt is | next FT<br>Manual rese<br>BL    | 17.2.2006 / 10:01         next DT         1.3.2006 / 10:00           et         No         Delay on mains return         0         min           DL         DLS1         DLS2         TLS         0 |  |
| Information<br>Stromkreis 1   |                                 | /                                                                                                    |  |
|                               | RZ 1706 CG-5                    |                                                                                                    |  |
| 2                             | SL 6011.1                       |                                                                                                    |  |
| 4                             | Spare!                          |                                                                                                    |  |
| 5                             | Spare!                          |                                                                                                    |  |
| 7                             | Sparel                          |                                                                                                    |  |
| 8                             | Spare!                          |                                                                                                    |  |
| 9                             | Spare!                          |                                                                                                    |  |
| 10                            | Sparel                          | /                                                                                                    |  |
| 1.                            | Sparel                          |                                                                                                    |  |
|                               |                                 | Layrout:<br>Frint:<br>Configuration<br>back                                                                                                    |  |
| Group 1 Type CG4              | B Device 2 16.02.2006 10:25.    | 40 Start FT                                                                                                    |  |
| Group Device                  | Message                         | Released State                                                                                                    |  |
| Acknowledge                   | K 1. 12400000000012<br>T numina | 16 02 06 10 27 09 0h                                                                                                    |  |
| Acknowledge all               | attery operation                | 16.02.06 10.27.08 DH                                                                                                    |  |
| 1 2 1                         | uminare failure                 | 16.02.06.10.26.38 On 🗸 🗸                                                                                                    |  |
| hursday, 16.02.2006 10:28:02  | 36                              |                                                                                                    |  |

# 8 Building layout programming

### 8.1 General informations for CGVision building layout programming

For the function "Building layout programming" is a licence in form of a hardware-dongle for the paralellport (LPT) required. The buttons for layout configuration in the CGVision are first visible, after detection of the dongle in the printerport (LPT).

The building layout software allows a creation of <u>circuit-related</u> building layout pictures with placed luminaires in the CGVision.

It is possible to place up to 20 saftey or escape route luminaires each circuit. The luminaires will be displayed with their status, that means non-maintained luminaires are displayed grey, maintained luminaires are displayed yellow or green, and faulty luminaires are displayed red. The building layout pictures have to be max. 800 x 600 pixel, and must be in a .bmp format (bitmap). It is possible to import several smaller layouts, which will displayed as one building layout (example see below). Later modifications (e.g. replace of luminaires) are every time in a easy way possible.

Example of a building layout picture:

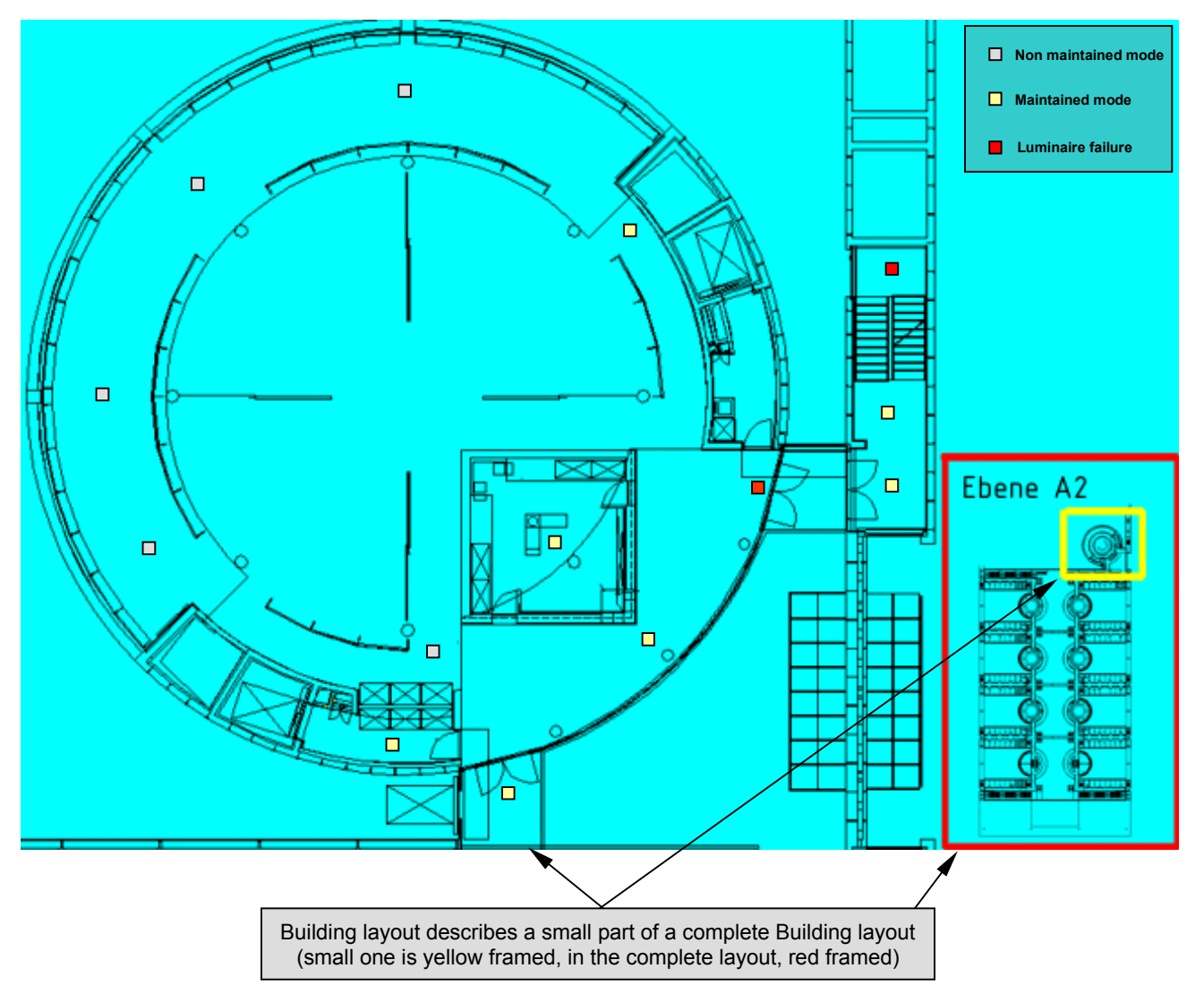

# 8.2 Preparation of building layout pictures

The correct size of the building layout pictures in .bmp-format is 800 x 600 pixel. Conversions from another types of files, e.g. .jpg and other sizes, e.g. 1024 x 768, are possible in an easy way with standard graphic tools. The names of the pictures are free selectable, but for a better orientation, it is recommended to name the pictures with destination and the location of the circuit, e.g. for a circuit of one SKU in backplane 1 on module place 7, circuit 1 in a location hall 2, 2nd floor (2.Obergeschoss) and ground floor (Erdgeschoss) Example building layout picture name: <u>Hall 2-OG-EG 1-7-1.bmp</u>.

All building layout pictures have to be copied in following folder:

#### C:/Programs/CEAG/cgvision/BITMAPS

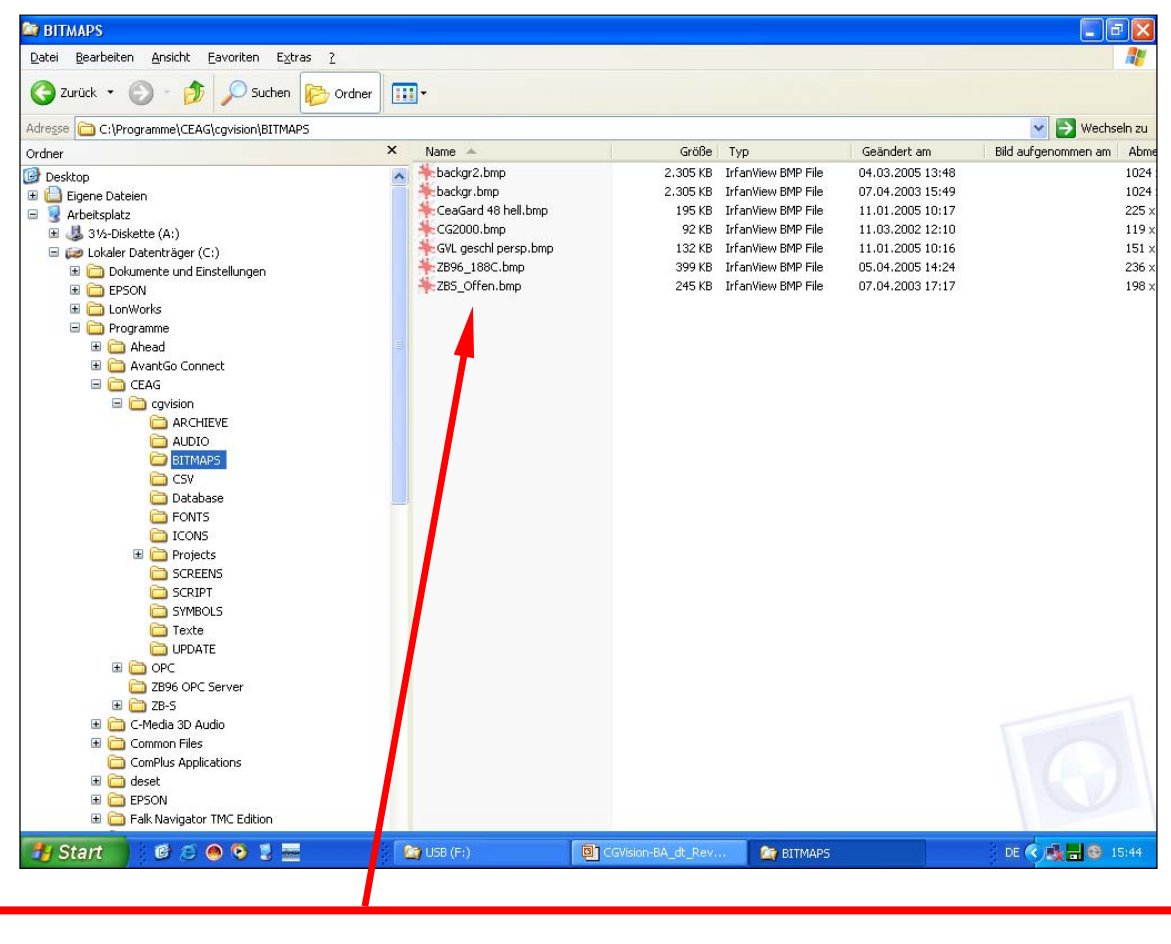

The existing pictures in this folder are system datas of the CGVision. Do not remove or delete these !

After copy of the building layout pictures into the destination folder, the building layout programming can start. Later modifiactions are every time possible.

# 8.3 Creation of building layouts in the CGVision 8.3.1 Selection and placement of the building layout

After the correct detecting of a hardware-dongle on the printer port, in each "circuit configuration" of a device, a push button "Layout" appears. This is a link to a graphic tool for building layout programming.

| Circuit configuration (Group 01 / System 01) |                                |                        |  |  |  |  |
|----------------------------------------------|--------------------------------|------------------------|--|--|--|--|
| SKU 1/7 Circu                                | it 1 SKU-Type                  | SKU CG-S 2x3A          |  |  |  |  |
| Name Hall 2 - OG / EC                        | à                              | Luminaire Survey       |  |  |  |  |
| Information Hall 2 - Neutrali                | sation                         | ▼ 1 RZ 55011 CG-S PU   |  |  |  |  |
|                                              |                                | 2 RZ 55021 CG-S PU/BL  |  |  |  |  |
| Monitoring                                   |                                | ☑ 3 SL 55011 CG-S      |  |  |  |  |
| <ul> <li>CG-monitoring</li> </ul>            |                                | ▼ 4 SL 55011 CG-S      |  |  |  |  |
| Current value monitoring Curre               | nt value deviation 🛛 🕺 (1-99%) | ▼ 5 SL 55011 CG-S      |  |  |  |  |
| C Heserve                                    |                                | ☑ 6 SL 55011 CG-S      |  |  |  |  |
| Switch 1                                     | Switch 2                       | 7 SL 3301 CG-S         |  |  |  |  |
| C Non-maintained light                       | Maintained light (battery)     | ▼ 8 RZ 55011 CG-S PU   |  |  |  |  |
| Maintained light (mains)                     | C LON-switch                   | 9 RZ 55011 CG-S PU     |  |  |  |  |
| <ul> <li>Per luminaire set-up</li> </ul>     | C Function keys                | ▼ 10 RZ 55011 CG-S PU  |  |  |  |  |
| C Timer 1                                    | C Option inputs                | ▼ 11  RZ 55011 CG-S PU |  |  |  |  |
| C Timer 2                                    | C DLS                          | I 12  SL 40031 CG-S    |  |  |  |  |
| C Timer 1+2                                  | O TLS                          | I 13  SL 40031 CG-S    |  |  |  |  |
| C LON-switch                                 | C 3 phase monitor              | I II  SL 40031 CG-S    |  |  |  |  |
| C Function keys                              |                                | IV 15  SL 40031 CG-S   |  |  |  |  |
| C Option inputs                              |                                | ₩ 16 R2 55011 CG-S PU  |  |  |  |  |
| C DLS 🖵 🖵                                    |                                | ₩ 17 R2 55021 CG-S PU  |  |  |  |  |
|                                              |                                | ▶ 18  SL 55011 CG-S    |  |  |  |  |
| G 3 phase monitor                            |                                | ▶ 19  SL 55011 CG-S    |  |  |  |  |
|                                              |                                | ✓ 20 JSL 55011 CG-5    |  |  |  |  |
| Layout                                       |                                |                        |  |  |  |  |
|                                              |                                |                        |  |  |  |  |
| PC> ZB-S                                     | PC < ZB-S                      | Cancel                 |  |  |  |  |

## 8.3.1 Selection and placement of the building layout

#### Following menu appears:

| 🚭 CEAG Graphic Too                                  | Version 1.6                                          |                                 |                                         |                                                                                                    |
|-----------------------------------------------------|------------------------------------------------------|---------------------------------|-----------------------------------------|----------------------------------------------------------------------------------------------------|
| <u>File I</u> tem                                   |                                                      |                                 |                                         |                                                                                                    |
| <u>C</u> ancel                                      | <u>S</u> afe                                         | Element into <u>b</u> ackground | Element into <u>f</u> oreground         |                                                                                                    |
|                                                     | <u>S</u> afe                                         | Element into background         | Element into foreground                 | Halle 2-OG-EG_1-7-1.bmp         Halle 2-Flur rechts_1-8-2.bmp         Park11.bmp         Park11.bmp         10 2         30 2         Hight         11 2         12 3         14 15         15         16 17         18 19 20 |
|                                                     |                                                      |                                 |                                         |                                                                                                    |
|                                                     |                                                      |                                 |                                         | >                                                                                                    |
| Project STANDARD                                    | Group 1 Unit 1                                       | Type ZB-S, ZB96, EuroZB         | BGT: 1 SKU: 7 Circuit 1                 |                                                                                                    |
|                                                     | 1                                                    |                                 |                                         |                                                                                                    |
| isplay of the loc<br>ogramming. E.<br>Backplane 1 i | ation of the circui<br>g. Device 1 in Gro<br>n SKU 7 | t for<br>oup 1, Circuit 1       | In this list a<br>before in<br>left mou | all pictures appears, which are copied<br>the folder "Bitmaps". With "pressed"<br>usebutton, it is possible to move the<br>picture in the left free area.                                                                                                    |

## 8.3.1 Selection and placement of the building layout

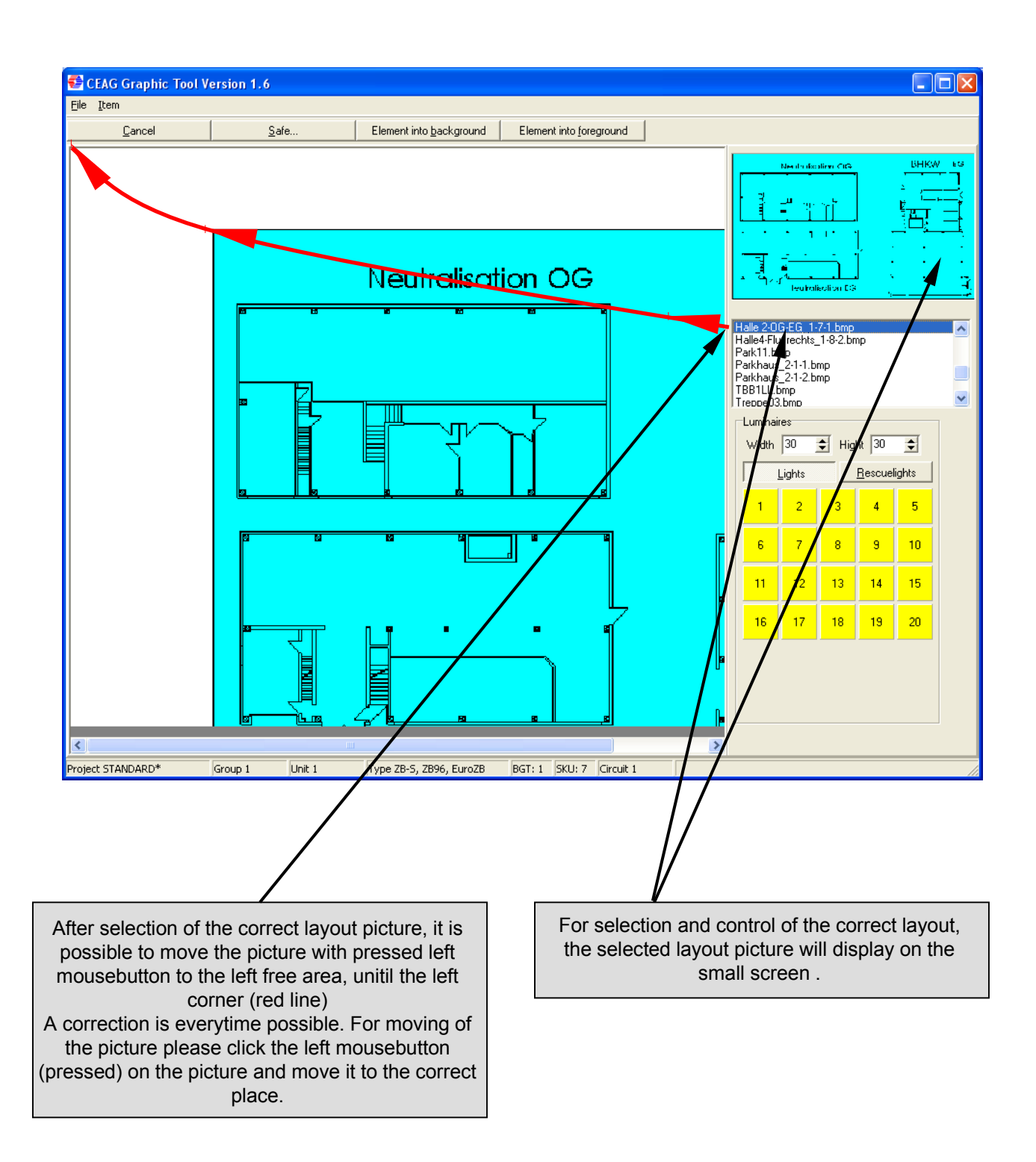

It is possible to select the width and the hight of each luminaire, <u>before</u> the luminaires will place on the building layout, to have the best proportion between the layout and the luminaires. It is recommended to test out the best proportion. (Recommended width is 10-20 pixel and hight 7-15 pixel).

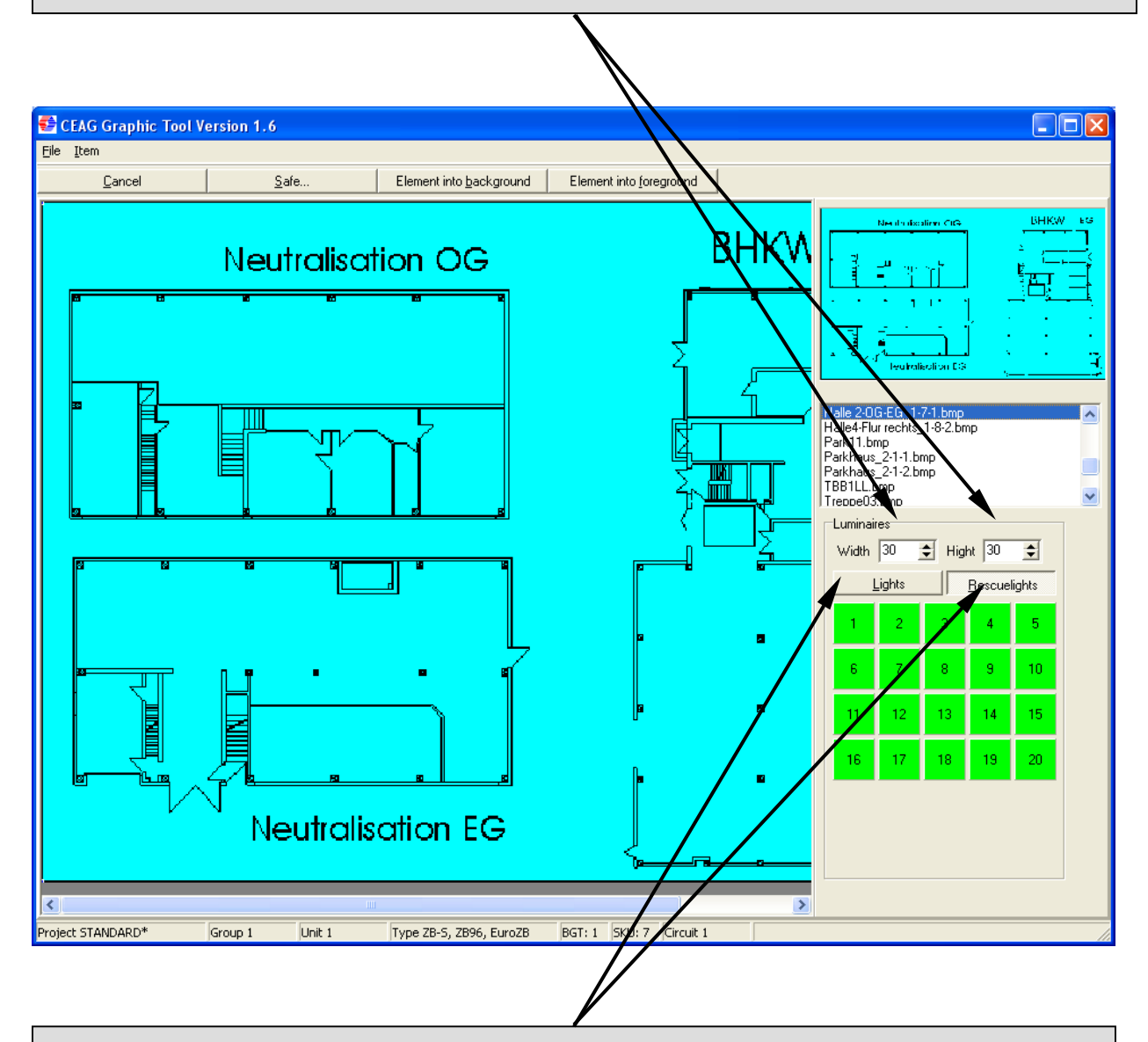

With the buttons "Lights" and "Rescuelights" it is possible to select safety luminaires or escape route luminaires. Saftey luminiares will displayed as normal lamp, and escape route luminaire will displayed as green pictograms. After above described selections, the placement of the luminaires can start.

With pressed mouse button, each luminaire can placed on the building layout. A correction is every time possible. With doubleclick can mark the luminiare (4 blue corners), and move with pressed mouse button to the correct place. A luminaire can delete with the button "delete" on the keyboard if the luminiare is marked (blue corners). The luminaire will removed to the start.

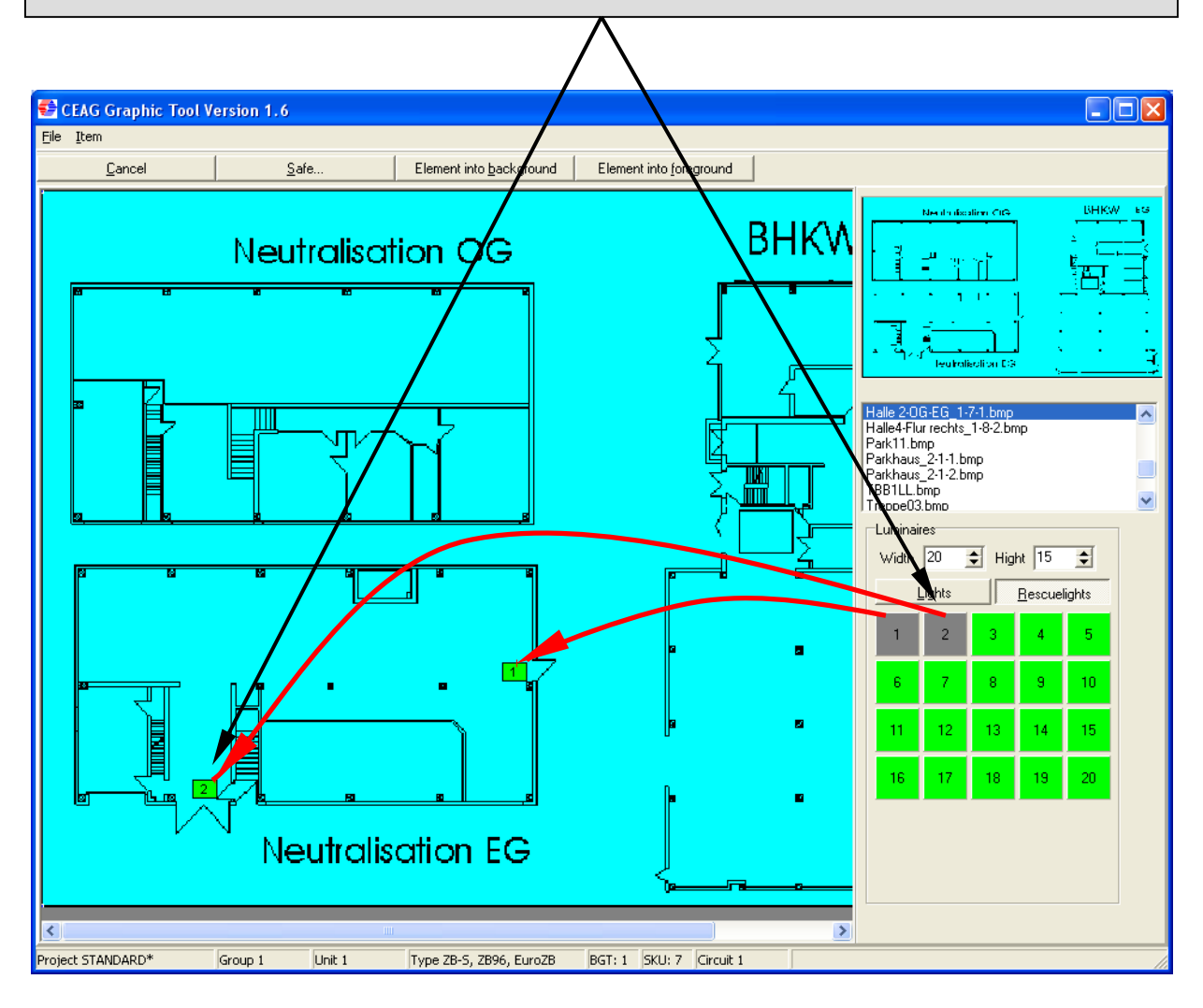

The luminiare can be placed in any sequence. The building layout can scroll via the scroll buttons. It is possible to import several small pictures. With the buttons "Element in the back- foreground", the luminaires or pictures can placed in front or in back of each other.

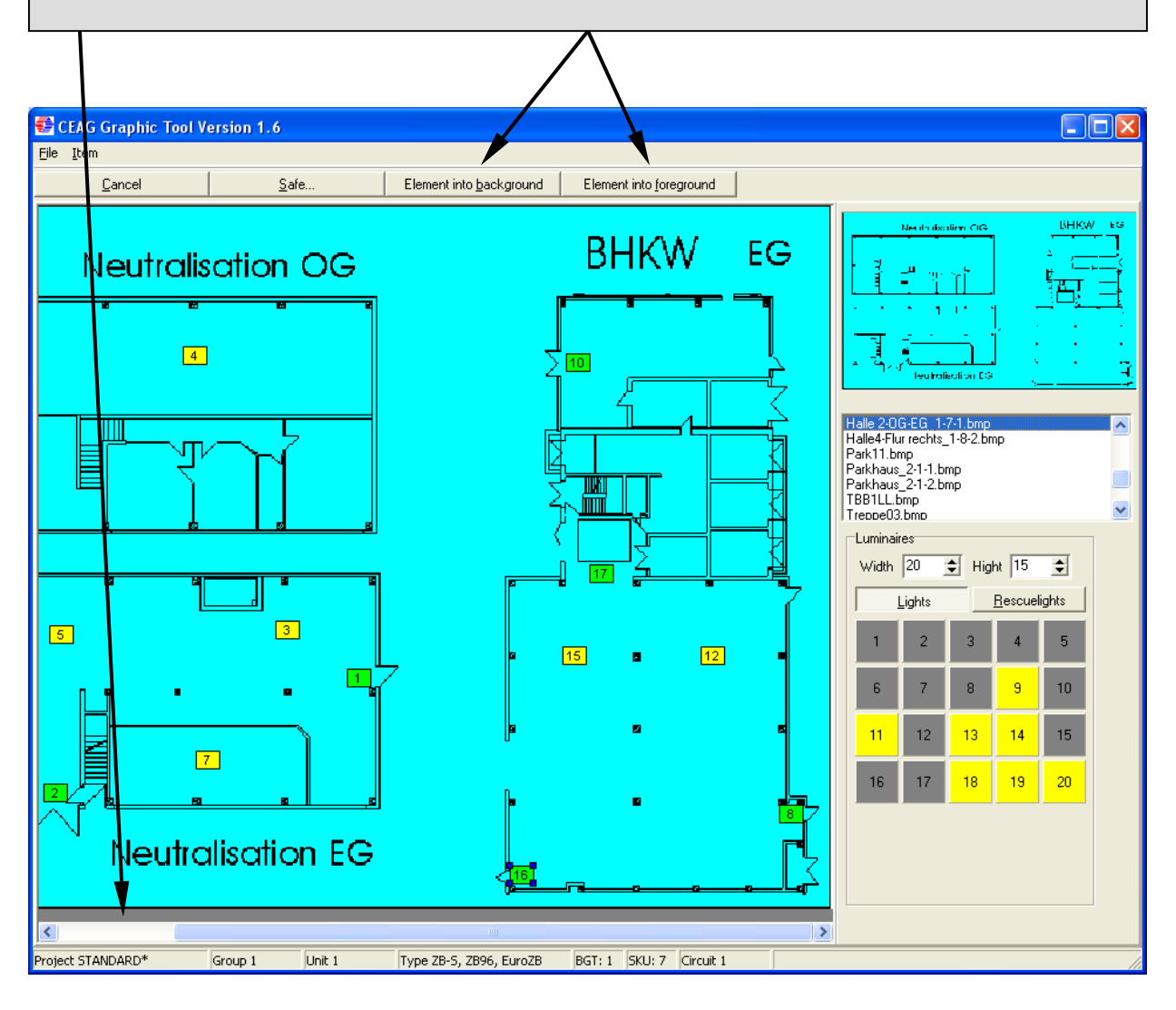

After placement of all luminaires, the programmed building layout can stored with the button "Safe". Later modifications can stored again with "Safe". 😴 CEAG Graphic Tool Version 1.6 <u>File</u> <u>I</u>tem Element into background <u>C</u>ancel Safe. Element into foreground Neutralization CIG BHKW EG Neutralisation OG 20 4 510 dentisedina (EC) 19 Halle 2-0G-EG\_1-7-1.bmp Halle4-Flur rechts\_1-8-2.bmp Park11.bmp Parkhaus\_2-1-1.bmp Parkhaus\_2-1-2.bmp TBB1LL.bmp 18 Treppe03.bmp Luminaires Width 20 🗢 Hight 15 \$ <u>R</u>escuelights Lights 3 5 2 4 5 3 15 7 8 9 10 6 12 13 14 15 11 7 16 17 18 19 20 14 13 Neutralisation EG < > Group 1 BGT: 1 SKU: 7 Circuit 1 Project STANDARD\* Unit 1 Type ZB-S, ZB96, EuroZB

Following message appears. Confirm with Yes, and leave the program with "Cancel".

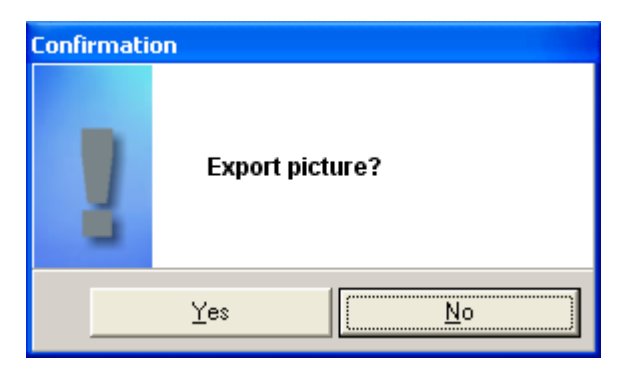

The same procedure is valid for all other circuits, which are used with building layouts. After the building layout programming, the finished building layouts can load with the button "Layout" in each level. In the device picture, the first programmed building layout will appear. In each circuit picture, the appendant building layout will appear.

| CEAG                                                                                                    |                    | CGVision V3.01                      | beta - CEA   | G Notlichtsysteme GmbH  |                       |                                                                                                    |
|----------------------------------------------------------------------------------------------------|--------------------|-------------------------------------|--------------|-------------------------|-----------------------|----------------------------------------------------------------------------------------------------|
| Group                                                                                                    |                    |                                     | Next F       | T 21.12.2005 / 10:0     | 1 Next DT             | 1.1.2006 / 10:00                                                                                                    |
| Device <mark>Z</mark>                                                                                                    | B-S/26             |                                     | Manual       | reset No                | Delay on ma           | ns return <mark>0 m</mark> i                                                                                                    |
| Circuit <mark>H</mark>                                                                                                    | Iall 2 - OG / EG   |                                     | Switch       | 1 Per luminaire set-    | up Switch 2           | Non-maintained light                                                                                                    |
| Information H                                                                                                    | Iall 2 - Neutralis | sation                              |              |                         |                       | 2월 - See 2017년 - 1992년 - 1993년 1993년 - 1993년 - 1993년 - 1993년 - 1993년 - 1993년 - 1993년 - 1993년 - 1993년 - 1993년 -<br>1993년 - 1993년 - 1993년 - 1993년 - 1993년 - 1993년 - 1993년 - 1993년 - 1993년 - 1993년 - 1993년 - 1993년 - 1993년 - 1993년 -<br>1993년 - 1993년 - 1993년 - 1993년 - 1993년 - 1993년 - 1993년 - 1993년 - 1993년 - 1993년 - 1993년 - 1993년 - 1993년 - 1993년 - |
|                                                                                                    |                    | Namo                                |              | Switch 1                | Qwitch 2              |                                                                                                    |
| SKU 1/7 CG-S 2                                                                                                    | x3A 1              | RZ 55011 CG-S PU                    |              | Maintained light (mains | Non-maintained light  |                                                                                                    |
| Circuit 1                                                                                                    | 2                  | RZ 55021 CG-S PU/BL                 |              | Maintained light (mains | Non-maintained light  |                                                                                                    |
|                                                                                                    | 3                  | SL 55011 CG-S                       |              | Non-maintained light    | Non-maintained light  |                                                                                                    |
|                                                                                                    | 4                  | SL 55011 CG-S                       |              | Maintained light (mains | Non-maintained light  |                                                                                                    |
| G-monitoring                                                                                                    | 5                  | SL 55011 CG-S                       |              | Non-maintained light    | Non-maintail ed light |                                                                                                    |
| Vormal Operation                                                                                                    | 6                  | SL 55011 CG-S                       |              | Maintained light (mains | Non-maintained light  |                                                                                                    |
| Delay on mains re                                                                                                    | t. 7               | SL 3301 CG-S                        |              | Maintained light (mains | Non-maintained light  |                                                                                                    |
|                                                                                                    | 8                  | RZ 55011 CG-S PU                    |              | Maintained light (mains | Non-maintained light  |                                                                                                    |
| ISO +                                                                                                    | 9                  | RZ 55011 CG-S PU                    |              | Maintained light (mains | Non-maintained light  |                                                                                                    |
| 100 1                                                                                                    | 10                 | RZ 55011 CG-S PU                    |              | Non-maintained light    | Non-maintained light  | $\mathbf{\lambda}$                                                                                                    |
| ISO -                                                                                                    | 11                 | RZ 55011 CG-S PU                    |              | Maintained light (mains | Non-maintained light  |                                                                                                    |
|                                                                                                    | 12                 | SL 40031 CG-S                       |              | Non-maintained light    | Non-maintained light  |                                                                                                    |
| Fuse DC                                                                                                    | 13                 | SL 40031 CG-S                       |              | Non-maintained light    | Non-maintained light  |                                                                                                    |
|                                                                                                    | 14                 | SL 40031 CG-S                       |              | Maintained light (mains | Non-maintained light  |                                                                                                    |
| Fuse AC                                                                                                    | 15                 | SL 40031 CG-S                       |              | Maintained light (mains | Non-maintained light  |                                                                                                    |
|                                                                                                    | 16                 | R2 55011 CG-S PU                    |              | Maintained light (mains | Non-maintained light  | Lavout                                                                                                    |
| Overload                                                                                                    | 1/                 | RZ 55021 CG-S PO                    |              | Maintained light (mains | Non-maintained light  |                                                                                                    |
|                                                                                                    | 10                 |                                     |              | Maintaineu light (mains | Non-maintained light  | Print                                                                                                    |
| Current value I <imin< td=""><td>19</td><td></td><td></td><td>Maintained light (mains</td><td>Non-maintained light</td><td>Configuration</td></imin<>                                                                                                    | 19                 |                                     |              | Maintained light (mains | Non-maintained light  | Configuration                                                                                                    |
|                                                                                                    | 20                 |                                     |              | Maintaineu light (mains | Non-maintained light  | (consider order)                                                                                                    |
|                                                                                                    |                    |                                     |              |                         |                       | back                                                                                                    |
| 1                                                                                                    |                    |                                     |              |                         |                       |                                                                                                    |
| Group 1                                                                                                    | Type ZB-           | S ZB Device 1                       | 21.12.2005 0 | 8:19.59 Start FT        |                       |                                                                                                    |
|                                                                                                    | Group Device       | Message                             |              | Released Sta            | ste                   |                                                                                                    |
| cknowledge                                                                                                    | 1                  | SKU 1/7 SK 1: 1aKappaKappapagakappa | 28           | 21.12.05.08.22.10 On    |                       |                                                                                                    |
| cknowledge all                                                                                                    | 1 1                | FT running                          |              | 21.12.05 08:22.07 Off   |                       |                                                                                                    |
| And and a state of the second second s |                    | Battery operation                   |              | 21.12.05 08.22.07 01    |                       |                                                                                                    |

# 8.4 Using the building layouts

### 8.4.1 Load and use

#### Structure of a building layout

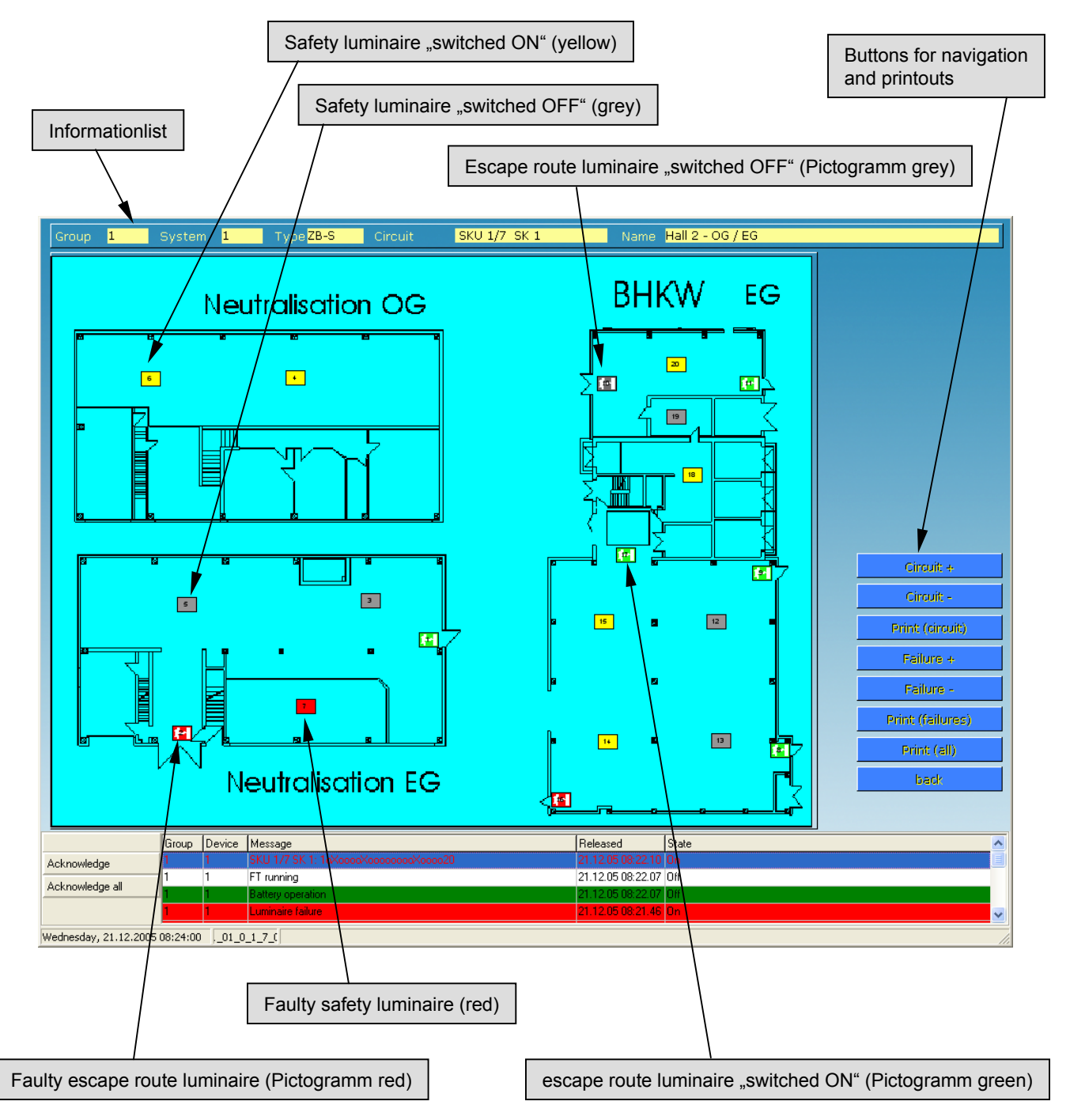

### 8.4.1 Load and use

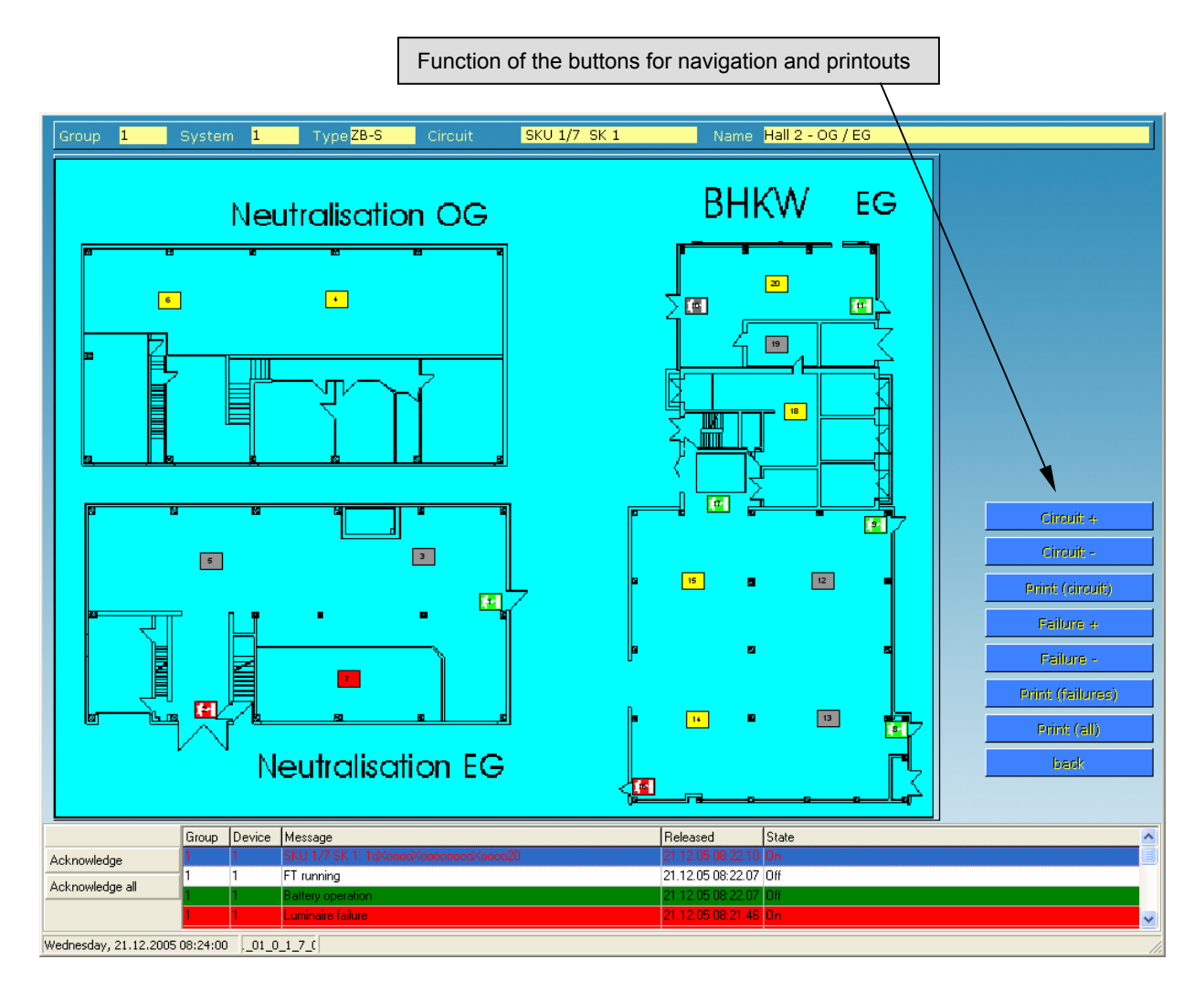

a). "Circuit + " Load of the next Building layout

b). " Circuit - " Load of the previous Building layout

c). "Print (Circuit)" Printout of the luminaire status list, and the building layout of the current circuit

d). "Failure + " Load of the next Building layout with faulty luminaires

e). "Failure - " Load of the previous Building layout with faulty luminaires

f)."Print (Failures)" Printout of the luminaire status and building layout of faulty circuits

g)."Print (all)" Printout of the luminiare status and building layout of all circuits

h). "back" Back to the circuit picture

### 8.4.2 Extended functions

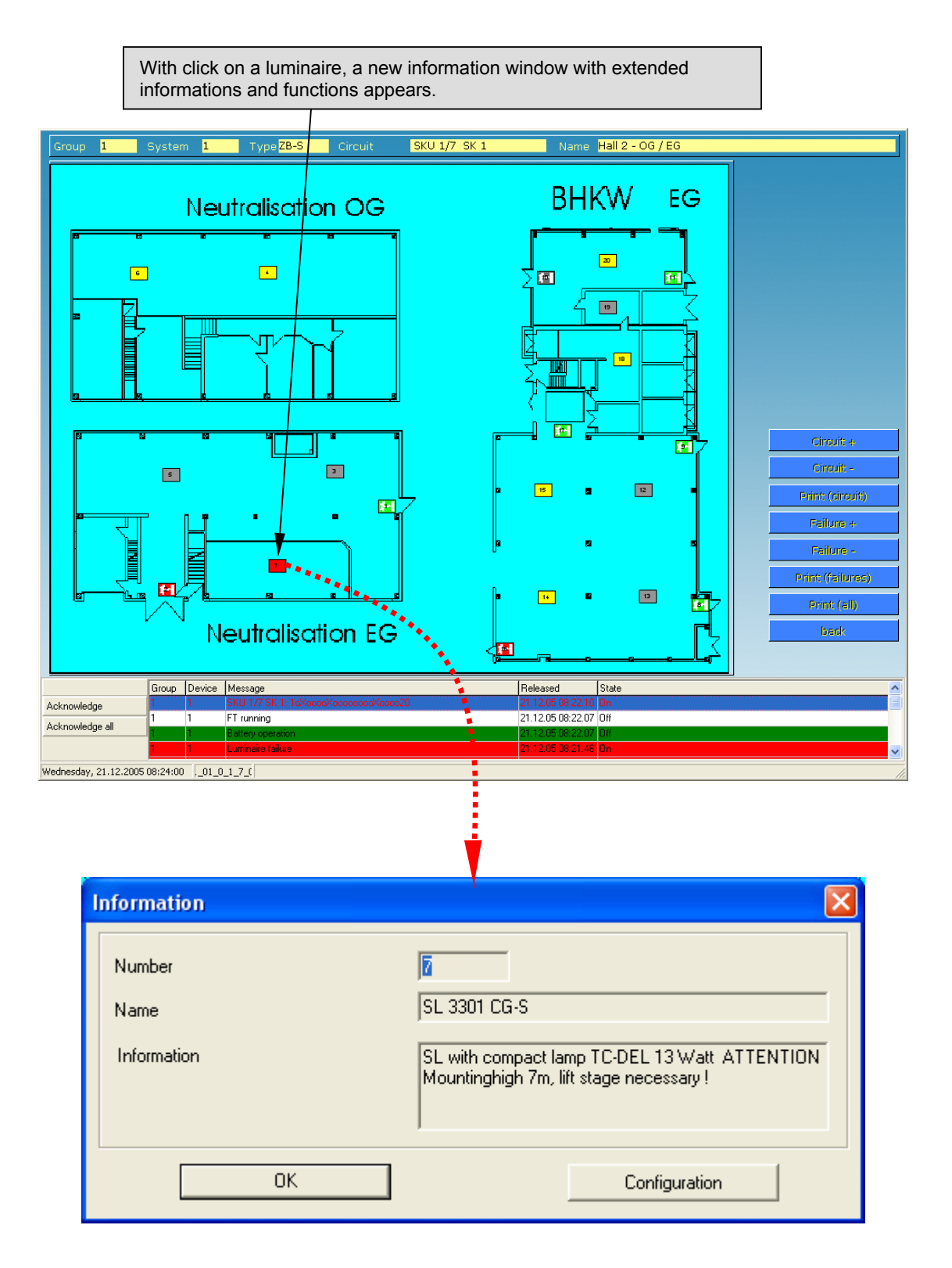

### 8.4.2 Extended functions

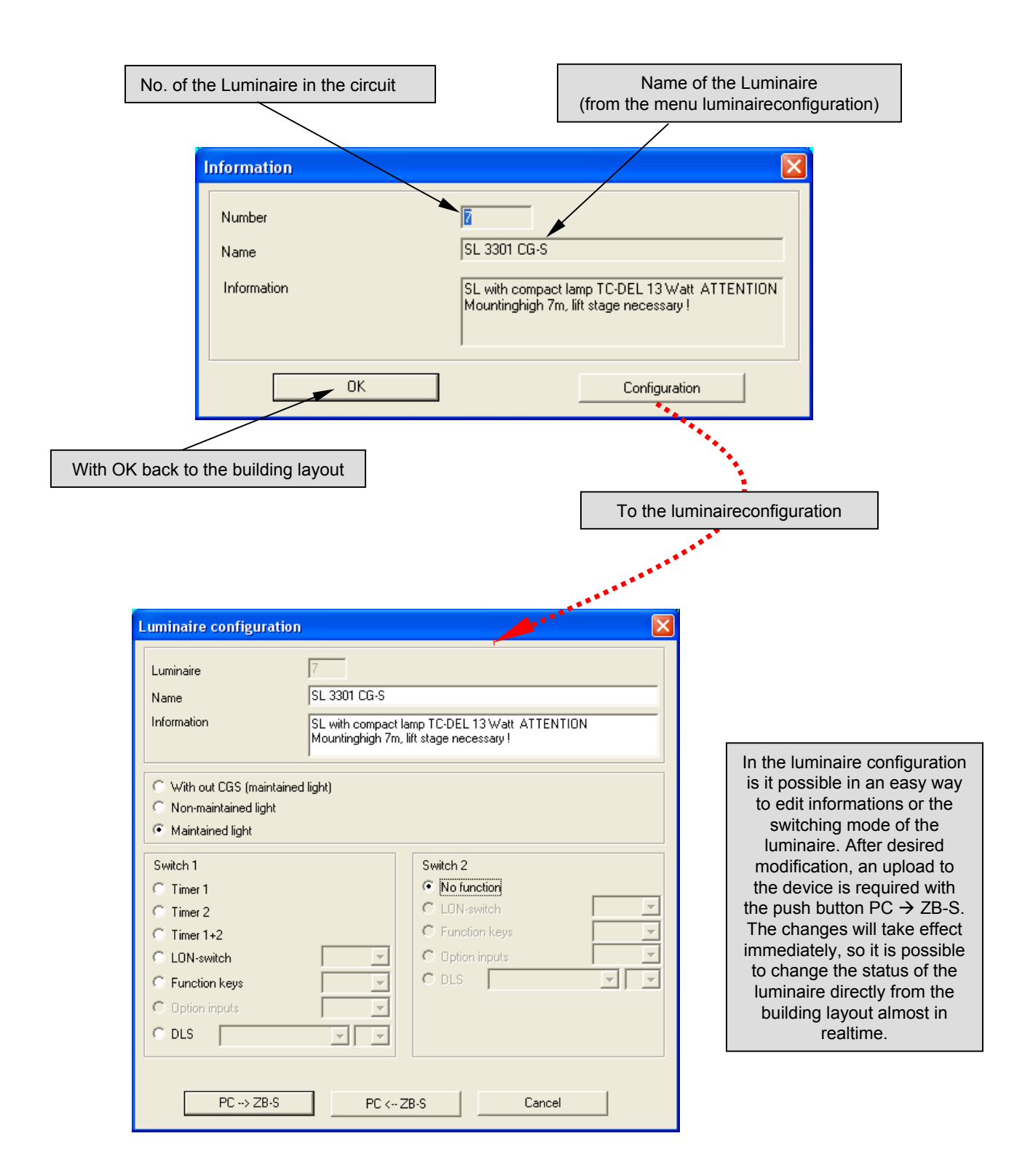

# 8.5 Safe/Load of a building layout programming

It is recommended to make an backup of the new building layout programming , e.g. on CD. This is possible in the menu "Services". It allows to load a building layout programming at any time.

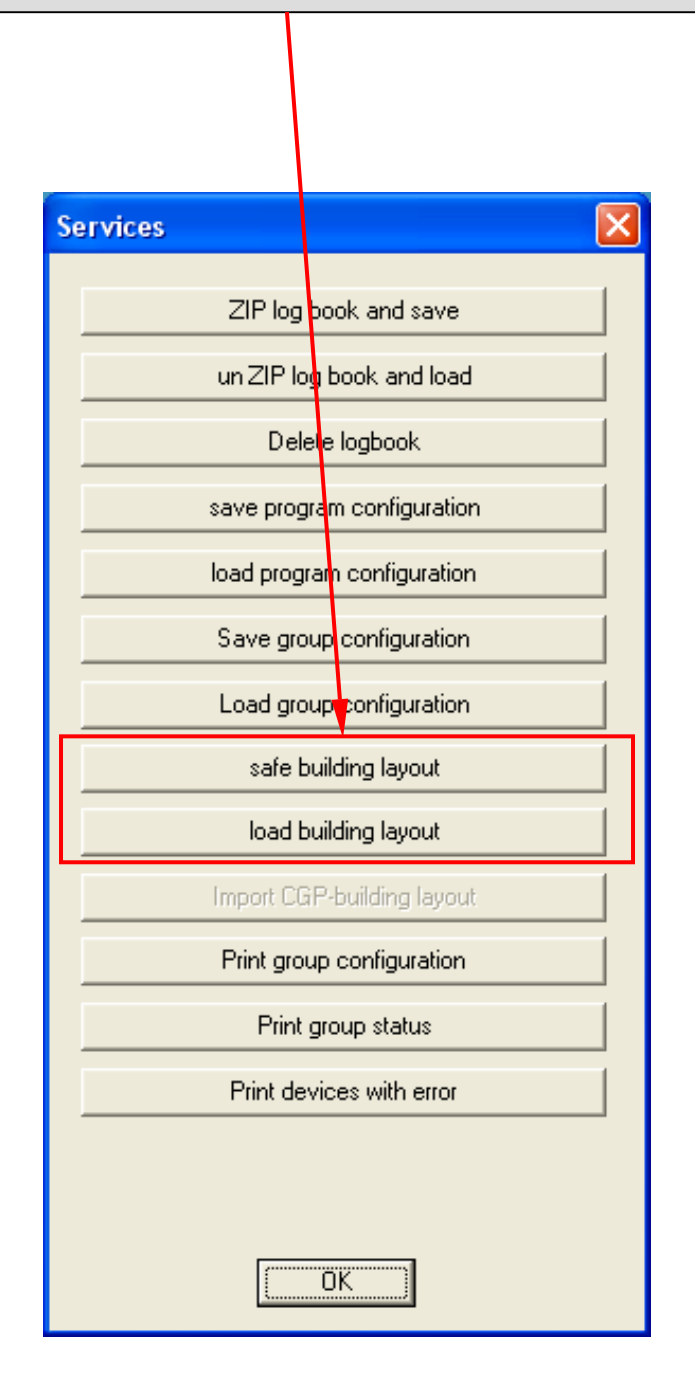

## 8.6 CGP-Dataimport of a building layout programming

In case of a replacement of an old CGP, it is possible to import an existing building layout programming of a CGP. For this is in the menu "Services" a button "Import CGP-building layout"

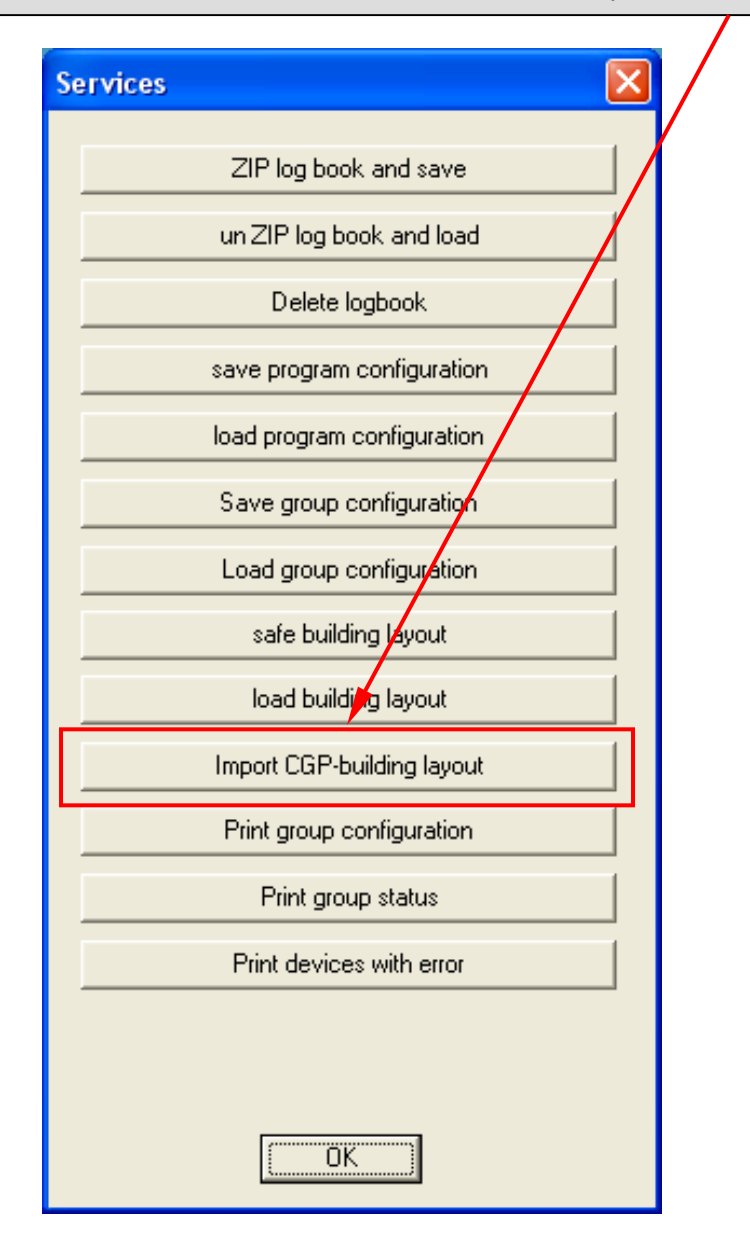

## 8.6 CGP-Dataimport of a building layout programming

After click on the button, following message appears:

| Import ( | CGP-building layout                                                                                                    |
|----------|----------------------------------------------------------------------------------------------------|
| 1        | Please, convert the CGP picture files(*.PCX) into the BMP-format and copy then these files in the directory<br>\CEAG\CGVision\Bitmaps! |
|          | (COK                                                                                                    |

Due to the fact that the pictures of a existing CGP building layout programming are in .pcx-format in 640 x 460 pixel, it is necessary to convert these in .bmp-format. This is possible with a standard graphik software in an easy way. After the conversion, the pictures have to be copied in the destination folder C:\Programs\CEAG\CGVision\BITMAPS

After click on O.K., the correct destination folder must be choosed for the Leuchtexx.dat, which is copied from the CGP.

| Öffnen                 |                    |       | ? 🗙             |
|------------------------|--------------------|-------|-----------------|
| <u>S</u> uchen in: 🔀   | Texte _            | · + 🖻 | 📸 🎟 •           |
| Ieuchte07.dat          |                    |       |                 |
| Datei <u>n</u> ame: Le | uchte*.DAT         |       | 0 <u>í</u> fnen |
| Dateityp: .D           | AT (Leuchte??.dat) | •     | Abbrechen       |

After correct selection following message appears. Due to the fact that the pictures from the CGP are in 640 x 460 pixel, it is possible to convert the pictures in the correct CGV ision size of 800 x 575 pixel.

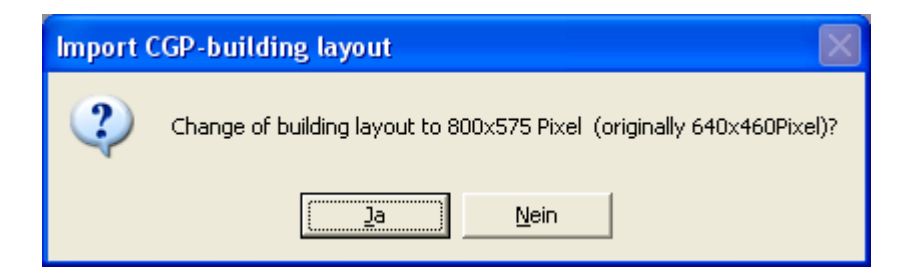

After confirmation with "Ja", the import and the conversion will start. Now the building layout programming is ready for use.

Notices:

Notices:

#### **CEAG Notlichtsysteme GmbH**

Senator-Schwartz-Ring 26 D-59494 Soest Telefon + 49 2921 / 69-870 Telefax + 49 2921 / 69-617 Internet http://www.ceag.de E-Mail Info-n@ceag.de